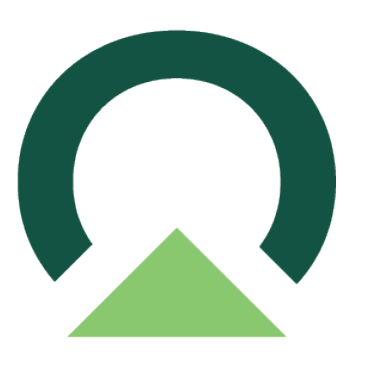

## Power Approvals Implementation Guide for GP

1 — Last update: April 25, 2024

Mekorma

Copyright © 2023 Mekorma Enterprises. All Rights Reserved.

### **Table of Contents**

| 1. What's in this Guide? 4                                                                                                    |
|----------------------------------------------------------------------------------------------------|
| 2. Power Approvals Architecture and Security52.1. How the Gateway Works62.2. Authentication to On-Premises Data Sources82.3. Sign-in Account92.4. Azure Active Directory102.5. How Do I Tell What My UPN Is?112.6. Synchronize an On-Premises Active Directory with Azure Active Directory12                       |
| 3. Licensing Microsoft Power Apps for Mekorma Power Approvals133.1. Power Apps Licensing Overview143.1.1. Standalone Power Apps Licensing153.1.2. Power Apps Per App Plan163.1.3. Power Apps Per User Plan183.1.4. Power Apps Use Rights Included with Office 365 Licenses19                                       |
| 4. Purchasing Power Apps Licenses204.1. Purchasing Power Apps Per App Plan214.2. Purchasing Power Apps Per User Plan244.3. Purchasing Power Apps - Microsoft 365 Admin Center274.4. Assigning Approver User Licenses - Power Apps Per App Plan294.5. Assigning Approver User Licenses - Power Apps Per User Plan32 |
| <ul> <li>5. Power Approvals Installation Prerequisites</li></ul>                                                                                                    |
| 6. Installing Microsoft On-Premises Data Gateway.       43         6.1. System Requirements and Considerations.       44         6.2. Download and Install a Standard Gateway       45         6.2.1. Latency Testing       49         6.3. Add Another Gateway to Create a Cluster       50                       |
| <ul><li>7. Creating a Connection to Your On-Premises SQL Server in Your Power Apps Environment52</li><li>7.1. Sharing the SQL Connector</li></ul>                                                                                                    |
| 8. Creating an Email Notification Agent in your Power Apps Environment59                                                                                                    |
| 9. Downloading Power Approvals                                                                                                    |
| 10. Importing Power Approvals into Your Power Apps Environment63                                                                                                    |

| 11. Getting the Application Web Link and QR Code                                     | 72   |
|--------------------------------------------------------------------------------------|------|
| 12. Sharing Mekorma Power Approvals to Batch Approvers                               | 75   |
| 13. Deploying the Power Apps Mobile Client                                           | 77   |
| 14. Integrating Mekorma Power Approvals with Office 365 for Email Notifications      | 80   |
| 14.1. Modifying the Flow                                                             | 81   |
| 14.2. Updating Power Approvals with the Modified Flow                                | 86   |
| 15. Mapping Power Apps Approver Accounts to Microsoft Dynamics GP Login Accounts     | 92   |
| 15.1. Setting up Approver Users in Microsoft Dynamics GP                             | 93   |
| 15.2. Granting Approver Users Access to Microsoft Dynamics GP Companies              | 94   |
| 15.3. Mapping Approver Users Active Directory Account Accounts to Dynamics GP Logins | s.95 |
| 16. Upgrading Mekorma Power Approvals                                                | 98   |
| 16.1. Downloading and Installing Mekorma Payment Hub                                 | 99   |
| 16.2. Before You Upgrade Power Approvals                                             | 100  |
| 16.3. Upgrade Steps                                                                  | 102  |

### 1. What's in this Guide?

#### Mekorma Power Approvals Implementation Guide

<u>Power Approvals</u> is Mekorma's first commercial cross-platform and cross-browser mobile application written from the ground up on the Microsoft Power Platform, fully integrated with Mekorma Payment Hub for payment approvals. Power Approvals takes full advantage of the Microsoft Azure platform security infrastructure capabilities to deliver a robust application to our customers.

This Implementation Guide will walk you through the following topics:

- 1. Power Approvals Architecture and Security
- 2. Licensing Microsoft Power Apps for Mekorma Power Approvals
- 3. Purchasing Power Apps Licenses
- 4. Power Approvals Installation Prerequisites
- 5. Installing Microsoft On-Premises Data Gateway
- 6. <u>Creating a Connection to Your On-Premises SQL Server in Your Power Apps Environment</u>
- 7. Creating an Email Notification Agent in your Power Apps Environment
- 8. Downloading Power Approvals
- 9. Importing Power Approvals into Your Power Apps Environment
- 10. Getting the Application Web Link and QR Code
- 11. Sharing Mekorma Power Approvals to Batch Approvers
- 12. Deploying the Power Apps Mobile Client
- 13. Integrating Power Approvals with the Office 365 Connector
- 14. <u>Mapping Power Apps approver accounts to Microsoft Dynamics GP login account</u>
- 15. Upgrading Power Approvals

# 2. Power Approvals Architecture and Security

Mekorma Power Approvals leverages Microsoft Power Apps and Power Automate to display payment approval information for company approvers. Approval or rejection business logic is executed server-side, on your Microsoft Dynamics Great Plains (Dynamics GP) SQL Server, for security and reliability.

Approvers in your organization can access Dynamics GP data that they already have authorized access to. Before those users can connect to your Dynamics GP on-premises SQL Server, an **on-premises data gateway** needs to be installed and configured.

The gateway facilitates quick and secure behind-the-scenes communication. This communication flows from a Power Approvals user in the cloud to your Dynamics GP onpremises SQL server and then back to the cloud.

A Power Platform or systems admin is usually the one who installs and configures a gateway. These actions might require special knowledge of your on-premises SQL server or server administrator permissions.

This section will help you understand Power Approvals architecture and security by explaining how the on-premises data gateway works.

For step-by-stop guidance on how to install and configure the gateway, refer to Installing Microsoft On-Premises Data Gateway.

### 2.1. How the Gateway Works

Let's look at what happens when you interact with an element that is connected to an onpremises data source:

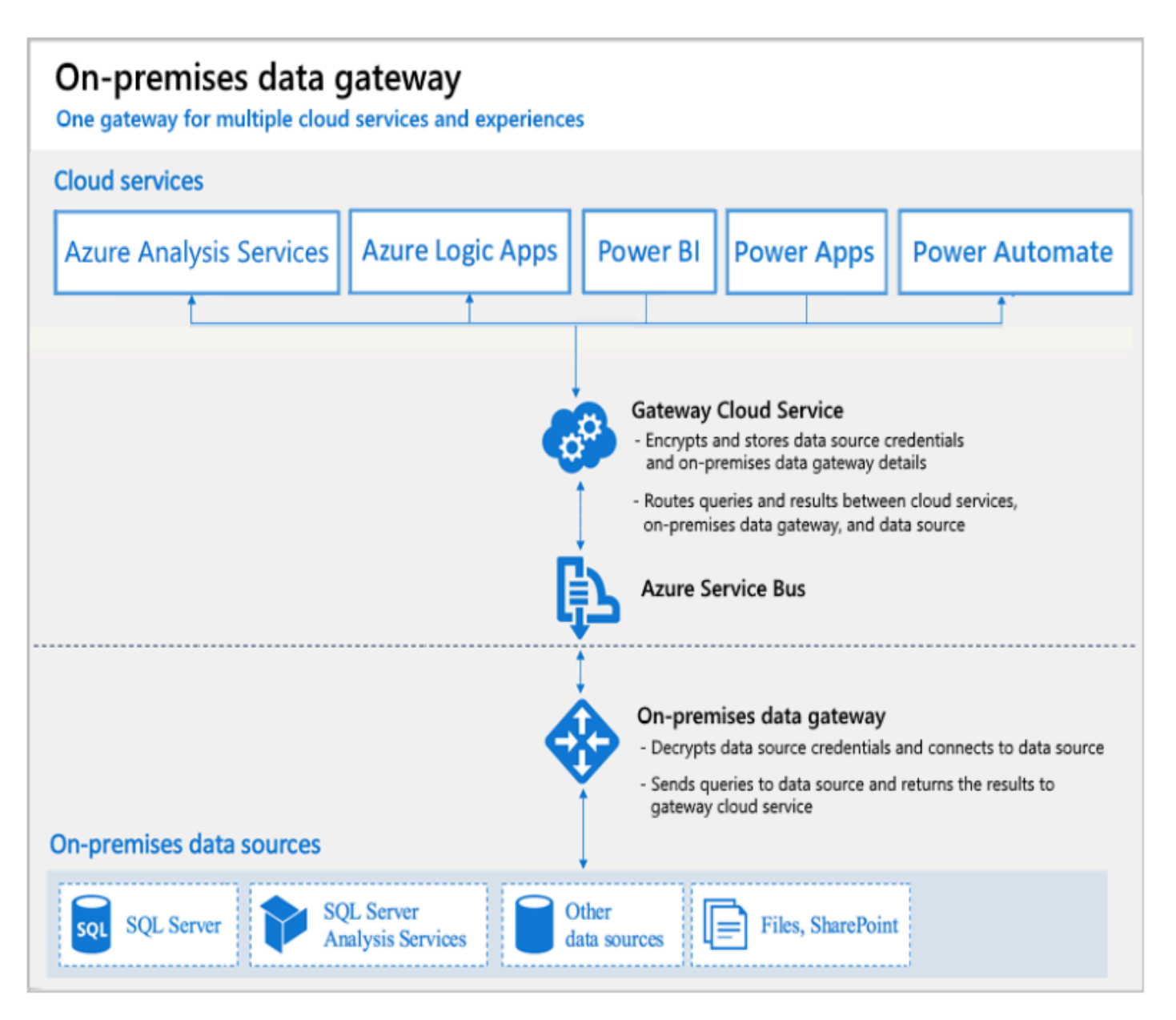

- The cloud service creates a query and the encrypted credentials for your on-premises Dynamics GP SQL Server. The query and credentials are sent to the gateway queue for processing.
- 2. The gateway cloud service analyzes the query and pushes the request to Azure Service Bus.
- 3. Azure Service Bus sends the pending requests to the gateway.
- 4. The gateway gets the query, decrypts the credentials, and connects to your Dynamics GP SQL Server with those credentials.
- 5. The gateway sends the query to your Dynamics GP SQL Server to be run.

- 6. The results are sent from your Dynamics GP SQL Server back to the gateway and then to Power Apps. Power Apps then hands over the results to Power Approvals to let it know that the request was completed.
  - Queries can return large amounts of data. For such queries, data is temporarily stored on the gateway machine.
  - Data storage continues until all data is received from your Dynamics GP SQL Server.
  - The data is then sent back to the cloud service, in a process is called spooling. We recommend you use a solid-state drive (SSD) as the spooling storage.

### 2.2. Authentication to On-Premises Data Sources

A stored credential is used to connect from the gateway to your Dynamics GP SQL Server. Regardless of the user, the gateway uses the stored credential to connect.

There might be authentication exceptions like DirectQuery and LiveConnect for Analysis Services in Power BI, but these exceptions are not covered by this Implementation Guide, as they are not applicable to Mekorma Power Approvals.

### 2.3. Sign-in Account

You sign in with either a work account or a school account. This account is your organization account.

If you signed up for an Office 365 offering and didn't supply your actual work email address, your account name might look like **nancy@contoso.onmicrosoft.com**. A cloud service stores your account within a tenant in Azure Active Directory (Azure AD). In most cases, the User Principal Name (UPN) of your Azure AD account matches your email address.

### 2.4. Azure Active Directory

Microsoft cloud services use Azure AD to authenticate users. Azure AD is the tenant that contains usernames and security groups. Typically, the email address that you use for sign-in is the same as the UPN of your account.

### 2.5. How Do I Tell What My UPN Is?

If you don't know your UPN or are not a domain admin, open the command prompt on your machine and run the command **whoami /upn**. The result resembles an email address, but it's the UPN on your local domain account.

Note: In some cases, you may receive the following message: "ERROR: Unable to get User Principal Name (UPN) as the current logged-on user is not a domain user." Please consult with your system domain administrator or IT department to troubleshoot this issue.

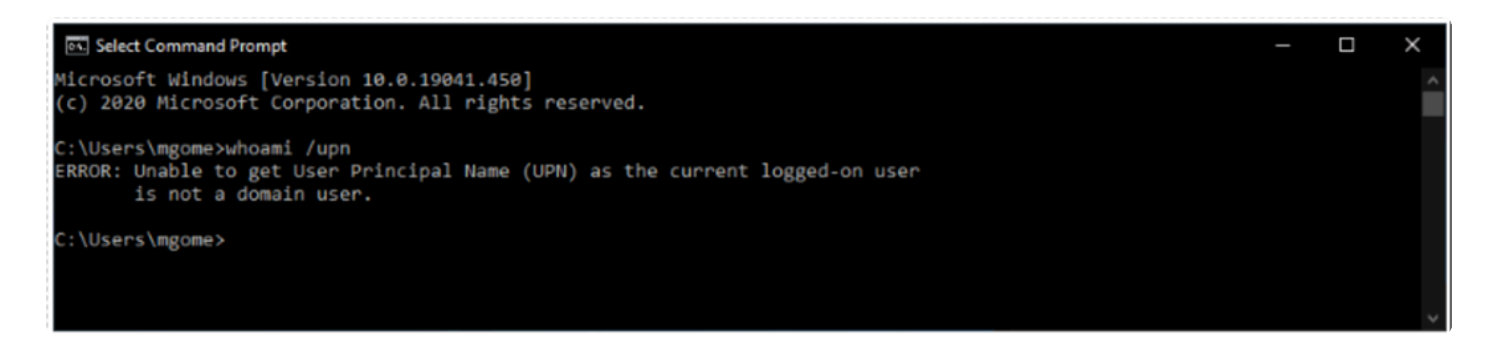

### 2.6. Synchronize an On-Premises Active Directory with Azure Active Directory

To maintain consistency, make sure the UPN matches for both your on-premises AD and Azure AD accounts.

Cloud services only recognize accounts that exist within Azure AD. If an account exists only in your on-premises AD, it will not be usable.

There are different ways to align your on-premises AD accounts with Azure AD.

#### Add accounts manually to Azure AD

Create an account on the Azure portal or within the Microsoft 365 admin center. Make sure the account name matches the UPN of the on-premises AD account.

#### Use the Azure AD Connect tool to synchronize local accounts to your Azure AD tenant

The Azure AD Connect tool provides options for directory synchronization and authentication setup. These options include password hash sync, pass-through authentication, and federation. If you're not a tenant admin or a local domain admin, contact your IT admin to get Azure AD Connect configured.

Azure AD Connect ensures that your Azure AD UPN matches your local AD UPN. This matching helps if you're using Analysis Services live connections with Power BI or single sign-on (SSO) capabilities.

For more information on the Azure AD Connect tool, please <u>click here</u>.

### 3. Licensing Microsoft Power Apps for Mekorma Power Approvals

Each approver user requires a Power Apps license to use Power Approvals. This section describes how to purchase licenses and assign them to the company's Power Platform environment.

### 3.1. Power Apps Licensing Overview

General purpose, full Power Apps capabilities are licensed on a standalone basis. Limited Power Apps capabilities are included within various Office 365 and Dynamics 365 licenses; for more information, <u>review Power Apps use rights included with Dynamics 365/Office 365 licenses</u>.

A high-level overview of the licensing structure:

|                     | Per user, per app                                                                                                    | Per user                                                                                      |
|---------------------|----------------------------------------------------------------------------------------------------|-----------------------------------------------------------------------------------------------|
| Licensing<br>Scheme | Per app                                                                                                    | Per user                                                                                      |
| Description         | Allows individual user to run applications* for a<br>specific business scenario based on the full<br>capabilities of Power Apps | Equips users to run unlimited<br>applications based on the full<br>capabilities of Power Apps |

\*Each license allows end users to run two custom apps and access one custom portal

### 3.1.1. Standalone Power Apps Licensing

Customers that need general purpose and full capabilities of the platform should license Power Apps on a standalone basis. Licensing is supported on both a <u>per user</u>, <u>per app</u> basis as well as a <u>per user</u> basis. Both standalone licenses are fully featured.

### 3.1.2. Power Apps Per App Plan

Power Apps per app plan allows organizations to get started with the platform at a lower entry point.

Customers on the per app plan generally start with one or two use case scenarios, i.e., Mekorma Power Approvals, before adopting the platform more broadly. Power Apps per app plans are an attractive licensing option for end users that run only a few apps.

Power Apps per app plan allows individual users to run two custom applications (be it canvas or model or both) and access one custom portal based on the full capabilities of Power Apps.

#### Summary for Power Apps per app license

| Plans and capabilities       | Power Apps per app plan                                               |                       |
|------------------------------|-----------------------------------------------------------------------|-----------------------|
| Run custom apps /<br>portals | Run custom apps (both canvas and model driven)                        | Two apps              |
|                              | Access custom portals                                                 | One custom<br>portal  |
| Connect to your data         | Standard connectors                                                   | +                     |
|                              | Premium connectors                                                    | +                     |
|                              | On-premises data gateway                                              | +                     |
|                              | Custom connectors                                                     | +                     |
| Store and manage data        | Utilize Common Data Service                                           | +                     |
|                              | Create and access custom entities (includes complex entities)         | +                     |
|                              | Dynamics 365 restricted entities access                               | Read Only             |
| Execute flows                | Power Automate Use Rights                                             | Within app<br>context |
|                              | Classic Common Data Service non real-time and real-<br>time workflows | +                     |
| Per license capacity         | Common Data Service Database Capacity                                 | 50 MB                 |
|                              | Common Data Service File Capacity                                     | 400 MB                |
|                              | Daily API request limit                                               | 1000 requests         |

| Infuse Al | Al Builder capacity add-on | \$ |
|-----------|----------------------------|----|
|-----------|----------------------------|----|

#### Note:

- Embedded canvas apps within a model-driven app will not count towards the two app limit.
- A single user might be covered by multiple per app licenses to allow the user to use multiple solutions targeted at various business scenarios, without requiring a per-user license.
- Once a pool of Power Apps per app licenses are purchased, individual licenses need to be assigned to specific environments and to individual users (i.e., if the same app exists in two environments, a user would require two per app SLs to access both).
- The Power Apps per app plan is available to education customers under faculty and student pricing. Since these licenses are sold as tenant-level capacity and not assigned to users in AD, customers and partners will be responsible for ensuring that student pricing is only being applied to students. This means that when licenses are purchased with student pricing, the number of app licenses assigned to non-students (i.e., faculty) in the product may not exceed the number of faculty licenses purchased, as this would indicate that student licenses have been assigned to faculty

### 3.1.3. Power Apps Per User Plan

Power Apps per user plans allow licensed users to run unlimited custom applications based on the full capabilities of Power Apps.

#### Summary for Power Apps per user license

| Plans and capabilities       | Power Apps per app plan                                               |                       |
|------------------------------|-----------------------------------------------------------------------|-----------------------|
| Run custom apps /<br>portals | Run custom apps (both canvas and model driven)                        | Unlimited             |
|                              | Access custom portals                                                 | Unlimited             |
| Connect to your data         | Standard connectors                                                   | +                     |
|                              | Premium connectors                                                    | +                     |
|                              | On-premises data gateway                                              | +                     |
|                              | Custom connectors                                                     | +                     |
| Store and manage data        | Utilize Common Data Service                                           | +                     |
|                              | Create and access custom entities (includes complex entities)         | +                     |
|                              | Dynamics 365 restricted entities access                               | Read Only             |
| Execute flows                | Power Automate Use Rights                                             | Within app<br>context |
|                              | Classic Common Data Service non real-time and real-<br>time workflows | +                     |
| Per license capacity         | Common Data Service Database Capacity                                 | 250 MB                |
|                              | Common Data Service File Capacity                                     | 2 GB                  |
|                              | Daily API request limit                                               | 5000 requests         |
| Infuse Al                    | Al Builder capacity add-on                                            | \$                    |

## 3.1.4. Power Apps Use Rights Included with Office 365 Licenses

Limited Power Apps use rights are included with select Office 365 licenses to allow users to customize and extend Office 365 for productivity scenarios. However, these Power Apps licenses are not compatible with Mekorma Power Approvals due to the use of SQL Server premium connector within our app.

| Plans and capabilities       | Power Apps per app plan                                           |                  |
|------------------------------|-------------------------------------------------------------------|------------------|
| Run custom apps /<br>portals | Run custom apps (both canvas and model driven)                    | Unlimited        |
|                              | Access custom portals                                             | _                |
| Connect to your data         | Standard connectors                                               | +                |
|                              | Premium connectors                                                | _                |
|                              | On-premises data gateway                                          | _                |
|                              | Custom connectors                                                 | _                |
| Store and manage<br>data     | Utilize Common Data Service                                       | -                |
|                              | Create and access custom entities (includes complex entities)     | -                |
|                              | Dynamics 365 restricted entities access                           | N/A              |
| Execute flows                | Power Automate Use Rights                                         | +                |
|                              | Classic Common Data Service non real-time and real-time workflows | N/A              |
| Per license capacity         | Common Data Service Database Capacity                             | -                |
|                              | Common Data Service File Capacity                                 | -                |
|                              | Daily API request limit                                           | 2000<br>requests |
| Infuse Al                    | Al Builder capacity add-on                                        | N/A              |

Power Apps user rights with Office 365 licenses

### 4. Purchasing Power Apps Licenses

Microsoft offers a simple way for both new and existing customers to acquire Power Apps. In the <u>Power Apps Pricing portal</u>, determine the type of license you would like to purchase.

| Mosselt | Power Apps Overview Pricing Partners Learn Community                                                                                                    |                                                                                                    | lign in Try free Buy now > |  |  |
|---------|----------------------------------------------------------------------------------------------------|----------------------------------------------------------------------------------------------------|----------------------------|--|--|
|         | Power Ap                                                                                                    | ps pricing                                                                                                    |                            |  |  |
|         | US Dollar (S)                                                                                                    |                                                                                                    |                            |  |  |
|         | Run single apps<br>Run applications around a single business scenario<br>for an individual employee.<br>\$10<br>per user/hos/hooth <sup>1,1</sup><br>Buy now 3 | Run unlimited apps<br>Run unlimited applications for multiple business<br>scenarios.<br>\$40<br>per user/month*                            |                            |  |  |
|         | Protes shown may be sightly higher then actual<br>Pranhasing Passer Apps par app issense mysiese ac<br>gibbal administratic actio                              | e list proc. Currency may very by country legion<br>care to the Monetoch 165 advairs canter with atthem the<br>altern administration cares |                            |  |  |

From here you can choose to purchase the <u>Power Apps per app</u> plan or the <u>Power Apps per user</u> plan. Follow the instructions based on which plan you wish to purchase.

### 4.1. Purchasing Power Apps Per App Plan

Mekorma recommends that customers consider the standalone Power Apps per app plan if this is their first experience with Power Apps. This plan allows you to run Mekorma Power Approvals app and the companion Power Automate workflow at a low entry cost. This plan also incorporates a 30-day trial period to test additional Power Apps features, at which time your purchased licenses go into effect.

1. Click Buy now under the per user/app/month column.

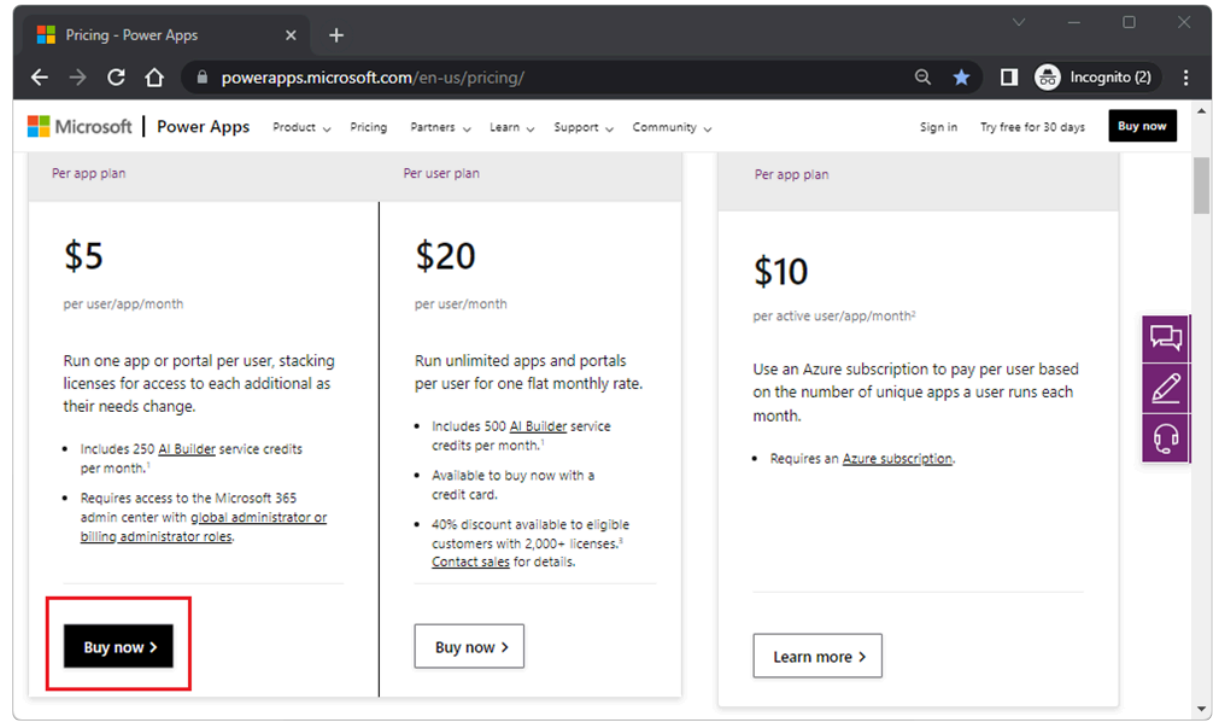

2. Enter your email address and click Next to continue.

| Microsoft |                                                                                                    |
|-----------|----------------------------------------------------------------------------------------------------|
| Tha       | nk you for choosing Power Apps per app plan                                                                              |
| 0         | Let's set up your account                                                                                                |
| Ţ         | Enter your work or tofool email address, we'll check if you need to create a new account<br>for Power Apps per app plan. |
|           | John your email address                                                                                                  |
|           | Next                                                                                                    |
| 2         | Tell us about yourself                                                                                                   |
| 3         | Create your business identity                                                                                            |
| 4         | Payment & billing                                                                                                    |
| (5)       | You're all set                                                                                                    |
|           |                                                                                                    |
|           |                                                                                                    |
|           |                                                                                                    |
|           |                                                                                                    |
|           |                                                                                                    |
|           | Prog & costan Server's an Seatored Editorio and Editoria                                                                 |

3. If you are already using another Microsoft service, you will be asked to sign in.

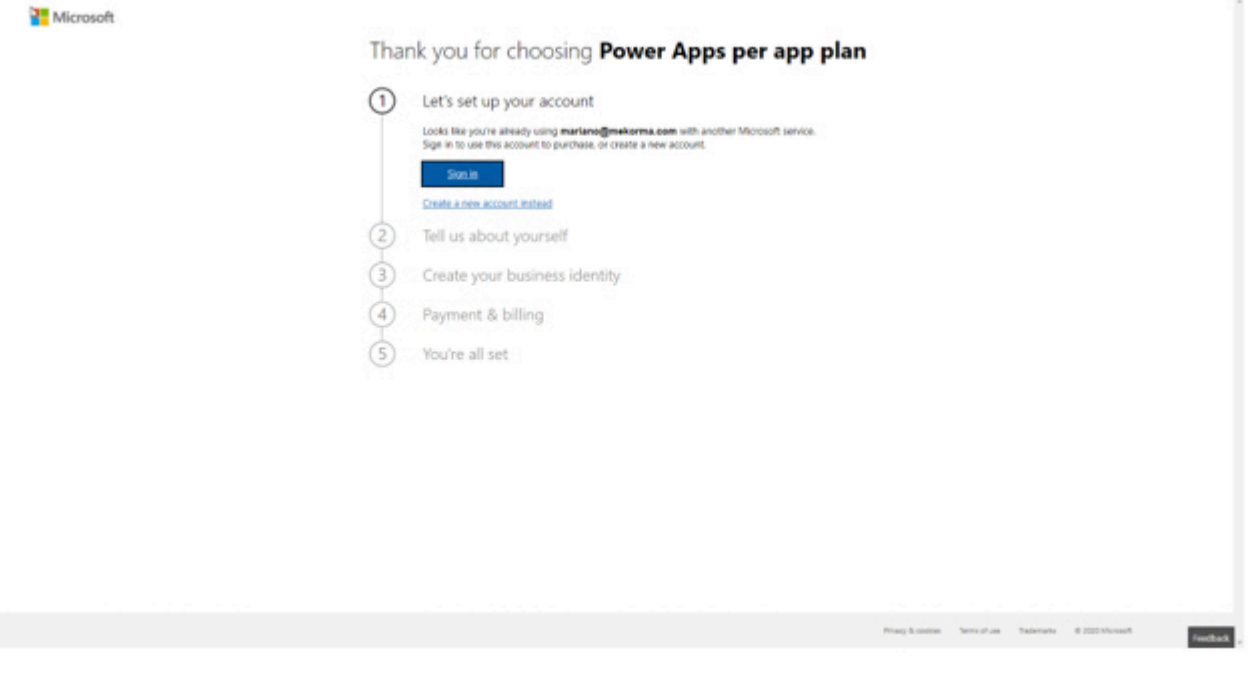

\* If you are not using any other Microsoft service, please follow all prompts carefully to establish your new service.

4. Upon signing in, you will be asked to confirm your billing information.

| Sold to                                                                | Melsoma<br>8265 W Sunnet Bivd Suite 2018<br>West Hollywood CA 90085 US<br>Contact email: | Change  | Summary           Imm(b):         1           Substatic         \$10.00           Total:         \$10.00                                                                                                    |
|------------------------------------------------------------------------|------------------------------------------------------------------------------------------|---------|----------------------------------------------------------------------------------------------------|
| Billed to                                                              |                                                                                          | Change  | Pace order                                                                                                    |
| Items in this order                                                    |                                                                                          | Change  | The Microsoft online services agreement and princip statement<br>you regaritation accepted generative the authors if you online a<br>suborption, you suborption will begin and you'll be billed<br>immediately. Crand from Managements with Morecoft. |
|                                                                        | Lines Proce                                                                              | Love    |                                                                                                    |
| Power Apps per app plan<br>1 year - 51000 (pay monthly<br>Quantity : 1 | \$18.00 use(month)<br>Annual committeent \$138.00/year                                   | \$10.00 |                                                                                                    |

5. If you need to change the number of licenses being purchased, click the **Change** hyperlink under the Items in this order section.

|                         | Sannar<br>Sabhadh<br>Taire ag | y<br>privatile taxes                                           |                   | \$15.00 | Next step  f someone else needs to sign the agreement or place the order, they need the Controllar role of this kings account, <u>Analys lifting account india</u> Learn next alroad billing account management.  We terms required for this proposal  sets to be to deduce the provide place your order. After you place the order, this proposal will be compared.  When you place this order, you must accept the Microsoft Contineer Agreement and the place to be checked.  Go to checked. |
|-------------------------|-------------------------------|----------------------------------------------------------------|-------------------|---------|----------------------------------------------------------------------------------------------------|
| Power Apps per app plan | Carthy<br>1                   | unt hos<br>\$10.00 usen/year<br>Annual commitment \$10.00/year | Suters<br>\$10.00 |         |                                                                                                    |

6. Enter the quantity of licenses being purchased, then select **Go to checkout** to complete your order. This returns you to the screen shown in step 4.

Note: You must purchase an extra license for the environment administrator account, i.e., if you are licensing three approvers, you must purchase four licenses.

### 4.2. Purchasing Power Apps Per User Plan

We do recommend that customers consider the standalone Power Apps per user plan, if they are considering Power Apps as a true platform for mobile business applications. This plan will allow you to run unlimited apps and workflows used by those apps.

\* If you are planning in having standalone workflows, please consider licensing Microsoft Power Automate.

1. Click on the Buy now button under the per user/month column.

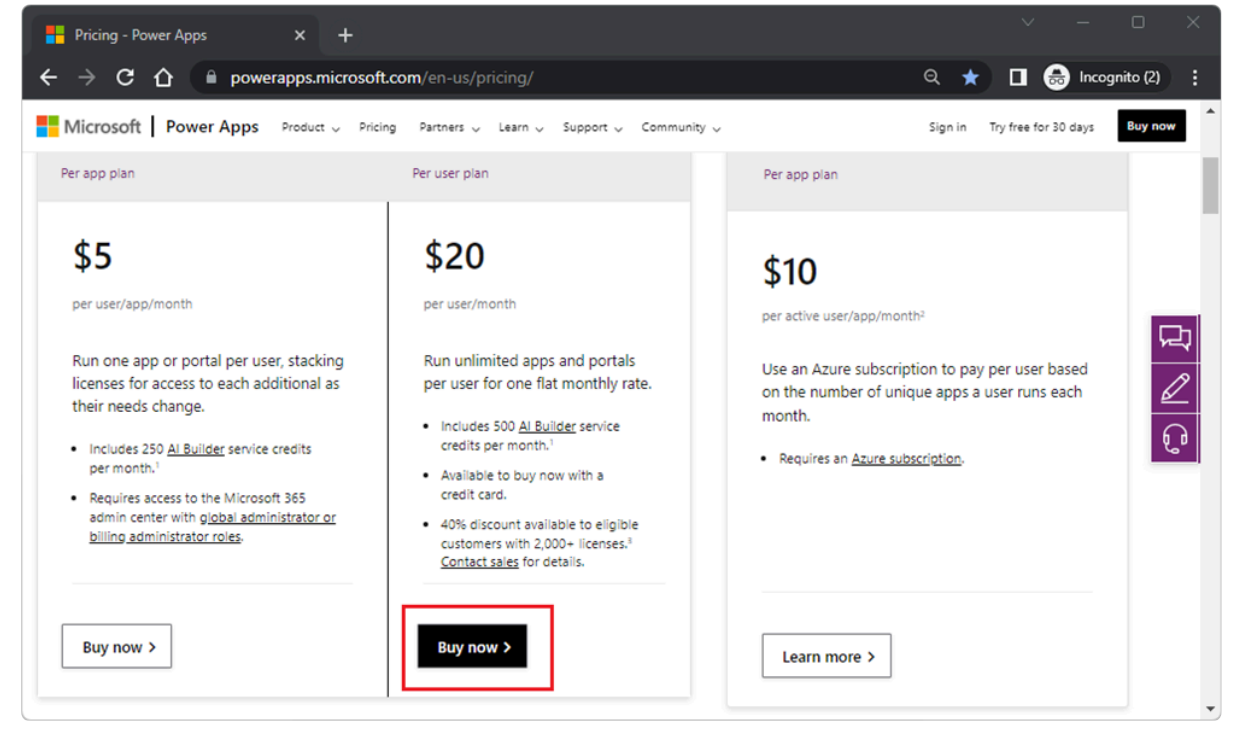

2. Enter your email address to continue.

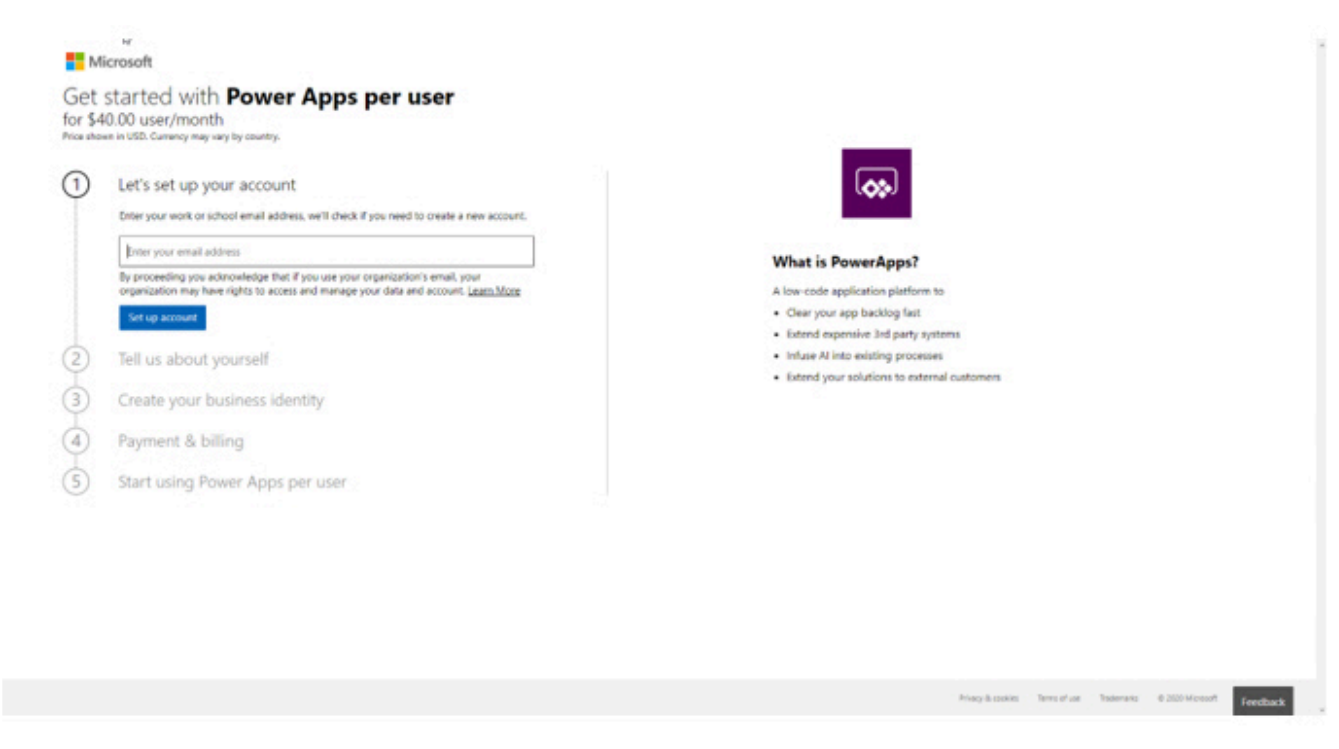

Click on Set up account to continue.

3. If you are already using other Microsoft services, you will be asked to sign in.

| Ð | Let's set up your account                                                                                            | <b>A</b>                                                           |  |
|---|----------------------------------------------------------------------------------------------------|--------------------------------------------------------------------|--|
|   | Looks like you're already using this email with another Microsoft service. Sign in to purchase<br>with this account. | _                                                                  |  |
|   | By clicking Sign in, I agree to the privacy statement and the default communication<br>preferences                   | What is PowerApps?                                                 |  |
|   | Section                                                                                                    | A low-code application platform to                                 |  |
| 1 |                                                                                                    | Crear your app backlog fast     Extend expensive 3rd party systems |  |
| 2 | Tell us about yourself                                                                                               | Infuse At into existing processes                                  |  |
| 3 | Create your business identity                                                                                        | <ul> <li>Extend your solutions to external customers</li> </ul>    |  |
| 4 | Payment & billing                                                                                                    |                                                                    |  |
| 5 | Start using Power Apps per user                                                                                      |                                                                    |  |
|   |                                                                                                    |                                                                    |  |

Click Sign in to continue.

\* If you are not using any other Microsoft service, please follow all prompts carefully to establish your new service.

4. Upon signing in, you will be asked to confirm your billing information.

Privacy & contian Terris of use Trademarks @ 2020

| heckout                                                                                                    |                 |          |                |                                                                                                    |                                           |
|----------------------------------------------------------------------------------------------------|-----------------|----------|----------------|----------------------------------------------------------------------------------------------------|-------------------------------------------|
| sid to                                                                                                    |                 |          |                | Summary                                                                                                    |                                           |
|                                                                                                    |                 |          |                |                                                                                                    |                                           |
| er organization<br>ekorma                                                                                        | Primary contact |          |                | Rem(s)<br>Subscrab                                                                                            | 1150.40.00                                |
| 65 W Sunset Blvd Suite 2078                                                                                      |                 |          |                | Estimated taxes: O                                                                                            | USD 0.00                                  |
| est Hollywood. CA 90046                                                                                          |                 |          |                |                                                                                                    |                                           |
|                                                                                                    |                 |          |                | Total                                                                                                    | USD 40.00                                 |
|                                                                                                    |                 |          |                |                                                                                                    |                                           |
|                                                                                                    |                 |          |                | By choose make when you agree to our terms and co                                                             | Addona                                    |
|                                                                                                    |                 |          |                | Any subscriptions begin immediately, and billing start                                                        | a with your next monthly involue.         |
| lied to Learninge                                                                                                |                 |          |                | For information on how your data will be handled, set<br>Please read the entire agreement before accepting to | The privacy motion,<br>ms and conditions. |
| and the second second second second second second second second second second second second second second second | ~               |          |                |                                                                                                    |                                           |
| til a new payment method                                                                                         |                 |          |                | Place and                                                                                                    |                                           |
|                                                                                                    |                 |          |                | 5.2 C                                                                                                    |                                           |
| ertiver relationship (optional)                                                                                  |                 |          |                |                                                                                                    |                                           |
|                                                                                                    |                 |          |                |                                                                                                    |                                           |
| 61 a partner ID                                                                                                  |                 |          |                |                                                                                                    |                                           |
| rms in this order                                                                                                |                 |          |                |                                                                                                    |                                           |
| shut name                                                                                                    | Price (USD)     | Quantity | Subtural (USD) |                                                                                                    |                                           |
|                                                                                                    |                 |          |                |                                                                                                    |                                           |
| wer Apps per user plan                                                                                           | \$40.00         | 1        | 540.00         |                                                                                                    |                                           |
| led monthly - \$40.00 / user / month-                                                                            |                 |          |                |                                                                                                    |                                           |
|                                                                                                    |                 |          |                |                                                                                                    |                                           |
|                                                                                                    |                 |          |                |                                                                                                    |                                           |

Purchasing a Power Apps per user plan will take you to the Office Portal.

5. If you want to acquire additional licenses, click the **Change** hyperlink under the Items in this order section.

|                                                                                                    | Find a solution provider   Vitew my subscriptions 📲 🛒 Cent (-0.) |
|----------------------------------------------------------------------------------------------------|------------------------------------------------------------------|
| Power Apps per user plan                                                                                          |                                                                  |
| \$40.00 user/month                                                                                                |                                                                  |
| -<br>Subscription anables lisensed user to create, customize, share, and nun business applications. (Plan Tafwel) |                                                                  |
| Office 2016 deshtop & mobile apps<br>Karl included                                                                |                                                                  |
| Office 385 sarvius                                                                                                |                                                                  |
|                                                                                                    |                                                                  |
| Fine do you went to pay?                                                                                          |                                                                  |
| Annual connectment Pay monthly Pay for a full year<br>(44) 00 user/monthly                                        |                                                                  |
| How many uses do you want?                                                                                        |                                                                  |
| 1 + -                                                                                                    |                                                                  |
| Automatically unige to all of your users with no. Increase                                                        |                                                                  |
| Oreck out new Add to cart                                                                                         |                                                                  |
| 8 Need belowing with your ander?                                                                                  |                                                                  |

Enter the new quantities to be purchased and click the Check out now button to continue.

### 4.3. Purchasing Power Apps – Microsoft 365 Admin Center

If you are already a Microsoft 365 subscriber, you can use the Microsoft 365 Admin Center to procure your Power Apps licenses.

- 1. Open your browser (Chrome or Edge recommended) and log into https://admin.microsoft.com.
- 2. Expand Billing in the left-hand navigation pane and click on Purchase services.

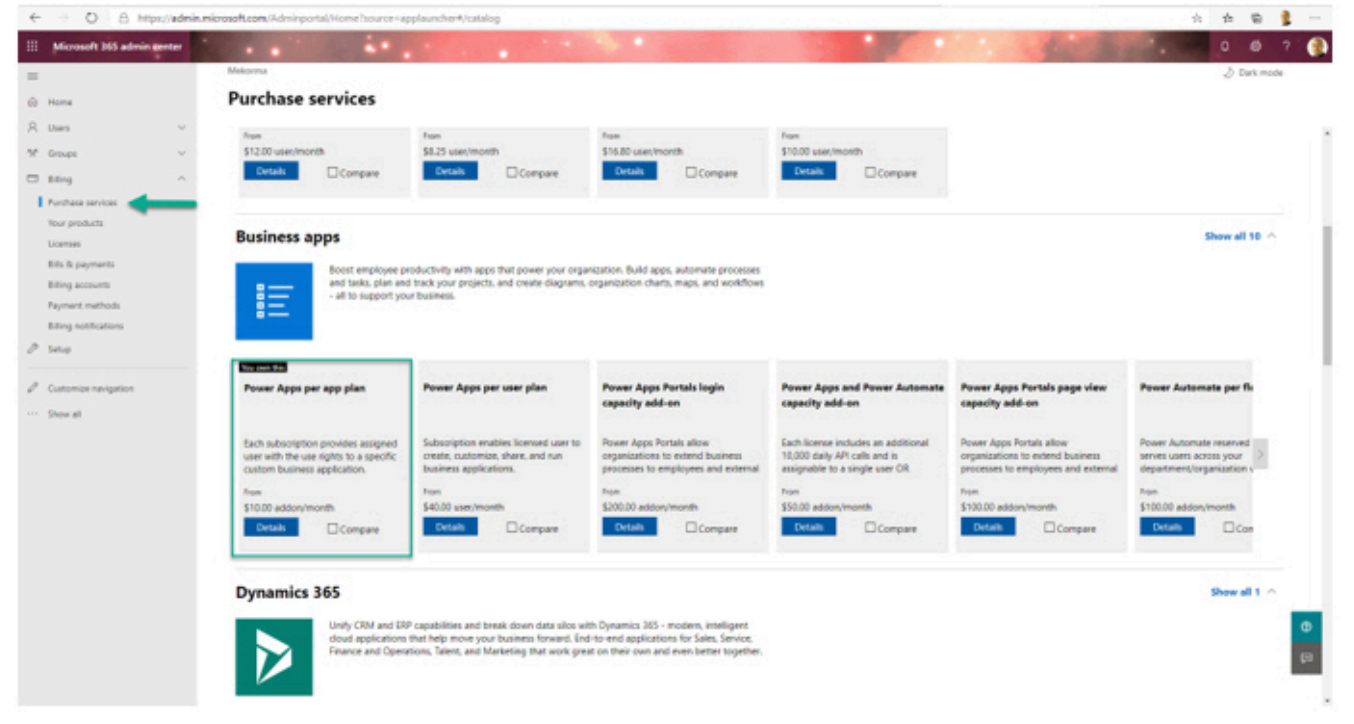

3. Search or locate Power Apps per app plan.

If you already own this plan, there will be an indicator letting you know so. Click on Details to manage this product to add or remove licenses accordingly.

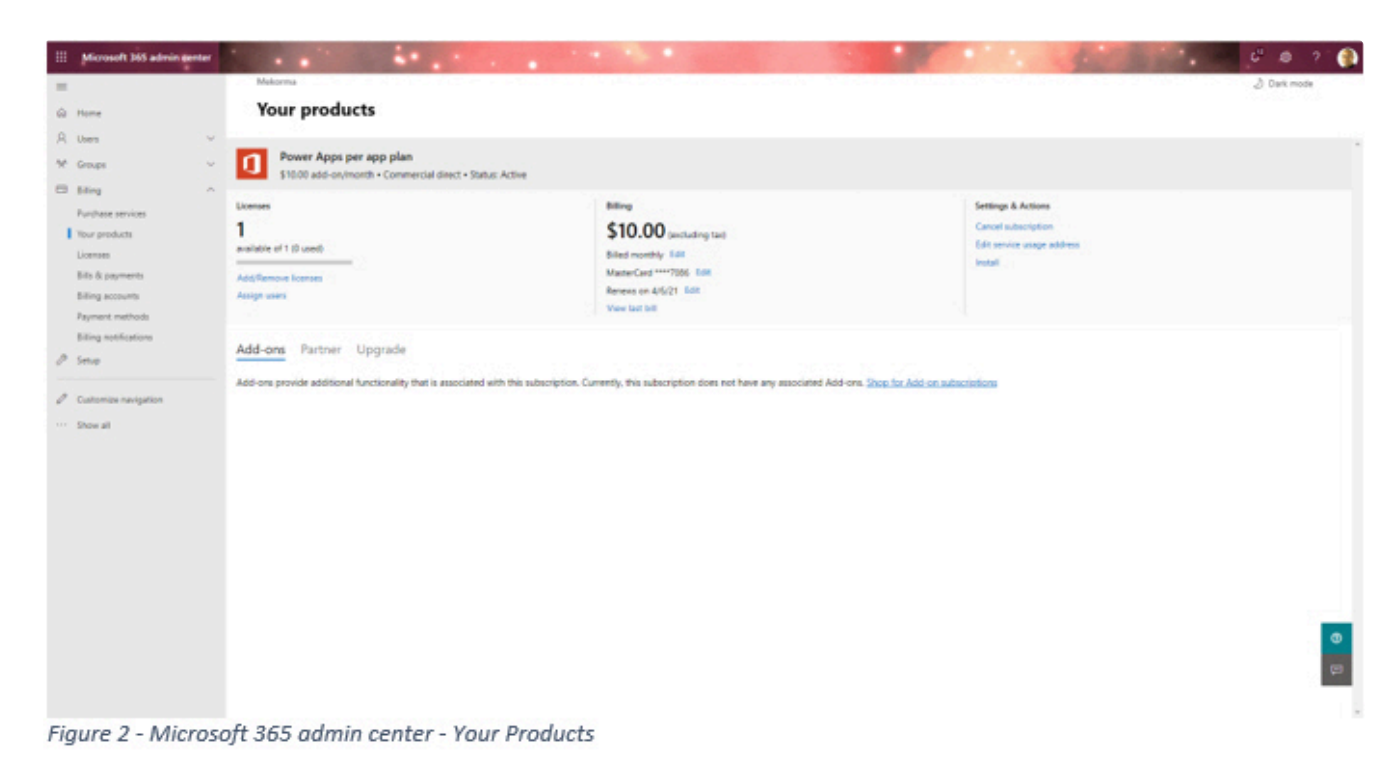

4. Follow all prompts leading up to the payment of the licenses. For Mekorma Power Approvals, you must license any number of approvers who will be accessing the app, plus a license for the administrative user account.

### 4.4. Assigning Approver User Licenses – Power Apps Per App Plan

To assign payment approver user licenses for the Power Apps per app plan, you will need to visit the Power Platform admin center.

1. Go to Power Platform Admin Center

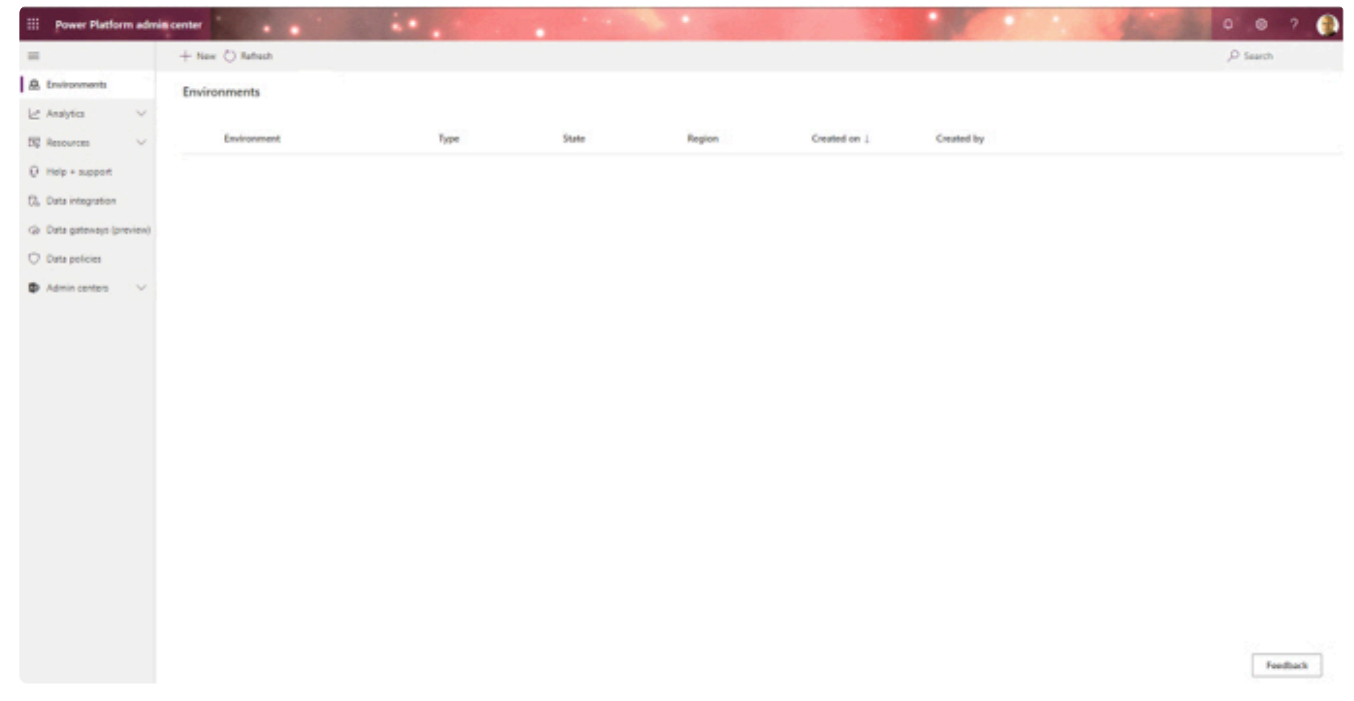

2. In the left-hand navigation pane, expand Resources and select Capacity.

|                                      | You're currently operating on the previous capacity model                                                  | Learn more                                      |                          |                             |           |          |        |       |    | Don't sh | ow this ap | gain |
|--------------------------------------|----------------------------------------------------------------------------------------------------|-------------------------------------------------|--------------------------|-----------------------------|-----------|----------|--------|-------|----|----------|------------|------|
| ntas<br>Ris V<br>Ry<br>Nics 365 apps | Capacity<br>Softwary Storage capacity Addions<br>See where your org (brand) is using storage, add-ons, and | 6 API requests that could impact your capacity. | Learn more               |                             |           |          |        |       |    |          |            |      |
|                                      | Storage capacity usage                                                                                     | Storage capacity, by source                     | Vew self-service sources | Top storage usage, by en    | nironment |          |        |       |    |          |            |      |
| apport                               | <ul> <li>You have available capacity. Learn more about managing<br/>(2)(00).</li> </ul>                    | Source                                          | Capacity                 | Mekorma                     | _         | 246      | -      |       |    | -12      |            |      |
| negration                            | Overall 78.72 of 86.42 G8 used<br>£275 available                                                           | Org benant) defeate 🔘                           | 10.08                    |                             |           |          |        |       |    |          |            |      |
| ateways (preview)                    |                                                                                                    | Var forme 🔘                                     | 16.42.08 5               | Malasima 20/Tamilion        |           |          |        |       |    |          |            |      |
| olicies                              | C Detabase used 64.32 dB                                                                                   | Additional capacity                             | 60.08 >                  | Notorma (default) (Jpprade) | ÷         |          |        |       |    |          |            |      |
| centers 🗸                            | Ca. Log used \$68.08 MB                                                                                    | Total                                           | 86.42 GB                 |                             |           | <br>15   | 20     | 25 31 | 15 | 40       | 45         | 10   |
|                                      | P File used 13.56 G8                                                                                       |                                                 |                          |                             |           | Database | E File | Log   |    |          |            |      |
|                                      | Add-ans ①                                                                                                  |                                                 | Manage                   |                             |           |          |        |       |    |          |            |      |
|                                      | C App passes                                                                                               | »* flow per business process                    |                          |                             |           |          |        |       |    |          |            |      |
|                                      | 0 of 1 anigred                                                                                             | 0 of 0 assigned                                 |                          |                             |           |          |        |       |    |          |            |      |
|                                      | C Portal page views                                                                                        | Portal logins                                   |                          |                             |           |          |        |       |    |          |            |      |
|                                      | 0 of 0 ansgrad                                                                                             | 0 of 0 ansigned                                 |                          |                             |           |          |        |       |    |          |            |      |
|                                      | Al Builder credits                                                                                         | App Passes for Microsoft Teams                  |                          |                             |           |          |        |       |    |          |            |      |
|                                      |                                                                                                    |                                                 |                          |                             |           |          |        |       |    |          |            |      |

3. Click the Add-ons option on the Capacity page

|    | Power Platform admi     | a center                                   |                                     |            |                       |                   | 10 M          |                    | der Ber              | 0 .0 7 🌘           |
|----|-------------------------|--------------------------------------------|-------------------------------------|------------|-----------------------|-------------------|---------------|--------------------|----------------------|--------------------|
| =  |                         | Assign to an environment                   |                                     |            |                       |                   |               |                    |                      | ,D Search          |
|    | Environments            | Capacity                                   |                                     |            |                       |                   |               |                    |                      |                    |
| Ŀ  | Analytica 🗸 🗸           |                                            | -                                   |            |                       |                   |               |                    |                      |                    |
| 55 | Resources ^             | Summary Storage capacity Add-on            |                                     |            |                       |                   |               |                    |                      |                    |
| L  | Capacity                | See where your org is using add one and as | sign them to environments. Learn mo | re .       |                       |                   |               |                    |                      |                    |
|    | Dynamics 365 apps       | Environment name                           |                                     | App pannes | Flow per business pro | Portal page views | Portal logins | Al Builder credits | App Passes for Micro | Power Automate Una |
|    | Portais                 |                                            |                                     |            |                       |                   |               |                    |                      |                    |
| 0  | Help + support          |                                            |                                     |            |                       |                   |               |                    |                      |                    |
| 0. | Data integration        |                                            |                                     |            |                       |                   |               |                    |                      |                    |
| 0  | Data gateways (preview) |                                            |                                     |            |                       |                   |               |                    |                      |                    |
| 0  | Data policies           |                                            |                                     |            |                       |                   |               |                    |                      |                    |
|    | Admin centers 🗸 🗸       |                                            |                                     |            |                       |                   |               |                    |                      |                    |
|    |                         |                                            |                                     |            |                       |                   |               |                    |                      |                    |
|    |                         |                                            |                                     |            |                       |                   |               |                    |                      |                    |
|    |                         |                                            |                                     |            |                       |                   |               |                    |                      |                    |
|    |                         |                                            |                                     |            |                       |                   |               |                    |                      |                    |
|    |                         |                                            |                                     |            |                       |                   |               |                    |                      |                    |
|    |                         |                                            |                                     |            |                       |                   |               |                    |                      |                    |
|    |                         |                                            |                                     |            |                       |                   |               |                    |                      |                    |
|    |                         |                                            |                                     |            |                       |                   |               |                    |                      |                    |
|    |                         |                                            |                                     |            |                       |                   |               |                    |                      |                    |
|    |                         |                                            |                                     |            |                       |                   |               |                    |                      | Feedback           |
|    |                         |                                            |                                     |            |                       |                   |               |                    |                      | 10.00              |

This will enable the Assign to an environment option on the Capacity page toolbar.

|    | Power Platfor | rm adn | nin center 🛓 |                      |                |           |               |          |     |
|----|---------------|--------|--------------|----------------------|----------------|-----------|---------------|----------|-----|
| =  |               |        | + Assign to  | an environment       |                |           |               |          |     |
| ₽  | Environments  |        | Capacity     |                      |                |           |               |          |     |
| Ŀ  | Analytics     | $\sim$ |              |                      |                |           |               |          |     |
| 20 | Resources     | ^      | Summary      | Storage capacity     | Add-ons        |           |               |          |     |
| 1  | Capacity      |        | See where yo | ur org is using add- | ons and assign | them to e | environments. | Learn mo | ore |

4. Click on the Assign to an environment option.

| $\begin{array}{llllllllllllllllllllllllllllllllllll$                               |   |
|------------------------------------------------------------------------------------|---|
| Environment                                                                        |   |
| Company (default) ×                                                                |   |
| App passes                                                                         |   |
| Give unlicensed users access to Power Apps apps and flows.                         |   |
| 4 0 passes remaining                                                               |   |
| ① Extra steps are required for App passes to work on model-driven apps. Learn more |   |
|                                                                                    | 1 |

You are now presented with the **Manage add-ons** pane. In this pane, you can assign all licenses purchased by entering the quantity in the App passes field.

This plan requires users to initiate a 30-day Power Apps per user plan trial. By accepting the trial, you are now able to create a premium SQL Server connection to your on-premises Dynamics GP SQL Server. See <u>Creating a connection to your on-premises SQL Server in your Power Apps environment</u>.

### 4.5. Assigning Approver User Licenses – Power Apps Per User Plan

You will need to assign user licenses to approvers and administrators. To assign user licenses, follow these steps via the Microsoft 365 admin center:

- 1. Open your browser (Chrome or Edge recommended) and log into https://admin.microsoft.com.
- 2. Expand Billing in the left-hand navigation pane and select Your Products.

|                                     | Mekoma                                                                         |                  |                                          |      |               | 👌 Dark m           |
|-------------------------------------|--------------------------------------------------------------------------------|------------------|------------------------------------------|------|---------------|--------------------|
| **                                  | Your products                                                                  |                  |                                          |      |               |                    |
| a ~                                 | Subscriptions Apps Software Appe Repetits                                      |                  |                                          |      |               |                    |
| sps ~                               | anacihouna bebe access access                                                  |                  |                                          |      |               |                    |
| ng 🚽 h                              | Search subscriptions (D) Refine results: Subscription type: All - Subscription | n status All - D | ling scenarit: All ~ Account type: All ~ |      |               | E Can              |
| products                            | tare 0                                                                         |                  | Available suanthy/usige                  |      | thing assourt | Den 1              |
| tees<br>Its payments<br>19 accounts | Azure Active Directory Basic IUR     Prepaid                                   | 15               | 100 available of 100 -<br>0 used -       | - 13 | Mekorma       | Expired            |
| g notifications                     | Business Apps (free)                                                           | 10               | 20 available of 30<br>10 used            |      | Mekorma       | 1/26/21            |
| P                                   | Communications Credits<br>Consumption                                          | 15               | \$56.09 credits                          |      | Mekorma       | No expiration date |
| omize navigation                    | Dynamics 365 Al for Customer Service Vintual Agents Viral SKU                  | E                | 9,995 available of 10,000<br>5 used      |      | Not supported | No expiration date |
|                                     | Dynamics 365 Business Central for 1995                                         | ų.               | 9.996 available of 10.000<br>4 used      |      | Not supported | No expiration date |
|                                     | Dynamics 365 Customer Engagement Plan IUR for Partners<br>Prepaid              | 1                | 7 available of 50<br>43 used             |      | Mekorma       | 1/21/21            |
|                                     | Dynamics 365 Customer Insights Viral                                           | ų.               | 9.999 available of 10,000<br>1 used      | 12   | Not supported | No expiration date |
|                                     | Dynamics 265 P1 Trial for Information Workers                                  |                  | 10,000 available of 10,000<br>0 used     |      | Not supported | No expiration date |
|                                     | Februarius Mobility + Security F3 U.R.                                         |                  | 70 available of 100                      |      |               |                    |

3. Locate the Power Apps per user plan SKU.

| II Microsoft 365 admin center                    |                                                                                                    |                                         |                                     |                | 1.00          | 0.0                | ?          |
|--------------------------------------------------|----------------------------------------------------------------------------------------------------|-----------------------------------------|-------------------------------------|----------------|---------------|--------------------|------------|
| E δ<br>Ω Home<br>R Uses                          | Your products                                                                                                    |                                         |                                     |                |               | J Dark me          | De .       |
| tr Groups ✓<br>Etting ^<br>Purchase services     | Subscriptions Apps Software Azure Benefits           power appl         P           Refine Hoults:         Subscription type All | <ul> <li>Subscription statur</li> </ul> | e All - Dilling account All - Acco  | unttype: All - |               | BE Card            |            |
| Your products                                    | Name 🕈                                                                                                    |                                         | Available quantity-sage             |                | Trup and P    | Date 17            |            |
| Licenses<br>Bills & payments<br>Billing accounts | Microsoft Power Apps Plan 2 (Qualified Offer)                                                                                    | E.                                      | 1 available of 15<br>14 used        | 0 <del></del>  | Mekorma       | 4/21/21            |            |
| Payment methods<br>Billing notifications         | Microsoft Power Apps Plan 2 Trial<br>Free                                                                                        | 13                                      | 9,995 available of 10,000<br>5 used |                | Not supported | No expiration date |            |
| P Setup                                          | Power Apps per app plan                                                                                                    | E                                       | 1 available of 1<br>0 used          | S              | Mekorma       | 4/6/21             | 1.02       |
| Customize navigation                             | Power Apps per user plan                                                                                                    | Ð                                       | 1 available of 1<br>0 used          |                | Mekorma       | 9/2/21             | T          |
|                                                  |                                                                                                    |                                         |                                     |                |               |                    |            |
|                                                  |                                                                                                    |                                         |                                     |                |               |                    |            |
|                                                  |                                                                                                    |                                         |                                     |                |               |                    |            |
|                                                  |                                                                                                    |                                         |                                     |                |               |                    | 4          |
|                                                  |                                                                                                    |                                         |                                     |                |               |                    | Ģ          |
|                                                  |                                                                                                    |                                         |                                     |                |               |                    | - <u>-</u> |

You can type "Power Apps" in the search bar to narrow the options.

4. Click on the Assign Users hyperlink to begin adding each approver user and environment administrator.

|                                                                                                 | ð Mekorna                                                                            | na stalina andaren en antikakan da maren karren eta karatzan Matakare an ara shake                                                                                   | n anna a' thui bhun ann an bhan an bhun an bhun an sannan uannan                  | 👌 Dark mode |
|-------------------------------------------------------------------------------------------------|--------------------------------------------------------------------------------------|----------------------------------------------------------------------------------------------------|-----------------------------------------------------------------------------------|-------------|
| Home                                                                                            | Your products                                                                        |                                                                                                    |                                                                                   |             |
| Users<br>Groups                                                                                 | Power Apps per user plan     S4000 user/month - Commercial direct - State            | us Atthe                                                                                                    |                                                                                   |             |
| Billing<br>Purchase services<br>Your products<br>Lontans<br>Billing accounts<br>Payment methods | Licenses<br>1<br>available of 1 (3 used)<br>Add/Temple Licenses<br>Assign solars     | Billing<br>\$40.00 (sockuding tax)<br>Billed monthly Edit<br>MasterCard ===7006 Edit<br>Revenue on 19/2/1 Edit<br>Autocrystion has a part due payment tastis Indunce | Settings & Actions<br>Cancel subscription<br>Edit service usage address<br>Instal |             |
| teting notifications<br>Setup<br>Customize navigation<br>Show all                               | Add-ons Partner Upgrade<br>Add-ons provide additional functionality that is associat | ed with this subscription, Currently, this subscription does not have any associated Add-                                                                            | ms. Shop for Add-on subscriptions                                                 |             |
|                                                                                                 |                                                                                      |                                                                                                    |                                                                                   |             |
|                                                                                                 |                                                                                      |                                                                                                    |                                                                                   | 1           |

5. Proceed to enter each approver's UPN. If you are an Office 365 subscriber, this will be the equivalent to the user email account.

### You must also add the designated Power Apps administrative account to the list of users being added.

### 5. Power Approvals Installation Prerequisites

This section details what you need to have in place *prior* to installing Power Approvals.

### 5.1. Setting up a SQL Server Proxy Login

A SQL Server proxy login is a security principal, or entity that can be authenticated by Mekorma Power Approvals via the SQL Server cloud connector to access Dynamics GP databases and run Power Approvals server-side business logic. You can create a login based on a Windows principal (such as a domain user) or you can create a native SQL Server login.

If you are going to use a domain account as your Power Approvals proxy account, contact your system administrator. Mekorma recommends setting up an identifiable account, such as *domain\PowerApprovalsProxy*. To create a SQL Server login for Mekorma Power Approvals, follow these steps:

1. Launch Microsoft SQL Server Management Studio and log in as the 'sa' user.

| Connect to Server |                                | × |  |  |  |  |  |  |  |
|-------------------|--------------------------------|---|--|--|--|--|--|--|--|
| SQL Server        |                                |   |  |  |  |  |  |  |  |
| Server type:      | Database Engine                | ~ |  |  |  |  |  |  |  |
| Server name:      | WIN10BASIC\SQL2019A            | ~ |  |  |  |  |  |  |  |
| Authentication:   | SQL Server Authentication      | ~ |  |  |  |  |  |  |  |
| Login:            | sa                             | - |  |  |  |  |  |  |  |
| Password:         | •••••                          |   |  |  |  |  |  |  |  |
|                   | Remember password              |   |  |  |  |  |  |  |  |
|                   |                                |   |  |  |  |  |  |  |  |
|                   | Connect Cancel Help Options >> |   |  |  |  |  |  |  |  |

- 2. In Object Explorer, expand the folder of the server instance in which you want to create the new login.
- 3. Expand the Security folder. Right-click on *Logins* and choose *New Login*.

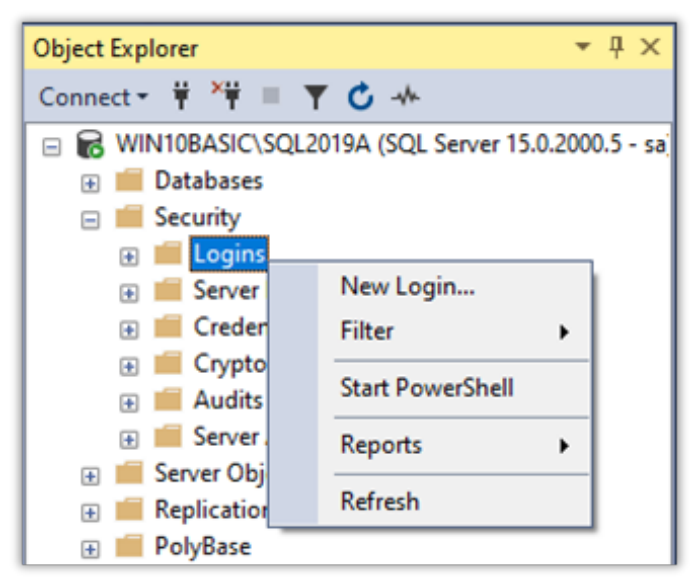
4. Create the user as shown below.

| Login - New                                                                         |                                                                                                    |                                 |          | _  |        | ×    |
|-------------------------------------------------------------------------------------|----------------------------------------------------------------------------------------------------|---------------------------------|----------|----|--------|------|
| Select a page                                                                       | 🖵 Script 🔻 ? Help                                                                                                    |                                 |          |    |        |      |
| General     Server Roles     User Mapping     Securables     Status                 | Login name:<br>Vindows authentication<br>SQL Server authentication<br>Password:<br>Confirm password:<br>Confirm password:<br>Confirm password:<br>Did password:<br>Enforce password polic;<br>Enforce password polic;<br>User must change pass<br>Mapped to certificate<br>Mapped to asymmetric key | MekomaProxy                     | a        |    | Search | lue. |
| Connection                                                                          | Map to Credential                                                                                                    |                                 |          | ~  | Add    |      |
| Server:<br>WIN10BASIC\SQL2019A<br>Connection:<br>sa<br>v View connection properties | Mapped Credentials                                                                                                    | Credential                      | Provider |    |        |      |
| Progress                                                                            |                                                                                                    |                                 |          |    | Remov  | /e   |
| Ready                                                                               | Default database:<br>Default language:                                                                                                    | DYNAMICS<br><default></default> | d        | ~  |        |      |
|                                                                                     |                                                                                                    |                                 |          | ОК | Cano   | el   |

- a. Login Name = MekormaProxy
- b. Mark SQL Server authentication
- c. Unmark Enforce password policy
- d. Default database = DYNAMICS
- 5. In the left-hand navigation pane, navigate to User Mapping.
- 6. The proxy user must have access to Dynamics GP's system database.
  - Mark the system company. Typically, this is **DYNAMICS**, but it may be named something else.
  - In the lower section, Database Role Membership, mark DYNGRP.

| Login - New                                            |          |                         |              | _              |     | ×   |
|--------------------------------------------------------|----------|-------------------------|--------------|----------------|-----|-----|
| Select a page                                          | 🖵 Script | 🔻 😯 Help                |              |                |     |     |
| <ul> <li>Server Roles</li> <li>User Mapping</li> </ul> | Users ma | pped to this login:     |              |                |     |     |
| Securables                                             | Мар      | Database                | User         | Default Schema |     |     |
| J Status                                               |          | DYN1                    |              |                |     |     |
|                                                        |          | DYNAMICS                | MekormaProxy |                |     |     |
|                                                        |          | LIVE1                   |              |                |     |     |
|                                                        |          | master                  |              |                |     |     |
|                                                        |          | model                   |              |                |     |     |
|                                                        |          | msdb                    |              |                |     |     |
|                                                        |          | POWERAPPS               |              |                |     |     |
|                                                        |          | tempdb                  |              |                |     |     |
|                                                        |          | TEST1                   |              |                |     |     |
|                                                        |          | TWO1                    |              |                |     |     |
| Connection                                             | Guest    | account enabled for: D) | (NAMICS      |                |     |     |
| Server:<br>WIN10BASIC\SQL2019A                         | Database | role membership for: DY | NAMICS       |                |     |     |
| Connection:                                            | □ db ac  | cessadmin               |              |                |     |     |
| sa                                                     | db_ba    | ckupoperator            |              |                |     |     |
| View connection properties                             | db_da    | tareader                |              |                |     |     |
|                                                        | b_da     | tawriter<br>Iadmio      |              |                |     |     |
|                                                        |          | nydatareader            |              |                |     |     |
| December                                               | db_de    | nydatawriter            |              |                |     |     |
| Progress                                               | db_ov    | mer                     |              |                |     |     |
| Ready                                                  |          | RP                      |              |                |     |     |
| Page P                                                 |          | VORKFLOWGRF             |              |                |     | ~   |
|                                                        |          |                         |              | OK             | Can | cel |

- 7. Repeat steps 1-6 for each company that will use Mekorma Power Apps.
  - Mark the company database
  - Mark the DYNGRP role
- 8. Once complete, you should have something similar to the screenshot below:

| Login Properties                         | s - Mekorma | Proxy    |                          |              | _              |     | ×   |
|------------------------------------------|-------------|----------|--------------------------|--------------|----------------|-----|-----|
| Select a page<br>General<br>Server Roles |             | Script   | ▼ 😧 Help                 |              |                |     |     |
| Securables                               |             | Users ma | pped to this login:      |              | D ( ) D (      |     | _   |
| Status                                   |             | Мар      | Database                 | User         | Default Schema |     | _   |
| -                                        | dbo         |          | DYNAMICS                 | MalaamaDaaaa | dh a           |     |     |
|                                          |             |          | UTNAMICS                 | MekomaProxy  | dbo            |     |     |
|                                          |             |          |                          | Mekomarroxy  | abo            |     |     |
|                                          |             |          | master                   |              |                |     |     |
|                                          |             |          | model                    |              |                |     | _   |
|                                          |             |          |                          |              |                |     |     |
|                                          |             |          | PROD1                    | MakamaProv   | dha            |     |     |
|                                          |             |          | temodh                   | Mekomarroxy  | 000            |     |     |
|                                          |             |          | TEST1                    |              |                |     | _   |
|                                          |             |          | TWO1                     |              |                |     | _   |
| Connection                               |             | Guest    | account enabled for: Li  | VE1          |                |     |     |
| Server:<br>WIN10BASIC\SQL20              | )19A        | Database | role membership for: LIV | VE1          |                |     |     |
| Connection:                              |             | db a     | cessadmin                |              |                |     | •   |
| sa                                       |             | db_ba    | ackupoperator            |              |                |     |     |
| View connection                          | properties  | db_da    | tareader                 |              |                |     |     |
|                                          |             | □ do_da  | stawnter<br>Iladmin      |              |                |     |     |
|                                          |             | dede     | enydatareader            |              |                |     |     |
| D                                        |             | db_de    | enydatawriter            |              |                |     |     |
| Progress                                 |             |          | vner                     |              |                |     |     |
| Ready                                    |             |          | GRP                      |              |                |     |     |
| -48°                                     |             |          | WORKFLOWGRP              |              |                |     | *   |
|                                          |             |          |                          |              | ОК             | Can | cel |

- 9. In the example above, we have many Dynamics GP companies; however, we are restricting access to only the LIVE1 and PROD1 companies. These are the two companies that will be using the Mekorma Power Apps product(s).
- 10. Click OK to complete the process.

Last modified: April 25, 2024

## 5.1.1. Define Server Roles for SQL Server Proxy Login

The Power Approvals SQL Server proxy login does not require any special server roles. The default selection is **public**.

| Login - New                                                                                | 2                                                                                               | -  |     | ×    |
|--------------------------------------------------------------------------------------------|-------------------------------------------------------------------------------------------------|----|-----|------|
| Select a page                                                                              | 🖵 Script 🔻 🕜 Help                                                                               |    |     |      |
| <ul> <li>Server Roles</li> <li>User Mapping</li> <li>Securables</li> <li>Status</li> </ul> | Server role is used to grant server-wide security privileges to a user.                         |    |     |      |
|                                                                                            | bulkadmin dbcreator diskadmin processadmin public securityadmin serveradmin setupadmin sysadmin |    |     |      |
| Connection                                                                                 |                                                                                                 |    |     |      |
| Server:<br>DESKTOP-F57H81T                                                                 |                                                                                                 |    |     |      |
| Connection:<br>sa                                                                          |                                                                                                 |    |     |      |
| <b>v</b> ₩ <u>View connection properties</u>                                               |                                                                                                 |    |     |      |
| Progress                                                                                   |                                                                                                 |    |     |      |
| Ready                                                                                      |                                                                                                 |    |     |      |
|                                                                                            | [                                                                                               | ОК | Can | icel |

Last modified: April 25, 2024

# 5.1.2. Mapping Company Access

Proxy users must have access to Dynamics GP's system database, as well as all company databases that will use the Mekorma Power Apps products. The instructions below show you how to grant access to all pertinent databases.

- 1. Click User Mapping.
- 2. The proxy user must have access to Dynamics GP's system database.
  - Mark the system company that aligns with your system settings. Generally, this defaults to DYNAMICS.

| Login - New                                  |                                                                                   |                                                                                                    |                      | _              |     | ×    |
|----------------------------------------------|-----------------------------------------------------------------------------------|----------------------------------------------------------------------------------------------------|----------------------|----------------|-----|------|
| Select a page                                | Script                                                                            | 🕶 😮 Help                                                                                                    |                      |                |     |      |
| Server Roles     Securables     Status       | Users map                                                                         | ped to this login:<br>Database<br>DYN1<br>DYNAMICS<br>LIVE1<br>master<br>model<br>msdb<br>POWERAPPS<br>tempdb<br>TEST1<br>TWO1 | User<br>MekormaProxy | Default Schema |     |      |
| Connection                                   | Guest a                                                                           | account enabled for: D                                                                                                    | (NAMICS              |                |     |      |
| Server:<br>WIN10BASIC\SQL2019A               | Database r                                                                        | role membership for: D1                                                                                                    | NAMICS               |                |     |      |
| Connection:<br>sa                            | db_acc                                                                            | essadmin                                                                                                    |                      |                |     | ^    |
| <b>γ</b> ₩ <u>View connection properties</u> | db_bac<br>db_data<br>db_data<br>db_data<br>db_ddla<br>db_ddla<br>db_den<br>db_den | Kupoperator<br>areader<br>awriter<br>admin<br>ydatareader<br>ydatareader                                                       |                      |                |     |      |
| Progress                                     | db_owr                                                                            | urityadmin                                                                                                    |                      |                |     |      |
| Ready                                        |                                                                                   | ORKFLOWGRF                                                                                                    |                      |                |     | ~    |
|                                              |                                                                                   |                                                                                                    |                      | ОК             | Car | ncel |

• In the lower section, Database Role Membership, mark DYNGRP.

- 3. Repeat these steps for each company that will use Mekorma Power Apps:
  - Mark the company database
  - Mark the DYNGRP role
- 4. Once you are done, you should have something similar to the screenshot below:

| Login Properties                         | s - Mekorma | Proxy    |                          |              | _              |     | ×   |
|------------------------------------------|-------------|----------|--------------------------|--------------|----------------|-----|-----|
| Select a page<br>General<br>Server Roles |             | Script   | ▼ 😧 Help                 |              |                |     |     |
| Securables                               |             | Users ma | pped to this login:      |              | D ( ) D (      |     | _   |
| Status                                   |             | Мар      | Database                 | User         | Default Schema |     | _   |
| -                                        | dbo         |          | DYNAMICS                 | MalaamaDaaaa | dh a           |     |     |
|                                          |             |          | UTNAMICS                 | MekomaProxy  | dbo            |     |     |
|                                          |             |          |                          | Mekomarroxy  | abo            |     |     |
|                                          |             |          | master                   |              |                |     |     |
|                                          |             |          | model                    |              |                |     | _   |
|                                          |             |          |                          |              |                |     |     |
|                                          |             |          | PROD1                    | MakamaProvi  | dha            |     |     |
|                                          |             |          | temodh                   | Mekomarroxy  | 000            |     |     |
|                                          |             |          | TEST1                    |              |                |     | _   |
|                                          |             |          | TWO1                     |              |                |     | _   |
| Connection                               |             | Guest    | account enabled for: Li  | VE1          |                |     |     |
| Server:<br>WIN10BASIC\SQL20              | )19A        | Database | role membership for: LIV | VE1          |                |     |     |
| Connection:                              |             | db a     | cessadmin                |              |                |     | •   |
| sa                                       |             | db_ba    | ackupoperator            |              |                |     |     |
| View connection                          | properties  | db_da    | tareader                 |              |                |     |     |
|                                          |             | □ do_da  | stawnter<br>Iladmin      |              |                |     |     |
|                                          |             | dede     | enydatareader            |              |                |     |     |
| D                                        |             | db_de    | enydatawriter            |              |                |     |     |
| Progress                                 |             |          | vner                     |              |                |     |     |
| Ready                                    |             |          | GRP                      |              |                |     |     |
| -48°                                     |             |          | WORKFLOWGRP              |              |                |     | *   |
|                                          |             |          |                          |              | ОК             | Can | cel |

- 5. In the example above, we have many Dynamics GP companies; however, we are restricting access to only the LIVE1 and PROD1 companies. These are the two companies that will be using the Mekorma Power Apps product(s).
- 6. Click **OK** to complete the process.

Last modified: May 11, 2023

## 6. Installing Microsoft On-Premises Data Gateway

The on-premises data gateway is software that you install in an on-premises network. The gateway facilitates access to the Dynamics GP SQL Server on your network.

You must install the data gateway in standard mode. In that mode, you can install a standalone gateway or add a gateway to a cluster, which we recommend for high availability scenarios.

In this section, we show you how to install a standard gateway and how to add another gateway to create a cluster.

The on-premises data gateway software can be installed, "on any server or machine with a direct line of sight to your Dynamics GP SQL Server", as per Microsoft documentation. This means that you can install the gateway on any computer on your network and not necessarily on your Dynamics GP SQL Server machine.

Last modified: May 4, 2023

# 6.1. System Requirements and Considerations

### Minimum requirements

- .NET Framework 4.7.2 (Gateway release December 2020 and earlier)
- .NET Framework 4.8 (Gateway release February 2021 and later)
- A 64-bit version of Windows 10 or a 64-bit version of Windows Server 2012 R2 with current TLS 1.2 and cipher suites
- 4 GB disk space for <u>performance monitoring</u> logs (in default configuration)

### Recommended

- An 8-core CPU
- 8 GB of memory
- A 64-bit version of Windows Server 2012 R2 or later
- SSD storage for spooling

### **Related considerations**

- Gateways aren't supported on Server Core installations.
- The user installing the gateway must be the admin of the gateway.
- The gateway can't be installed on a domain controller.
- The common practice of On-Premises Data Gateway installation is on the GP SQL Server.
- If you're planning to use Windows authentication, make sure you install the gateway on a computer that's a member of the same Active Directory environment as your SQL Server.
- Don't install a gateway on a computer, such as a laptop, that might be turned off, asleep, or disconnected from the internet. The gateway can't run under any of those circumstances.
- If a gateway uses a wireless network, its performance might suffer.
- You can install other applications on the gateway machine, but this may degrade gateway performance. If you do install other applications on the gateway machine, be sure to monitor the gateway closely to check if there is any resource contention.
- You can install up to two gateways on a single computer: one running in personal mode and the other running in standard mode. You cannot have more than one gateway running in the same mode on the same computer.

Review the full list of requirements here.

Last modified: May 15, 2023

# 6.2. Download and Install a Standard Gateway

The on-premises data gateway must be online 24/7 and installed on a network computer that is always running. For optimal performance and reliability, Mekorma recommends that a wired network be used in lieu of a wireless connection.

- 1. On the machine where you want to host the on-premises data gateway, download the installer from Microsoft, <u>here</u>.
- 2. Run the installer in administrator mode.

| V Last month (1)     |                        |
|----------------------|------------------------|
| 🚱 GatewayInstall.exe | 5/6/2021 12:16 PM      |
|                      | Open                   |
|                      | 🎈 Run as administrator |

3. In the gateway installer, keep the default installation path, accept the terms of use, and click Install.

| $\bigcap$ On-premises data gateway installation                                                                                                    | ? | × |
|----------------------------------------------------------------------------------------------------|---|---|
| Getting ready to install the on-premises data gateway.                                                                                                    |   |   |
| Please review <u>minimum requirements</u> for installing the On-premises data gateway. Not meeting these requirements may result in performance bottlenecks. |   |   |
| Install to                                                                                                    |   |   |
| C:\Program Files\On-premises data gateway                                                                                                    |   |   |
| ✓ I accept the <u>terms of use</u> and <u>privacy statement</u> .                                                                                            |   |   |
| Install Close                                                                                                    |   |   |

4. Enter the User Principal Name (UPN) or email address for your Office 365 organization account, and then select Sign in.

| CD On-premises data gateway                         |         | ?      | × |
|-----------------------------------------------------|---------|--------|---|
| Installation was successful!                        |         |        |   |
| Email address to use with this gateway:             |         |        |   |
| youremail@contoso.com                               |         |        |   |
| Next, you need to sign in to register your gateway. |         |        |   |
|                                                     | Sign in | Cancel |   |
|                                                     |         |        |   |

You need to sign in with either a work account or a school account. This account is an organization account. If you signed up for Office 365 and didn't supply your work email address, your address might look like nancy@contoso.onmicrosoft.com. Your account is stored within a tenant in Azure AD. In most cases, your Azure AD account's UPN will match the email address.

The gateway is now associated with your UPN or Office 365 organization account and you are signed in. Manage gateways from within the associated service.

5. Select *Register a new gateway on this computer* and click Next.

| On-premises data gateway                                                                                                    |                         |             | ? | × |
|----------------------------------------------------------------------------------------------------|-------------------------|-------------|---|---|
| /ou are signed in as boun@mekorma.com and a                                                                                                    | are ready to register t | he gateway. |   |   |
| <ul> <li>Register a new gateway on this computer.</li> </ul>                                                                                                    |                         |             |   |   |
| <ul> <li>Migrate, restore, or takeover an existing gateway.</li> <li>Move a gateway to a new computer</li> <li>Recover a damaged gateway</li> <li>Take ownership of a gateway</li> <li>The old gateway will be disconnected.</li> </ul> |                         |             |   |   |
|                                                                                                    | Next                    | Cancel      |   |   |
| • Take ownership of a gateway<br>The old gateway will be disconnected.                                                                                                    | Next                    | Cancel      |   |   |

6. Enter a name for the gateway and create a recovery key. Select **Configure** to continue.

|                                                                                                    | ? | × |
|----------------------------------------------------------------------------------------------------|---|---|
| You are signed in as youremail@contoso.com and are ready to register the gateway.                                                                                                    |   |   |
| New on-premises data gateway name                                                                                                    |   |   |
| Add to an existing gateway cluster Learn more Recovery key (8 character minimum)                                                                                                    |   | 1 |
| This key is needed to restore the gateway and can't be changed. Record it in a safe place. Confirm recovery key                                                                             |   | 1 |
| We'll use this region to connect the gateway to cloud services: West Central US <u>Change Region</u><br><u>Provide relay details</u> By default, Azure Relays are automatically provisioned |   |   |
| << Back Configure                                                                                                    |   |   |

| Gateway<br>Name | <ul><li>We recommend naming your gateway with the format XYZ_DataGateway where XYZ is acronym for your company.</li><li>E.g., MEK_DataGateWay</li></ul>                                                                                               |
|-----------------|----------------------------------------------------------------------------------------------------|
| Recovery<br>Key | <ul> <li>We recommend using a strong password for the recovery.</li> <li>Do not forget this password. Store it somewhere safe.</li> <li>The key is needed when moving the gateway to a different server or creating a cluster of gateways.</li> </ul> |

- ✤ If you are a Power BI customer for sovereign clouds, Microsoft currently only supports installing gateways in the default Power BI region of your tenant. The region picker on the installer is only supported for Public cloud. Finally, you can also provide your own Azure Relay details. For more information about how to change the Azure Relay details, see <u>Set the Azure Relay for on-premises data gateway</u>.
- 7. Review the information in the status window. This example uses the same account for Power BI, Power Apps, and Power Automate, thus the gateway is available for all three services.

| G On-pre         | emises data gateway                                                                        | ? ×                       |  |  |  |  |  |
|------------------|--------------------------------------------------------------------------------------------|---------------------------|--|--|--|--|--|
| Status           | ⊘ The gateway test-gateway-doc                                                             | s is online and ready     |  |  |  |  |  |
| Service Settings | to be used.                                                                                |                           |  |  |  |  |  |
| Diagnostics      | Gateway version number: 3000.31.3 (March 2020)                                             |                           |  |  |  |  |  |
| Network          | Help us improve the on-premises data gateway by sending usage information<br>to Microsoft. |                           |  |  |  |  |  |
| Connectors       | Read the privacy statement online                                                          |                           |  |  |  |  |  |
| Recovery Keys    | Logic Apps, Azure Analysis Services<br>West Central US                                     | Create a gateway in Azure |  |  |  |  |  |
|                  | Power Apps, Power Automate<br>West Central US                                              | 🐼 Ready                   |  |  |  |  |  |
|                  | Power Bl<br>Default environment                                                            | 🔗 Ready                   |  |  |  |  |  |
|                  |                                                                                            | Close                     |  |  |  |  |  |

Note the gateway region—the example above shows *West Central US* as the region with the best connectivity.

Last modified: May 4, 2023

# 6.2.1. Latency Testing

To ensure that your access to the gateway is an acceptable speed, it's necessary to run a latency test. A good latency range is typically between 20-60ms, but anything up to 100ms is acceptable. To perform a latency test, open any internet browser on the machine that is hosting the on-premises gateway and run the <u>Azure Speed Test 2.0</u>.

| Azure Speed Test 2.0                                   | × +                                                  |                              | -          |       | × |
|--------------------------------------------------------|------------------------------------------------------|------------------------------|------------|-------|---|
| $\leftarrow$ $\rightarrow$ X $\textcircled{o}$ htt     | ps://azurespeedtest.azurewebsites.net                | II Q 🚖 🗲                     | Ē          |       |   |
| 🔶 Power Apps  🔶 Pending App                            | provals 🚦 Power Automate 🕒 Azure Sp                  | eed Test 2.0 🎽 Mekorma Powe  | Ap         |       |   |
| Azure Sp<br>Measuring the latency fro<br>Data Centers. | eed Test 2.0<br>m your web browser to the Blob Stora | age Service in each of the M | icrosoft / | Azure |   |
| Data Center                                            | Average Latency                                      | History                      |            |       | 1 |
| East US 2                                              | 63ms                                                 | mounthful                    | man        |       |   |
| East US                                                | 65ms                                                 | mmmMhh                       | Mul        |       |   |
| North Central US                                       | 67ms                                                 | human                        | hala       |       |   |
| Central US                                             | 75ms •                                               | mandmathin                   | wh         |       |   |
| West Central US                                        | 83ms                                                 | mulaluta                     | Maria      |       |   |
| West US 2                                              | 83ms                                                 | matheliteral                 | month      |       |   |
| West US                                                | 90ms                                                 | Jur Man Land                 | him        |       |   |
| South Central US                                       | 93ms                                                 | Marken mark                  | um         |       |   |

Observe the average latency for your region. In this example, the latency is 83ms for West Central US.

Last modified: May 12, 2023

# 6.3. Add Another Gateway to Create a Cluster

A cluster lets gateway admins avoid having a single point of failure for on-premises data access. If the primary gateway is unavailable, data requests are routed to the second gateway that you add, and so on.

Because you can install only one standard gateway on a computer, you must install each additional gateway in the cluster on a different computer. This provides redundancy in the cluster in case of an emergency.

Offline gateway members within a cluster will negatively impact performance. These members should either be removed or disabled. Ensure the gateway members in a cluster are running the same gateway version, as different versions may cause unexpected failures based on supported functionality.

To create high-availability gateway clusters, you need the November 2017 or later update to the gateway software.

- 1. Download the gateway to a different computer and install it.
- Sign in with your UPN or Office 365 organization account and register the gateway. Select Add to an existing cluster. In the Available gateway clusters list, select the primary gateway, which is the first gateway you installed. Enter the recovery key for that gateway. Select Configure to finish the installation process.

| On-premises data                           | gateway                                                            | ? |
|--------------------------------------------|--------------------------------------------------------------------|---|
| You are signed in as youremail<br>gateway. | @contoso.com and are ready to register the                         |   |
| New on-premises data gateway na            | me                                                                 |   |
| test-gateway-docs-02                       |                                                                    |   |
| Add to an existing gateway clust           | ter                                                                |   |
| Available gateway clusters                 |                                                                    |   |
| test-gateway-docs                          |                                                                    | 2 |
| Recovery key (8 character minimum          | n)                                                                 |   |
| •••••                                      |                                                                    |   |
| Learn more about gateway clusters          | 5                                                                  |   |
| We'll use this region to connect th        | ne gateway to cloud services: West Central US <u>Change Region</u> |   |
|                                            |                                                                    |   |
|                                            | << Back Configure                                                  |   |
|                                            |                                                                    |   |

Last modified: May 4, 2023

### 7. Creating a Connection to Your On-Premises SQL Server in Your Power Apps Environment

The SQL Server connector allows Mekorma applications, such as Power Approvals and Invoice Capture, to communicate with the Dynamics GP database via the on-premises data gateway.

The SQL connector can be used for both Power Approvals and Invoice Capture <u>simultaneously</u>. For example, the connector created for Power Approvals can be shared to the Invoice Capture's service account user (e.g., svc\_invoice@mycompany.com). Likewise, the Invoice Capture SQL connector can be shared to the Power Approvals service account user (svc\_powerapprovals@mycompany.com).

The <u>mail connector</u>, which is only used by Power Approvals, allows Power Approvals the ability to send email notifications to the batch approval requester.

#### Prerequisites

| Item                               | Data                                                                                                    |
|------------------------------------|----------------------------------------------------------------------------------------------------|
| SQL Server Instance Name           | ServerName\SQLServerName                                                                                                    |
| Dynamics GP Database               | DYNAMICS                                                                                                    |
| SQL Proxy Username and<br>Password | MekormaProxy                                                                                                    |
| Data Gateway Name                  | XYZ_DataGateway (where XYZ is the acronym of your company)                                                                                   |
| Service Account User               | One of the following (depending on the Mekorma product you<br>are using)<br>• svc_powerapprovals@mycomany.com<br>• svc_invoice@mycompany.com |

Gather all credential information that you will need before you start.

#### Setup Steps

- Open your browser in private/incognito mode so that it does not cache your credentials and prevents the browser from automatically logging in with any cached accounts. Edge, Chrome, or Firefox are acceptable; do not use Internet Explorer.
- 2. Go to Power Apps studio.
- 3. If you have multiple environments, be sure to select the correct environment (as shown

#### below).

| Power Apps   Apps     | × +                                             |                                  | ~ - O X                                     |
|-----------------------|-------------------------------------------------|----------------------------------|---------------------------------------------|
| ← → C ☆ 🗎 mai         | e.powerapps.com/environments/a57ced13-5533-4aa6 | -acc5-fc15e7d34dbb/apps 🗣 🖻 🟠    | ) 🗈 🗯 🗊 🖬 🎆 🗄                               |
| 📙 Personal 📙 Mekorma  | 🛛 Coding 📃 Winemaking 📃 Games 📃 DnD 📃           | Skill Building 📃 Media 📃 Hobbies | »   📙 Other bookmarks                       |
| ··· Power Apps        | ,∕⊃ Search                                      | Environment<br>Mekorma Demo 3    | ₽ @ ? ●                                     |
| =                     | + New app ∨ ← Import canvas app 🐧               | All apps 😑 My apps 🗸             | ✓ Search                                    |
| 合 Home                |                                                 |                                  |                                             |
| + Create              | Apps                                            |                                  |                                             |
| 🛄 Learn               | Apps Component libraries                        |                                  |                                             |
| P Apps                | 🕀 Name                                          | Мо                               | dified                                      |
| 섬 Ask a virtual agent | Solution Health Hub                             | 11 n                             | 10. 800 · · · · · · · · · · · · · · · · · · |

4. Verify that **Connections** and **Gateways** appear under Apps. If they do, proceed to step 5; otherwise, follow the steps below to pin them.

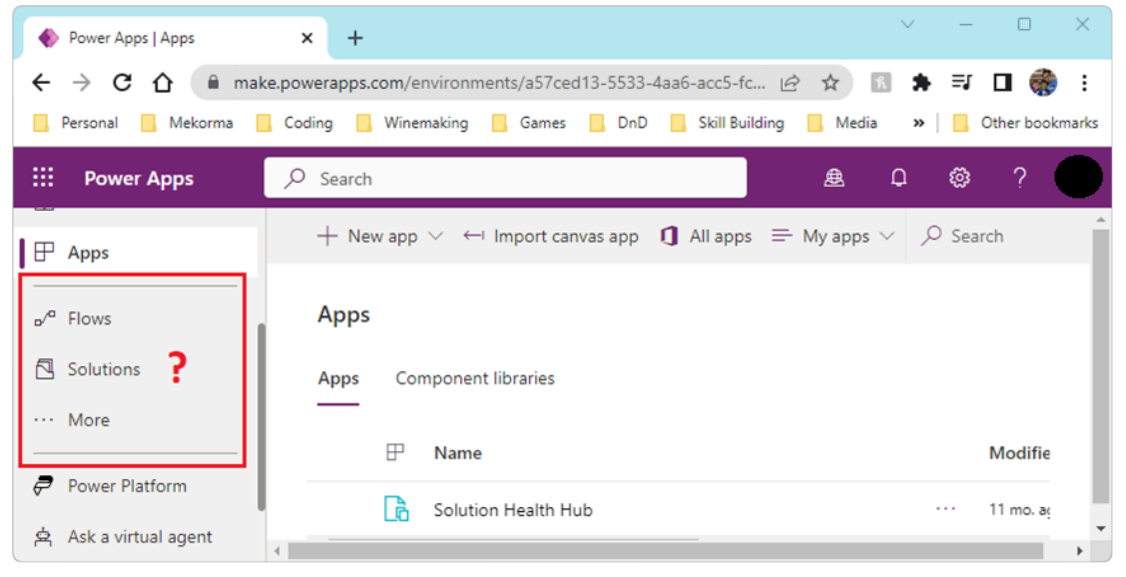

a. Pin **Connections** by clicking on *More* and scrolling to find **Connections**. Use the pin icon to add it to the navigation pane.

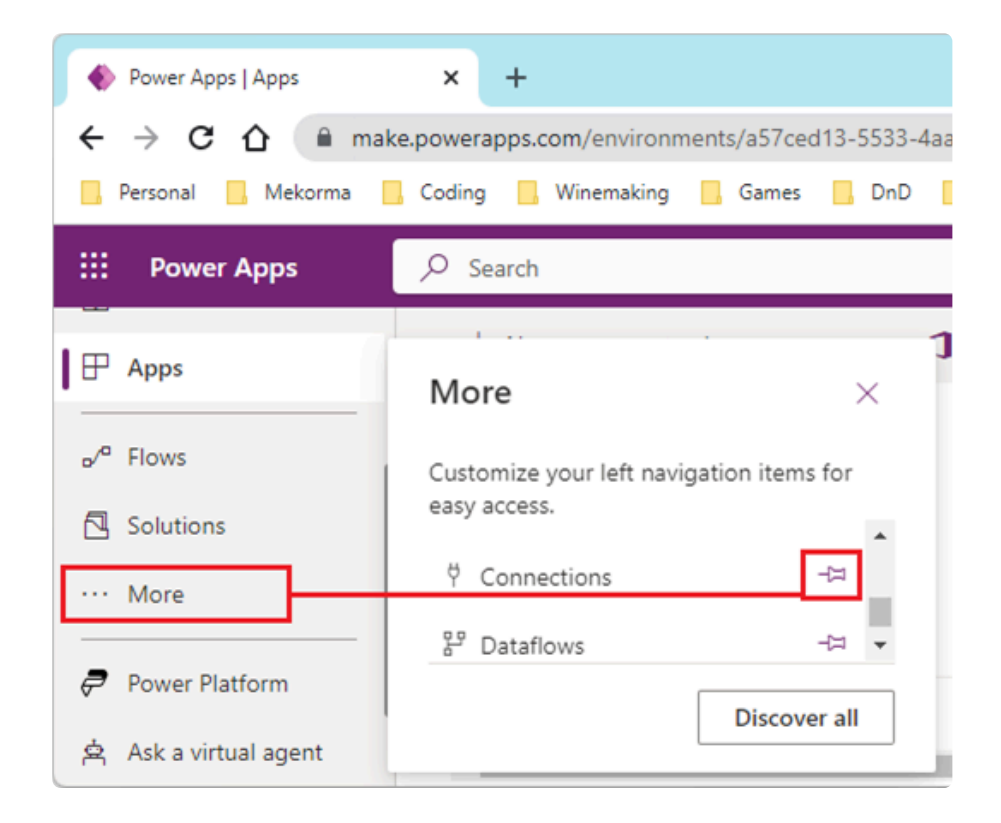

b. Pin Gateways by clicking *More* and then *Discover all*. Next, open Data Management and locate Gateways. Use the pin icon to add it to the navigation pane.

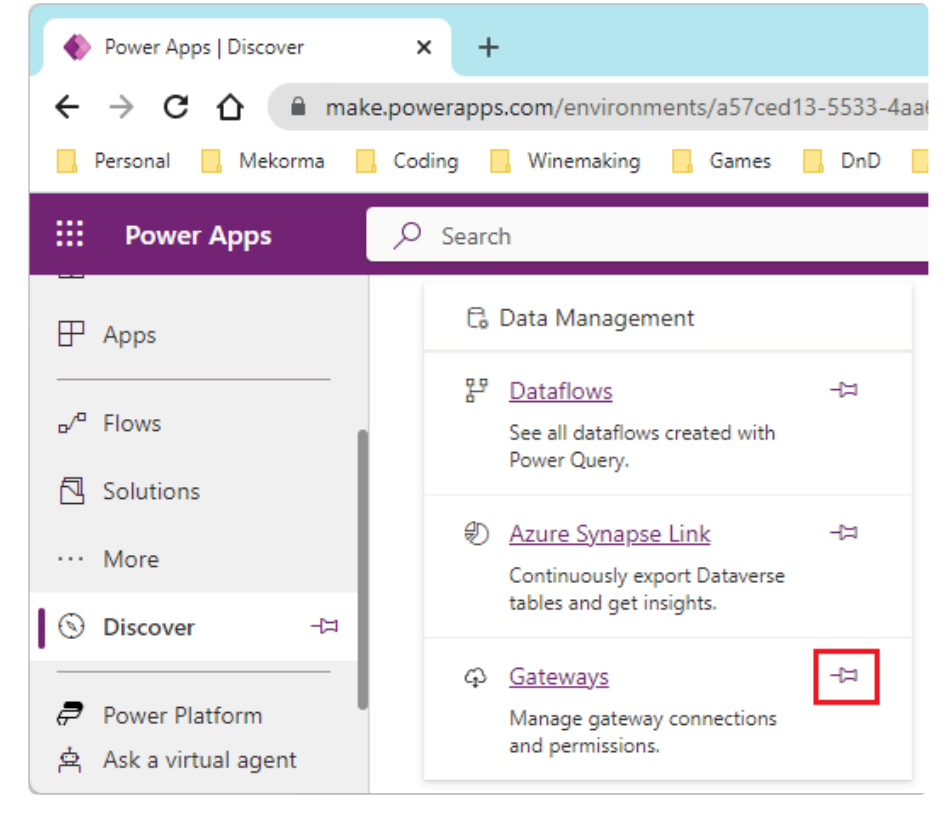

5. Click *Connections* and then + *New Connection*.

| • | Power Apps   Connections | × +                                                     | $\sim$   | -   |              | ×   |
|---|--------------------------|---------------------------------------------------------|----------|-----|--------------|-----|
| ÷ | → C 🏠 🗎 ma               | 🖈 🖈 🖈 🖈                                                 | R 🛪      | ≡ſ  | o 🌼          | :   |
|   | Personal 🔜 Mekorma       | Coding 📙 Winemaking 📙 Games 📙 DnD 📒 Skill Building 📕 Me | dia »    |     | Other bookma | rks |
|   | Power Apps               |                                                         | Q        | ۲   | ?            |     |
|   | Flows                    | + New connection                                        | ,∕⊃ Sear | rch |              | Â   |
|   | Solutions                | & Canvas                                                |          |     |              | I   |
| Ÿ | Connections              |                                                         |          |     |              | I   |
| Ģ | Gateways                 | Name                                                    |          |     | Modifie      |     |
|   | More                     |                                                         |          |     |              |     |
| P | Power Platform           |                                                         |          |     |              |     |
| ጵ | Ask a virtual agent      |                                                         |          |     |              | •   |

6. Locate the SQL Server premium connector (by Microsoft) in the list of connectors. If you can't find it, use the search (as shown below). Click on the SQL Server connector.

| Power Apps            | × +                                                                          | ×        |
|-----------------------|------------------------------------------------------------------------------|----------|
| ← → C ☆ 🗎 mai         | ke.powerapps.com/environments/a57ced13-5533-4aa6-acc5-fc15e7d3 🖄 🖈 🔝 🛸 🗊 🖬 🥳 | ) i      |
| 📙 Personal 📃 Mekorma  | Coding 🔜 Winemaking 📃 Games 🛄 DnD 📃 Skill Building 📃 Media 🛛 🔅 🕨 📃 Other boo | okmarks  |
| III Power Apps        | P Search                                                                     |          |
| =                     |                                                                              | $\times$ |
| 命 Home                | Connections > New connection                                                 |          |
| + Create              |                                                                              |          |
| 🛄 Learn               | Name                                                                         |          |
| Apps                  | SQL Server<br>Microsoft Premium                                              |          |
| 섬 Ask a virtual agent | 4                                                                            | ۶.       |

7. Enter login credentials as shown below.

| SQL Server<br>Microsoft                                                                                                    | X<br>SQL Server<br>Microsoft @ Premium |
|----------------------------------------------------------------------------------------------------|----------------------------------------|
| Microsoft SQL Server is a relational database management system developed by<br>Microsoft. Connect to SQL Server to manage data. You can perform various | SQL database name *                    |
| actions such as create, update, get, and delete on rows in a table.                                                                                      | DYNAMICS                               |
| Authentication type *                                                                                                    | Username *                             |
| SQL Server Authentication                                                                                                    | MekormaProxy                           |
| SQL server name *                                                                                                    | Password *                             |
| WIN10BASIC\SQL2019A                                                                                                    |                                        |
| COL database same *                                                                                                    | Choose a gateway                       |
| SQL database name                                                                                                    |                                        |

- Authentication type: Set to SQL Server Authentication.
- SQL server name: This is the name of the server machine that is hosting your onpremises date gateway.
- SQL database name: This is *DYNAMICS*. If you changed the Dynamics GP system database name, enter the updated database name here.
- Username: Enter the SQL proxy user that was created in the previous section. Typically, this is *MekormaProxy*.
- Password: Enter your password.
- Choose a gateway: Pick the gateway that you set up previously. This is typically XYZ\_DataGateWay, where XYZ is the acronym of your company.
- 8. Click *Create* to finish the setup.

Last modified: April 25, 2024

# 7.1. Sharing the SQL Connector

The SQL connector can be used simultaneously by multiple apps or solutions. For example, if the connector already exists for Power Approvals, it can be shared so that Invoice Capture can also use it (and vice versa).

- 1. Open your browser and go to Power Apps studio.
- 2. Log in with the Power Approvals service account user (e.g., svc\_powerapprovals@mycompany.com).
- 3. Select the correct environment (as shown below).

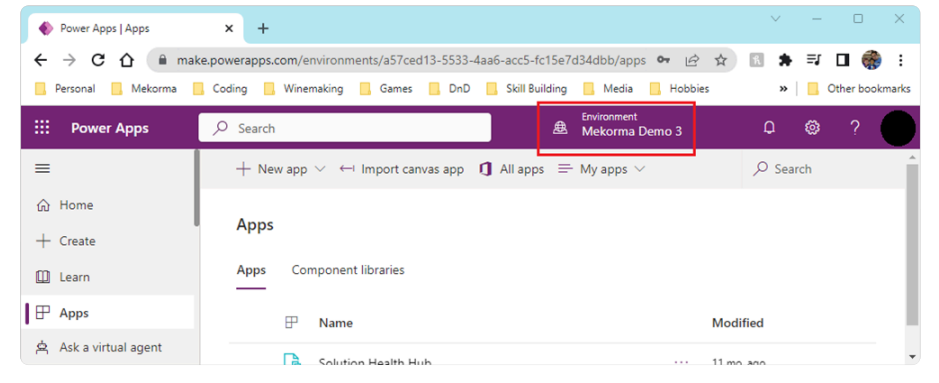

- 4. Click on *Connections*.
- 5. Open the SQL Server connector menu by clicking (...) and select Share.

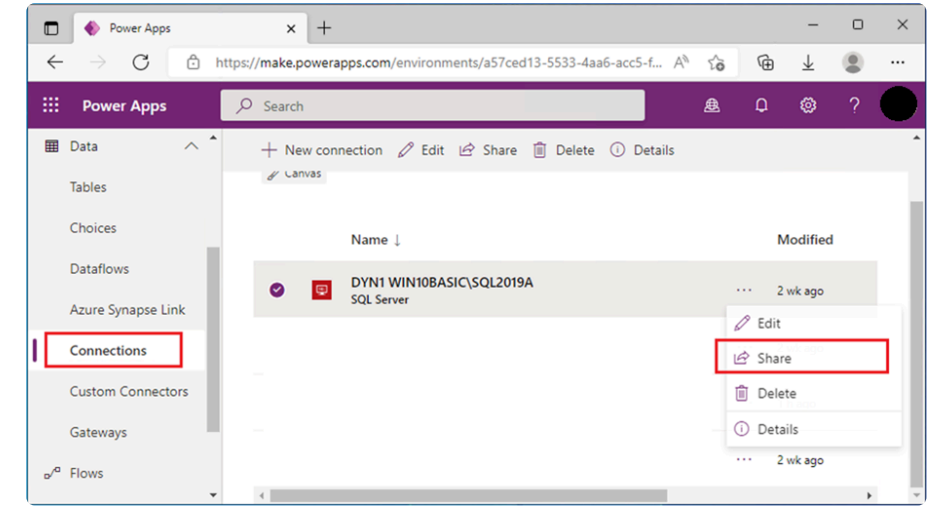

Enter the email address of the account user for the respective service you want to share.
 E.g., svc\_invoices@mycompany.com.

| Enter names, email addresses, user groups, s | ervice principal nam | es, or service pr |
|----------------------------------------------|----------------------|-------------------|
| + Add everyone in my org                     |                      |                   |
| nared with                                   |                      |                   |
| Name                                         | Permissi             | ion ?             |
| 8 svc_invoices@mycompany.com                 | Can use              | ××                |
| 8 svc_powerapprovals@mycompany.              | com Owner            | $\sim$ $\times$   |
|                                              |                      |                   |

- 7. For the desired email address, set the permission to *Can use*.
- 8. Click *Save* to finalize sharing the connector.

Last modified: April 25, 2024

## 8. Creating an Email Notification Agent in your Power Apps Environment

By default, Mekorma Power Approvals is equipped to work with the standard platform mail connector. The mail connector is used to send email notifications to approval requestors and second approvers, once a transaction has been processed by an approver.

Power Approvals can also <u>leverage the Office 365 connector</u>.

- Setting up the standard mail connector flows directly from the previous section, <u>Creating a Connection to Your On-Premises SQL Server in Your Power Apps</u> <u>Environment</u>. Review that section before continuing with creating your mail connector.
- 1. To create a new mail connector, open the **Connections** menu and select + *New Connection*.

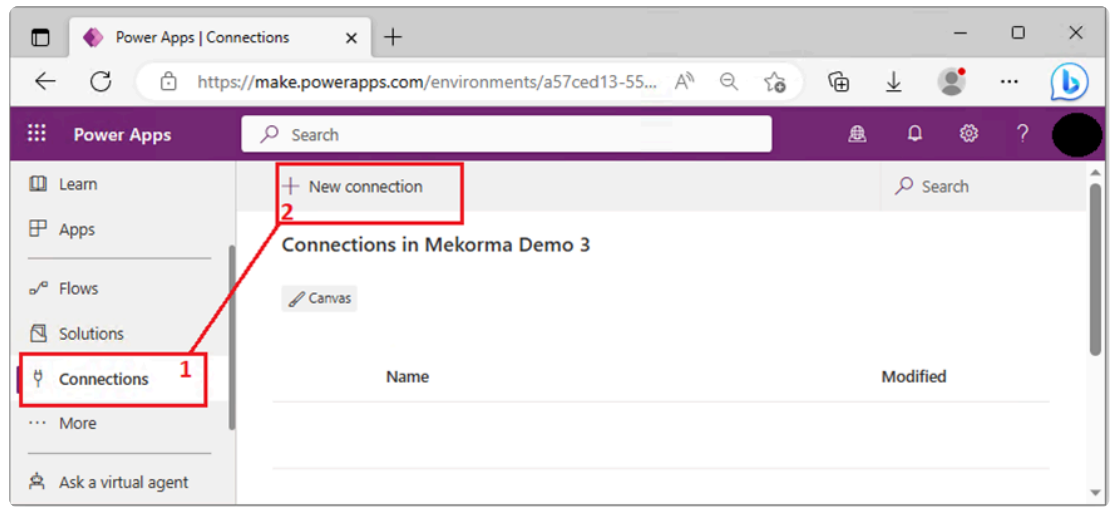

2. In the New Connections window, type *mail* in the search bar to locate the Mail (by Microsoft) connector in the list of available connectors; select it.

|     | Power Apps          | × +                                                       |     | _         |        | × |
|-----|---------------------|-----------------------------------------------------------|-----|-----------|--------|---|
| ~   | - C 🗈               | nttps://make.powerapps.com/environments/a57ced13-55 A الم | Ê 1 | L S       |        | b |
|     | Power Apps          |                                                           |     | ۵ Ø       | ?      | • |
|     | Learn               |                                                           |     | ,∕⊂ Mail  |        | × |
| ₽   | Apps                | Connections > New connection                              | Ent | er searcl | h here | • |
| ه⁄¤ | Flows               |                                                           |     |           |        |   |
|     | Solutions           | Name                                                      |     |           |        |   |
| ų į | Connections         | Mail Microsoft                                            |     |           |        |   |
|     | More                | microsure                                                 |     |           |        |   |
| Ŕ   | Ask a virtual agent | Azure Communication Services Email<br>Microsoft Premium   |     |           |        | • |

3. You will be prompted to accept the permissions required to set up the mail connector. Click *Accept and create* to proceed.

| Mail<br>Microsoft                                                                                                    | ×                                                       |
|----------------------------------------------------------------------------------------------------|---------------------------------------------------------|
| Mail Connection Provider lets you send email notification.                                                                                                    |                                                         |
| TERMS OF SERVICE                                                                                                    |                                                         |
| By selecting <b>Accept and Create connection</b> , you agree<br>bound by the SendGrid <u>terms</u> and <u>privacy policy</u> , (b) you<br>your data with SendGrid, who will use it according to its<br>privacy policy, and (c) Microsoft may share your contact | (a) to be<br>will be sharing<br>erms and<br>information |
| Cancel                                                                                                    | Accept and create                                       |

4. The mail connector is now created and will appear in the list of available connectors.

|     | Power Apps   C      | Connections X       | +                              |                  |   |   |                          | -     | 0 | ×   |
|-----|---------------------|---------------------|--------------------------------|------------------|---|---|--------------------------|-------|---|-----|
| ~   | - C 🗅 ht            | tps://make.powerapp | s.com/environments/a57ced13-55 | A <sup>№</sup> Q | î | Ē | $\underline{\downarrow}$ |       |   | b   |
|     | Power Apps          | ,                   |                                |                  |   | ٤ | Ω                        | ۲     | ? | •   |
|     | Learn               | + New conn          | ection                         |                  |   |   | JO SI                    | earch |   | ^   |
| ₽   | Apps                |                     | PowerApprovals<br>SQL Server   |                  |   |   | In 5 min                 |       |   |     |
| o⁄¤ | Flows               |                     | Mail<br>Mail                   |                  |   |   | In 5 min                 |       |   |     |
|     | Solutions           |                     |                                |                  |   |   |                          |       |   | 1   |
| Į Ÿ | Connections         |                     |                                |                  |   |   |                          |       |   | - 1 |
|     | More                |                     |                                |                  |   |   |                          |       |   |     |
| 8   | Ask a virtual agent |                     |                                |                  |   |   |                          |       | ) | -   |

Last modified: April 25, 2024

# 9. Downloading Power Approvals

Download the Power Approvals resource file that aligns with the version of Mekorma you are using.

Build x90 Build x88 Build x87 Build x86 Build x84

Last modified: April 25, 2024

## 10. Importing Power Approvals into Your Power Apps Environment

Power Approvals is a Mekorma product that needs to be imported into the Power Apps cloud. In this section, you will be instructed to download the application package and import it into Power Apps.

### Prerequisites for Importing Power Approvals

Download the Power Approvals package from the <u>Mekorma website</u>. Upon clicking *Download Power Approvals*, a zip file will be downloaded. **Do not open it**, you will import the file to the cloud in the steps that follow.

If you need an older version, scroll to the bottom of the page and open the <u>Build Archive</u>. Locate the Power Approvals build that you need and download it via the link provided.

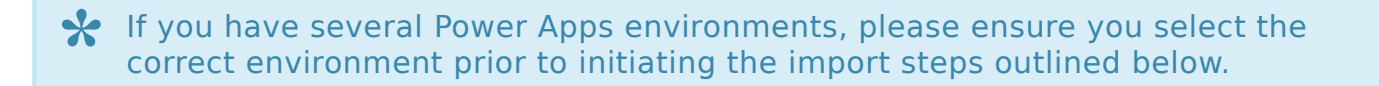

#### **Import Steps**

Power Approvals

1. Open your browser in private mode, go to the <u>Power Apps website</u>, and log in as the service account user.

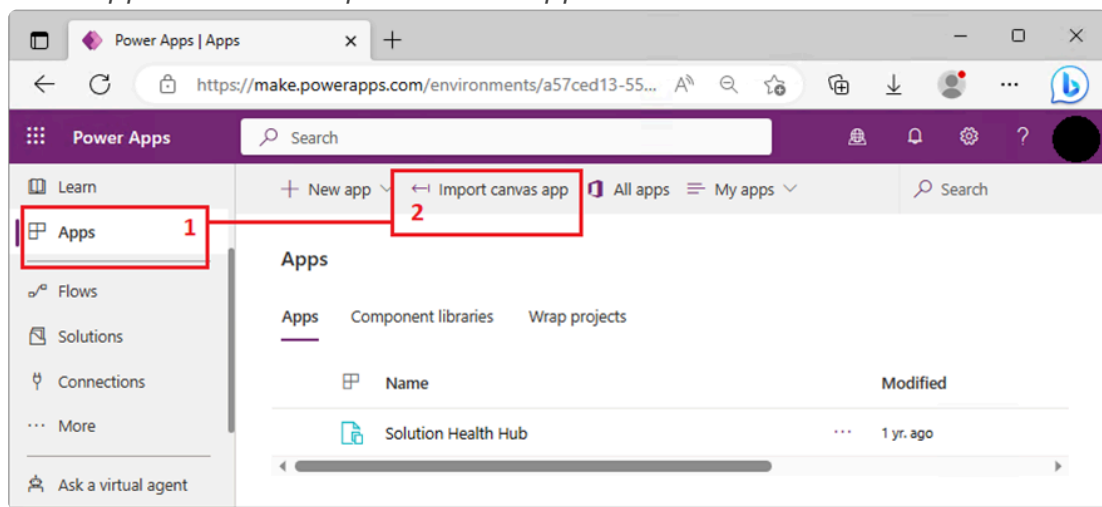

2. Click Apps and then Import canvas app.

3. Click the *Upload* button to select the Power Approvals zip package you downloaded from the Mekorma website.

|     | Power Apps          | × +                                                                                                    | -          |   | ×   |
|-----|---------------------|----------------------------------------------------------------------------------------------------|------------|---|-----|
| ~   | - C 🗅 https         | s://make.powerapps.com/environments/a57ced13-55 🗛 🔍 🏠 🗎 🛓                                                                              |            |   | b   |
|     | Power Apps          |                                                                                                    | ۲          | ? |     |
| ۵   | Learn               | Import package                                                                                                    |            |   | í   |
| ▮₽  | Apps                | Import canvas app created outside of a solution into this environment. Apps created in a solution can be impo<br>Solutions. Learn more | rted under |   |     |
| ۵⁄۵ | Flows               | Choose the package file to import                                                                                                    |            |   | Т   |
|     | Solutions           |                                                                                                    |            |   | . I |
| ģ   | Connections         | Upload a .zip package file                                                                                                    | Upload     | I |     |
|     | More                |                                                                                                    |            |   |     |
| Ŕ   | Ask a virtual agent |                                                                                                    |            |   | ,   |

4. Select the Power Approvals zip file and click Open.

| C Open                                                                                                    | ×                                                                                                    |
|----------------------------------------------------------------------------------------------------|----------------------------------------------------------------------------------------------------|
| $\leftarrow$ $\rightarrow$ $\checkmark$ $\Uparrow$ $\checkmark$ $\checkmark$ $\checkmark$ This PC $\Rightarrow$ Downloads            | ✓ Č Search Downloads                                                                                       |
| Organize 🔻 New folder                                                                                                    | III ▼ III <b>(</b> )                                                                                       |
| <ul> <li>Desktop</li> <li>OneDrive</li> <li>a sa</li> <li>This PC</li> <li>3D Objects</li> <li>Desktop</li> <li>Documents</li> </ul> | <ul> <li>Name</li> <li>✓ Today (1)</li> <li><sup>™</sup> MekormaPowerApprovals_x90_20230203.zip</li> </ul> |
| > 📕 Downloads                                                                                                    | v < >                                                                                                    |
| File name:                                                                                                    | <ul> <li>✓ Compressed (zipped) Folder (*. ✓</li> <li>Open Cancel</li> </ul>                                |

5. Uploading the package will take a few minutes, do not navigate away from this page during the process.

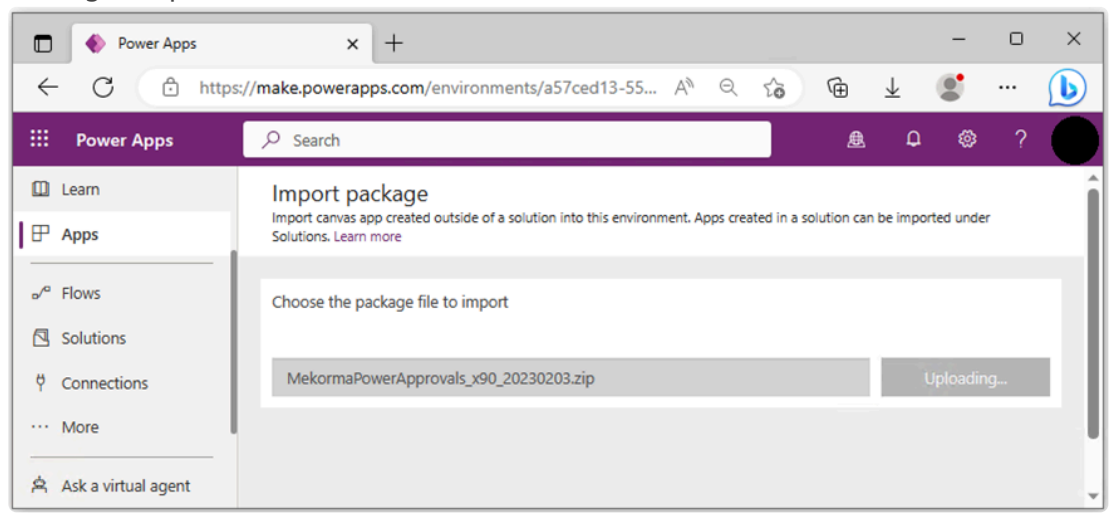

6. Once imported, begin setting up the app by clicking the wrench icon for *Mekorma Power Approvals app*.

|        | Power Apps          | × +                                                                  |                                   |                                      | - c                   | ) ×  |  |  |  |  |  |  |
|--------|---------------------|----------------------------------------------------------------------|-----------------------------------|--------------------------------------|-----------------------|------|--|--|--|--|--|--|
| ÷      | - C 🗅 https         | ://make.powerapps.com/environments/a5                                | 7ced13-5533-4aa6-a A              | <i>h</i>                             | • ••                  | b    |  |  |  |  |  |  |
|        | Power Apps          |                                                                      | £                                 | Environment<br>Mekorma Demo 3        | ¢ 🐵 '                 | ?    |  |  |  |  |  |  |
| ≡<br>@ | Home                | Import package<br>Import canvas app created outside of a solution in | nto this environment. Apps create | ed in a solution can be imported und | er Solutions. Learn n | nore |  |  |  |  |  |  |
| +      | Create              | Review Package Content<br>Choose your import options.                |                                   |                                      |                       |      |  |  |  |  |  |  |
|        | Learn               | NAME                                                                 | NAME RESOURCE TYPE IMPORT SETUP   |                                      |                       |      |  |  |  |  |  |  |
| ∣₽     | Apps                | () Mekorma PowerApprovals                                            | Арр                               | Update                               | B                     |      |  |  |  |  |  |  |
| o⁄¤    | Flows               |                                                                      |                                   |                                      |                       |      |  |  |  |  |  |  |
|        | Solutions           | Related resources                                                    |                                   |                                      |                       |      |  |  |  |  |  |  |
| Ÿ      | Connections         | NAME                                                                 | RESOURCE TYPE                     | IMPORT SETUP                         | ACTION                |      |  |  |  |  |  |  |
|        | More                | PowerApprovals                                                       | SQL Server Connection             | Select during import                 | Þ                     |      |  |  |  |  |  |  |
| P      | Power Platform      | () Mail                                                              | Mail Connection                   | Select during import                 | B                     |      |  |  |  |  |  |  |
|        |                     | Mekorma_ApproveAndEm<br>ail                                          | Flow                              | Update                               | B                     |      |  |  |  |  |  |  |
| Ŕ      | Ask a virtual agent | Your package was uploaded successfully.                              |                                   | Import                               | Car                   | ncel |  |  |  |  |  |  |

7. In the Import setup window, change the Setup drop-down to *Create as new*. Under Resource name, set to *Mekorma Power Approvals*.

| Power Apps            | × +                                                                         | - • ×                                                                            |  |  |  |  |  |
|-----------------------|-----------------------------------------------------------------------------|----------------------------------------------------------------------------------|--|--|--|--|--|
| ← C 🗅 http            | ps://make.powerapps.com/environments/a57ced1                                | 3-5533-4aa6-a A) 🔍 🏠 储 🛓 🌒 😶 🜔                                                   |  |  |  |  |  |
| E Power Apps          | ✓ Search                                                                    |                                                                                  |  |  |  |  |  |
|                       | Import package<br>Import canvas app created outside of a solution into this | Import setup X                                                                   |  |  |  |  |  |
| + Create              | Review Package Content<br>Choose your import options.                       | Setup                                                                            |  |  |  |  |  |
| 🛄 Learn               | NAME RESO                                                                   | The package creator chose this setup. You can make changes to the i              |  |  |  |  |  |
| ☐                     | Mekorma PowerApprovals App                                                  | App mport here.                                                                  |  |  |  |  |  |
| ₀⁄ª Flows             | Related resources                                                           | This app or flow will be new to the environment when the package is<br>imported. |  |  |  |  |  |
| ♥ Connections         | NAME RESO                                                                   | Resource name *                                                                  |  |  |  |  |  |
| ··· More              | PowerApprovals     SQL                                                      | Mekorma PowerApprovals 2                                                         |  |  |  |  |  |
| Power Platform        | 1 Mail Mai                                                                  | 1                                                                                |  |  |  |  |  |
|                       | Mekorma_ApproveAndEm Flow     ail                                           | ·                                                                                |  |  |  |  |  |
| A Ask a virtual agent | Your package was uploaded successfully.                                     | Save Cancel                                                                      |  |  |  |  |  |

- 8. Click *Save* to finalize the changes.
- 9. To set up the SQL Server connection, click the wrench icon for *Power Approvals*. Note: Pay attention to the **Resource Type**. Step 6 above focuses on the Mekorma Power Approvals app, here you want to access the Power Approvals SQL Server Connection.

|   | Power Apps          | × +                                                               |                                     |                                             | -             | o ×     |
|---|---------------------|-------------------------------------------------------------------|-------------------------------------|---------------------------------------------|---------------|---------|
| ÷ | - C 🗅 https         | ://make.powerapps.com/environments/a5                             | i7ced13-5533-4aa6-a A∛              | Q to to ±                                   |               | ··· 🜔   |
|   | Power Apps          | ♀ Search                                                          | ≜ M                                 | vironment<br>Jekorma Demo 3                 | a 🐵           | ?       |
| ≡ | Home                | Import package<br>Import canvas app created outside of a solution | into this environment. Apps created | in a solution can be imported under         | Solutions. Le | am more |
| + | Create              | Review Package Content<br>Choose your import options.             |                                     |                                             |               |         |
|   | Learn               | NAME                                                              | RESOURCE TYPE                       | IMPORT SETUP                                | ACTION        |         |
| ₽ | Apps                | Mekorma PowerApprovals                                            | Арр                                 | Create as new<br>Mekorma PowerApprov<br>als | ß             |         |
|   | Solutions           | Related resources                                                 |                                     |                                             |               |         |
| Ą | Connections         | NAME                                                              | RESOURCE TYPE                       | IMPORT SETUP                                | ACTION        |         |
|   | More                | PowerApprovals                                                    | SQL Server Connection               | Select during import                        | Þ             |         |
| 7 | Power Platform      | 1 Mail                                                            | Mail Connection                     | Select during import                        | Þ             |         |
|   |                     | Mekorma_ApproveAndEm<br>ail                                       | Flow                                | Update                                      | B             |         |
| Å | Ask a virtual agent |                                                                   |                                     | Import                                      |               | Cancel  |

10. In the Setup drop-down, set it to *Select during import* and select the SQL Server connector, in this case *Power Approvals*. Click *Save* to finalize the setup.

| Power Apps          | × +                                                                   |                 |                                                                                                    |                            |       |                          | -    | 0      | ×        |
|---------------------|-----------------------------------------------------------------------|-----------------|----------------------------------------------------------------------------------------------------|----------------------------|-------|--------------------------|------|--------|----------|
| ← C 🖞 http          | s://make.powerapps.com/environments/a570                              | ced13-5533      | -4ааб-а                                                                                                    | AN Q Z                     | ÷     | $\underline{\downarrow}$ | 9    |        | b        |
| III Power Apps      | ✓ Search                                                              |                 |                                                                                                    | Environment<br>Mekorma Der | mo 3  | ۵                        | ۲    | ?      |          |
| =                   | Import package<br>Import canvas app created outside of a solution int | to this e       | nport setu                                                                                                    | p                          |       |                          |      |        | $\times$ |
| Gi Home<br>十 Create | Review Package Content                                                | Set             | tup                                                                                                    |                            |       |                          |      |        |          |
| 🛄 Learn             | NAME                                                                  | RESOL           | ESO The package greater choice this sature. You can make changes to the                                       |                            |       |                          |      |        |          |
| Apps                | K Mekorma PowerApprovals                                              | App moort here. |                                                                                                    |                            |       |                          |      | ulei   |          |
| ₀⁄ª Flows           |                                                                       | The             | The connection or custom API already exists in the environ<br>must be selected when this package is imported. |                            |       |                          |      | nment  | and      |
| ♥ Connections       | Related resources                                                     | H RESOL         | - Create nev                                                                                                  | w                          |       |                          | () r | efresh | list     |
| ··· More            | PowerApprovals                                                        | SQL:            | NAME<br>PowerAppr                                                                                             | rovals                     | 1 1 w | OURCE TYP                | PE   | ~      | ~        |
| Power Platform      | () Mail                                                               | Mail            |                                                                                                    |                            | Ť     |                          |      | -      | -        |
|                     | Mekorma_ApproveAndEm<br>ail                                           | Flow            |                                                                                                    |                            | 2     |                          |      |        |          |
| Ask a virtual agent |                                                                       |                 |                                                                                                    |                            | Si    | ave                      |      | Cancel |          |

#### Mail Connector

1. To set up the mail connection, click the wrench icon for Mail.

|   | Power Apps          | × +                                                               |                                  |                                             | -             | O        | × |
|---|---------------------|-------------------------------------------------------------------|----------------------------------|---------------------------------------------|---------------|----------|---|
| ~ | - C 🗅 https         | ://make.powerapps.com/environments/a5                             | 7ced13-5533-4aa6-a               | A <sup>N</sup> Q t₀ 1⊕ ±                    |               |          | b |
|   | Power Apps          | ∽ Search                                                          | ₿                                | Environment<br>Mekorma Demo 3               | a 🌚           | ?        | • |
| = | Home                | Import package<br>Import canvas app created outside of a solution | into this environment. Apps crea | ted in a solution can be imported under     | Solutions. Le | arn more |   |
| + | Create              | Review Package Content<br>Choose your import options.             |                                  |                                             |               |          |   |
|   | Learn               | NAME                                                              | RESOURCE TYPE                    | IMPORT SETUP                                | ACTION        |          |   |
| ₽ | Apps                | K Mekorma PowerApprovals                                          | Арр                              | Create as new<br>Mekorma PowerApprov<br>als | Þ             |          |   |
|   | Solutions           | Related resources                                                 |                                  |                                             |               |          |   |
| Ÿ | Connections         | NAME                                                              | RESOURCE TYPE                    | IMPORT SETUP                                | ACTION        |          |   |
|   | More                | PowerApprovals                                                    | SQL Server Connection            | Select during import<br>PowerApprovals      | Þ             |          |   |
| 7 | Power Platform      | () Mail                                                           | Mail Connection                  | Select during import                        | Þ             |          |   |
|   |                     | Mekorma_ApproveAndEm<br>ail                                       | Flow                             | Update                                      | Þ             |          |   |
| Å | Ask a virtual agent |                                                                   |                                  | Import                                      |               | Cancel   |   |

2. Set the **Setup** drop-down as *Select during import* and select the mail connector. Click *Save* to finalize the setup.

| D 🔶 Power Apps      | × +                                                                  |            |                                                                                                    |             | -   | o x          |  |  |  |  |
|---------------------|----------------------------------------------------------------------|------------|----------------------------------------------------------------------------------------------------|-------------|-----|--------------|--|--|--|--|
| ← C ⊡ http          | s://make.powerapps.com/environments/a57                              | 'ced13-    | 5533-4aa6-aA <sup>N</sup> ⊖ f¢                                                                                                    | ) @ T       |     | ··· 🜔        |  |  |  |  |
| ···· Power Apps     | ∽ Search                                                             |            | Environment<br>Mekorma Dem                                                                                                    | 10 3 C      | n © | ?            |  |  |  |  |
| ☴<br>命 Home         | Import package<br>Import canvas app created outside of a solution in | ito this e | Import setup<br>Setup                                                                                                    |             |     | ×            |  |  |  |  |
| + Create            | Review Package Content                                               |            | Select during import                                                                                                    |             |     | ~            |  |  |  |  |
| 🛄 Learn             | NAME                                                                 | RESO       | RESO The package creator chose this setup. You can make changes to import here.<br>App The connection or custom API already exists in the environment |             |     |              |  |  |  |  |
| Apps                | K Mekorma PowerApprovals                                             | Арр        |                                                                                                    |             |     |              |  |  |  |  |
| Solutions           | Related resources                                                    |            | d must be selected when this package is imported.<br>+ Create new                                                                                     |             |     |              |  |  |  |  |
| Connections         | NAME                                                                 | RESOL      | NAME                                                                                                    | RESOURCE TY | PE  |              |  |  |  |  |
| ··· More            | × PowerApprovals                                                     | SQL :      | Mail                                                                                                    | 37 min ago  |     | $\checkmark$ |  |  |  |  |
| Power Platform      | () Mail                                                              | Mail       |                                                                                                    |             |     |              |  |  |  |  |
|                     | Mekorma_ApproveAndEm<br>ail                                          | Flow       |                                                                                                    |             |     |              |  |  |  |  |
| Ask a virtual agent |                                                                      |            |                                                                                                    | Save        |     | Cancel       |  |  |  |  |

#### Flow

1. To set up the flow, click the wrench icon for Mekorma\_ApproveAndEmail.

|          | Power Apps          | × +                                                               |                                    |                                             | -             | 0        | $\times$ |  |  |  |  |  |
|----------|---------------------|-------------------------------------------------------------------|------------------------------------|---------------------------------------------|---------------|----------|----------|--|--|--|--|--|
| ÷        | C 🗅 https           | ://make.powerapps.com/environments/a                              | 57ced13-5533-4aa6-a                | A <sup>N</sup> Q to To To                   | ۲             | (        | b        |  |  |  |  |  |
|          | Power Apps          | ∽ Search                                                          | ≜                                  | Environment<br>Mekorma Demo 3               | ۵ ۵           | ?        |          |  |  |  |  |  |
| =        | Home                | Import package<br>Import canvas app created outside of a solution | into this environment. Apps creat  | ted in a solution can be imported under     | Solutions. Le | arn more |          |  |  |  |  |  |
| +        | Create              | Review Package Content<br>Choose your import options.             |                                    |                                             |               |          |          |  |  |  |  |  |
|          | Learn               | NAME                                                              | NAME RESOURCE TYPE IMPORT SETUP AC |                                             |               |          |          |  |  |  |  |  |
| ₽        | Apps                | K Mekorma PowerApprovals                                          | Арр                                | Create as new<br>Mekorma PowerApprov<br>als | ß             |          |          |  |  |  |  |  |
|          | Solutions           | Related resources                                                 |                                    |                                             |               |          |          |  |  |  |  |  |
| Ŷ        | Connections         | NAME                                                              | RESOURCE TYPE                      | IMPORT SETUP                                | ACTION        |          |          |  |  |  |  |  |
|          | More                | Y PowerApprovals                                                  | SQL Server Connection              | Select during import<br>PowerApprovals      | B             |          |          |  |  |  |  |  |
| <b>?</b> | Power Platform      | X Mail                                                            | Mail Connection                    | Select during import<br>Mail                | B             |          |          |  |  |  |  |  |
|          |                     | Mekorma_ApproveAndEm<br>ail                                       | Flow                               | Update                                      | Þ             |          |          |  |  |  |  |  |
| Å        | Ask a virtual agent |                                                                   |                                    | Import                                      |               | Cancel   |          |  |  |  |  |  |

2. Set the **Setup** drop-down as *Create as new* and leave the default resource name. Click *Save* to finalize the setup.

| Power Apps            | × +                                                                      |                                                                                                | - |        | ×        |  |  |  |  |
|-----------------------|--------------------------------------------------------------------------|------------------------------------------------------------------------------------------------|---|--------|----------|--|--|--|--|
| ← C ⊡ http            | s://make.powerapps.com/environments/a57ce                                | d13-5533-4aa6-a A 🍳 🏠 🔂 🕁                                                                      | 9 |        | b        |  |  |  |  |
| III Power Apps        | ,∕⊂ Search                                                               | Environment<br>▲ Mekorma Demo 3 ♀                                                              | ٢ | ?      |          |  |  |  |  |
|                       | Import package<br>Import canvas app created outside of a solution into t | Import setup                                                                                   |   |        | $\times$ |  |  |  |  |
| + Create              | Review Package Content<br>Choose your import options.                    | Setup                                                                                          |   |        |          |  |  |  |  |
| 🛄 Learn               | NAME R                                                                   | Create as new SO<br>The package creator chose this setup. You can make changes to the          |   |        |          |  |  |  |  |
| Apps                  | X Mekorma PowerApprovals A                                               | mport here.                                                                                    |   |        |          |  |  |  |  |
| ₀⁄ª Flows             |                                                                          | This app or flow will be new to the environment when the package is imported.  Resource name * |   |        |          |  |  |  |  |
| V   Connections       | Related resources                                                        |                                                                                                |   |        |          |  |  |  |  |
| ··· More              | × PowerApprovals S                                                       | QL :                                                                                           |   |        |          |  |  |  |  |
| Power Platform        | X Mail N                                                                 | Aail                                                                                           |   |        |          |  |  |  |  |
|                       | Mekorma_ApproveAndEm     F                                               | low                                                                                            |   |        |          |  |  |  |  |
| 鸟 Ask a virtual agent | di                                                                       | Save                                                                                           |   | Cancel |          |  |  |  |  |

### Finalize Power Approvals Import

#### Finalizing

1. When you are ready to finalize importing Power Approvals, your window should look like this:

|          | Power Apps          | × +                                                                                                    |                                   |                                              | -               |          | × |
|----------|---------------------|----------------------------------------------------------------------------------------------------|-----------------------------------|----------------------------------------------|-----------------|----------|---|
| ~        | - C 🗅 https         | ://make.powerapps.com/environments/a5                                                                                      | i7ced13-5533-4aa6-a /             | a <sup>\</sup> Q t₀ 🔂 ±                      |                 |          | b |
|          | Power Apps          | ♀ Search                                                                                                    | 鱼                                 | Environment<br>Mekorma Demo 3                | ۵ ۵             | ?        | • |
| =<br>©   | Home                | Import package<br>Import carvas app created outside of a solution<br>Review Package Content<br>Choose your import options. | into this environment. Apps creat | ed in a solution can be imported unde        | r Solutions. Le | arn more |   |
|          | Learn               | NAME                                                                                                    | RESOURCE TYPE                     | IMPORT SETUP                                 | ACTION          |          |   |
| ₽        | Apps                | X Mekorma PowerApprovals                                                                                                   | Арр                               | Create as new<br>Mekorma PowerApprov<br>als  | P               |          |   |
| ~        | Flows<br>Solutions  | Related resources                                                                                                    |                                   |                                              |                 |          |   |
| ÿ        | Connections         | NAME                                                                                                    | RESOURCE TYPE                     | IMPORT SETUP                                 | ACTION          |          |   |
|          | More                | X PowerApprovals                                                                                                    | SQL Server Connection             | Select during import<br>PowerApprovals       | B               |          |   |
| <b>?</b> | Power Platform      | × Mail                                                                                                    | Mail Connection                   | Select during import<br>Mail                 | B               |          |   |
| Ŕ        | Ask a virtual agent | Mekorma_ApproveAndEm<br>ail                                                                                                | Flow                              | Create as new<br>Mekorma_ApproveAnd<br>Email | <i>p</i>        | Cancel   |   |

2. Click *Import* to finalize the setup. Allow the system to finish importing; the process will take a few minutes and you will see this status while it is working.

💭 Importing your package ... Don't navigate away

3. Once the import is complete, the resources on your page will be updated with a green checkmark next to them.

|            | 🔶 Power Apps        |           | ×          | +                        |                          |                               |                       | -    |   | $\times$ |
|------------|---------------------|-----------|------------|--------------------------|--------------------------|-------------------------------|-----------------------|------|---|----------|
| ~          | - C 🗅 https         | ://make.p | owerap     | ps.com/environments/a57c | ed13-5533-4aa6-a         | A" Q to 🔂                     | $\overline{\uparrow}$ | 9    |   | b        |
|            | Power Apps          | ,∕⊃ Sea   | irch       |                          |                          | Environment<br>Mekorma Demo 3 | ٩                     | ٢    | ? |          |
| ≡          |                     | Me        | korma      | PowerApprovals           |                          |                               |                       |      |   |          |
| ഹ          | Home                |           |            |                          |                          |                               |                       |      |   |          |
| +          | Create              | F         | Review F   | Package Content          |                          |                               |                       |      |   |          |
| ۵          | Learn               |           | Choose yo  | our import options.      |                          |                               |                       | TION |   |          |
| I PP       | Apps                | -         |            | Mekorma                  | RESOURCE ITPE            |                               | AC                    | .HON |   |          |
| -          |                     |           | $\otimes$  | PowerApprovals           | Арр                      | Create as new                 |                       | 0    |   |          |
| <u>م</u> ر | Flows               |           |            |                          |                          |                               |                       |      |   |          |
|            | Solutions           | F         | Related re | esources                 |                          |                               |                       |      |   |          |
| Ÿ          | Connections         |           | NAME       |                          | RESOURCE TYPE            | IMPORT SETUP                  | AC                    | TION |   |          |
|            | More                |           | $\oslash$  | PowerApprovals           | SQL Server<br>Connection | Select during import          |                       | B    |   |          |
| P          | Power Platform      |           | $\oslash$  | Mekorma_ApproveAndEmai   | il Flow                  | Create as new                 |                       | Þ    |   |          |
|            |                     |           | $\oslash$  | Mail                     | Mail Connection          | Select during import          |                       | Þ    |   |          |
| Ŕ          | Ask a virtual agent |           |            |                          |                          |                               |                       |      |   |          |

4. Open Apps to verify that Power Approvals has been imported into your Power Apps environment.

|              | Power Apps   Ap            | ps x +                                                                                        | -     |   | ×     |
|--------------|----------------------------|-----------------------------------------------------------------------------------------------|-------|---|-------|
| $\leftarrow$ | C 🗅 http                   | s://make.powerapps.com/environments/a57ced13-5533-4aa6-a 🗛 🔍 🏠 🗎 🛓                            |       |   | b     |
|              | Power Apps                 | Search & Environment Mekorma Demo 3                                                           | ۲     | ? |       |
|              | Learn                      | $+$ New app $\vee \leftarrow$ Import canvas app $1$ All apps $\Rightarrow$ My apps $\vee > >$ | earch |   |       |
| ₽<br>~<br>2  | Apps<br>Flows<br>Solutions | Apps Component libraries Wrap projects                                                        |       |   |       |
| ġ            | Connections                |                                                                                               |       | 0 | wne   |
|              | More                       | Mekorma PowerApprovals ···· 1 min ago                                                         |       | В | oun I |
| P            | Power Platform             | Solution Health Hub ··· 1 yr. ago                                                             |       | S | (STE  |
| Ŕ            | Ask a virtual agent        |                                                                                               |       |   | •     |

#### Turning on the Flow

By default, Microsoft has the flow deactivated. Follow the instructions below to turn it on

1. Select **Flows** in the left-hand navigation pane. Note that Mekorma\_ApprovalAndEmail flow is greyed out because it defaults to be turned off.

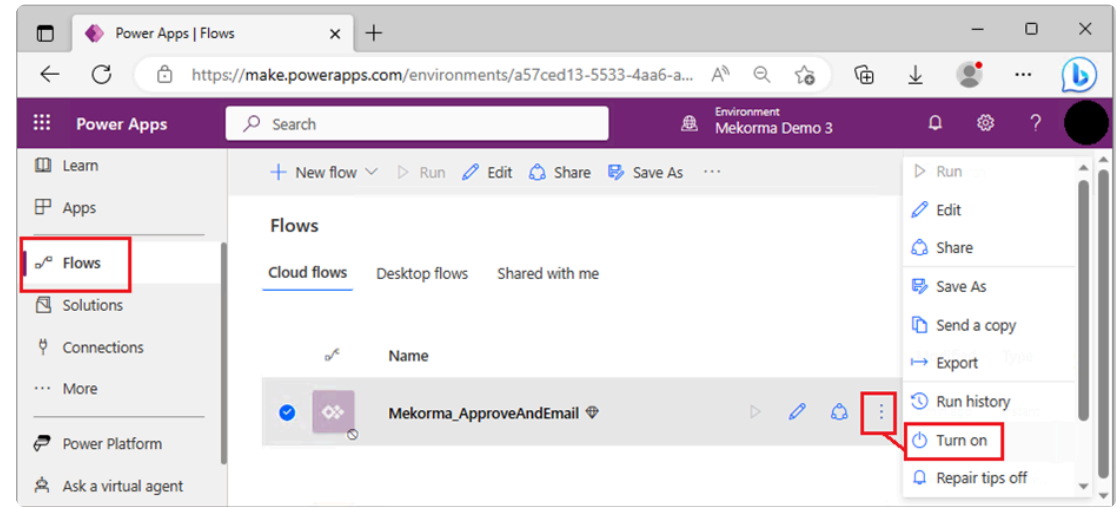

- 2. Click the ellipsis to view additional options and select Turn On.
- 3. The flow is now turned on and ready to use.

|          | Power Apps   Flow   | vs x +                                                             | -         | 0       | ×   |
|----------|---------------------|--------------------------------------------------------------------|-----------|---------|-----|
| ~        | - C 🗅 http:         | s://make.powerapps.com/environments/a57ced13-5533-4aa6-a A 🔍 🗘 储 🚽 | L 🔮       |         | b   |
|          | Power Apps          | Search & Environment<br>Mekorma Demo 3                             | ۵ ۵       | ?       |     |
| ۵        | Learn               | + New flow $\lor$ > Run 🖉 Edit 🖾 Share 🕏 Save As …                 | 🔎 Search  |         | Î   |
| ₽        | Apps                | Flows                                                              |           |         |     |
| <b>~</b> | Flows               | Cloud flows Desktop flows Shared with me                           |           |         | _   |
|          | Solutions           |                                                                    |           |         | _   |
| ÿ        | Connections         | ⊳⁄ <sup>c</sup> Name                                               | Modified  | Туре    | _   |
|          | More                | 🕐 🐼 Mekorma ApproveAndEmail 🏵 步 🖉 🛆 🗄                              | 6 min ago | Instant |     |
| P        | Power Platform      |                                                                    |           |         | - 1 |
| Å        | Ask a virtual agent |                                                                    |           |         |     |

Last modified: April 25, 2024

# 11. Getting the Application Web Link and QR Code

The application web link and QR code allow you to share the app with your approvers. Opening the link or scanning the QR code takes users to the Power Approvals app in either their browser or their phone. Follow the steps below to obtain your web link and QR code.

You must have Power Approvals installed and imported into your Power Apps environment before you continue this process.

The web link and QR code are located in the *Details* section of the app. To view the details of Mekorma Power Approvals, click the ellipsis to the right of Mekorma Power Approvals and select *Details*. Mekorma recommends saving the web link and QR code for record keeping purposes.

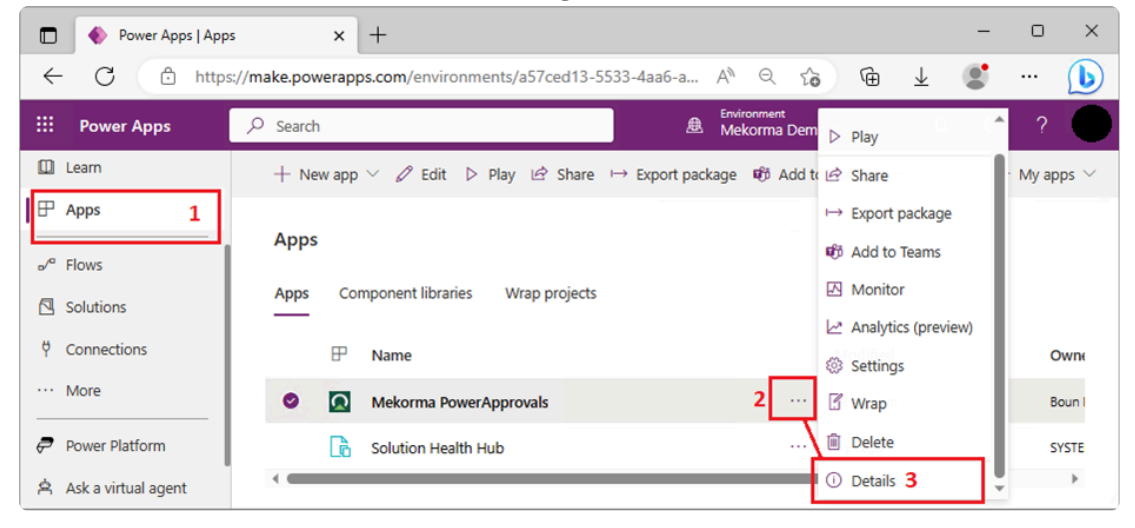
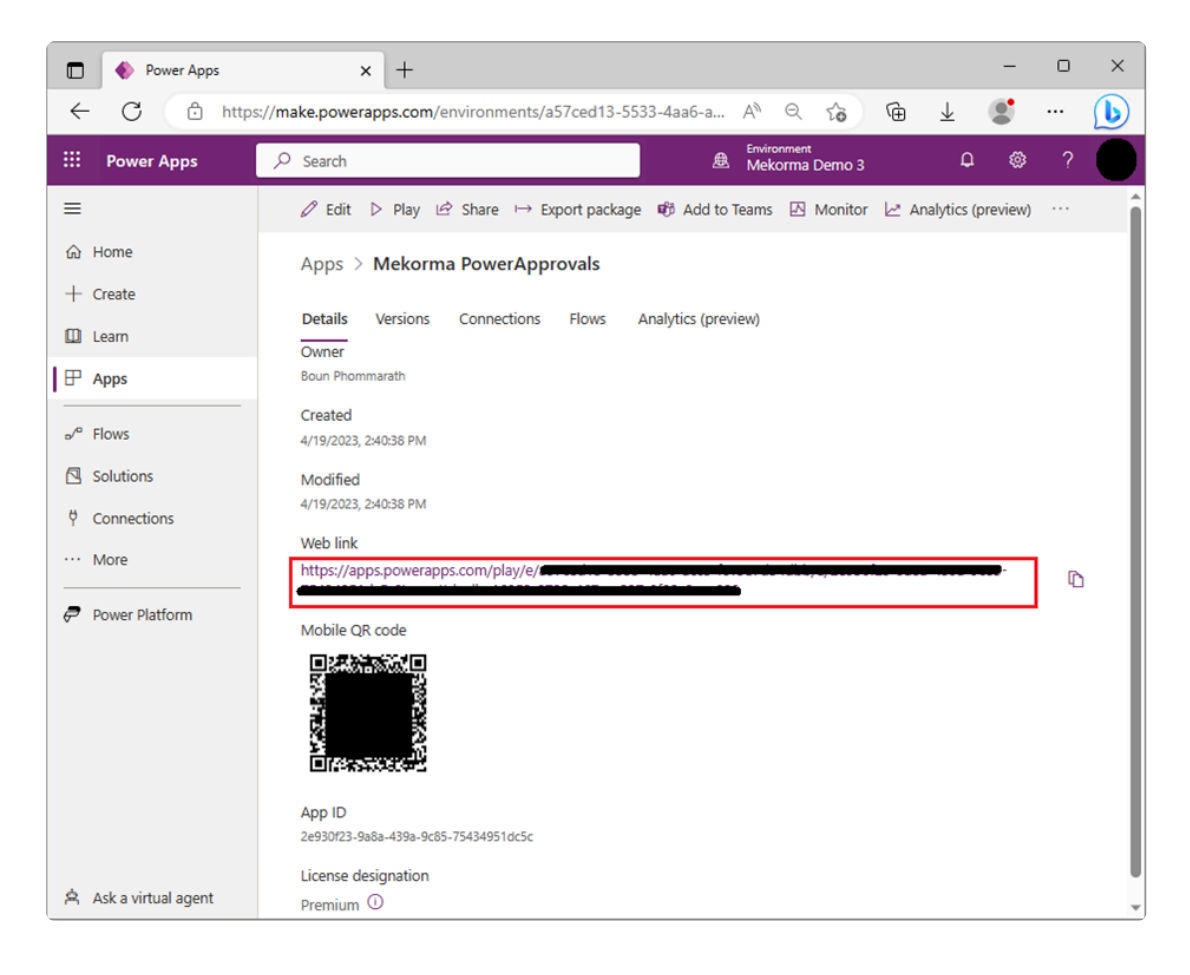

### Saving the web link in Dynamics GP

The Power Approvals web link is integral to the approval workflow, as the link is included in the approval emails that are sent out when a batch approval has been requested. To ensure that Power Approvals operates correctly, the web link needs to be saved in the **Approval Email Setup** window in Dynamics GP.

- 1. Run Dynamics GP and log in with a user that has access to the Mekorma Payment Hub setup windows.
- 2. In the Mekorma area page, access Security Setup (Setup > System > Security Setup).
- 3. Click Approval Email Setup on the ribbon of the Mekorma Security Maintenance window
- 4. Enter the web link in the *Power Approval Web Link* field of the **Approval Email Setup** window.

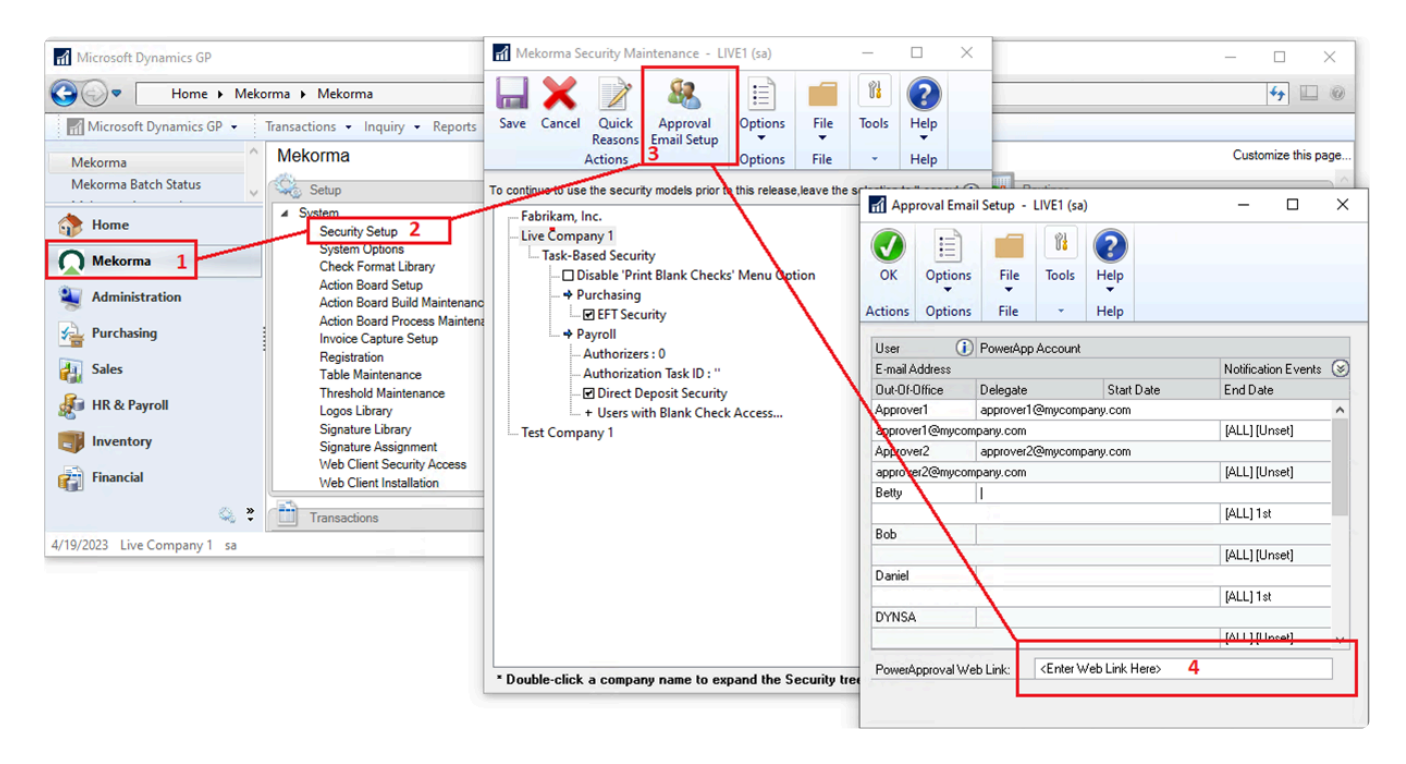

5. Click OK to finish the setup.

# 12. Sharing Mekorma Power Approvals to Batch Approvers

Before you can use Power Approvals, you must share Power Apps to approvers in your company. You can specify each user by name or specify a security group in Azure AD. Mekorma recommends setting up an Azure AD group for large groups of approvers for easy administration.

## Prerequisites

A complete list of approvers or Azure AD group name containing the list of approvers.

## Steps

- 1. In Power Apps, click on Apps in the left-hand navigation pane to show the Mekorma Power Approvals app.
- 2. Highlight the Mekorma Power Approvals row by clicking in the row (not on the app itself).
- 3. In the top menu, click Share.

| D 🔶 Power            | Apps   Apps × +                                                          | - | o ×                        |
|----------------------|--------------------------------------------------------------------------|---|----------------------------|
| ← C                  | 🗄 https://make.powerapps.com/environments/a57ced13-5533-4aa6-a A 🔍 🏠 🔂 🛓 | 9 | ··· 🜔                      |
| III Power Ap         | s C Search 🗷 Environment Mekorma Demo 3                                  | @ | ?                          |
| + Create             | + New app ∨ 🖉 Edit ▷ Play 🖄 Share 🕩 Export package 🕫 Add to Teams \cdots | = | My apps $ \smallsetminus $ |
| Learn                |                                                                          |   |                            |
| Apps                 | Apps                                                                     |   |                            |
| ⊿ <sup>a</sup> Flows | Apps Component libraries Wrap projects                                   |   |                            |
| Solutions            | ₽ Name Modified                                                          |   | Owne                       |
| ♥ Connections        | Mekorma PowerApprovals     2 h ago                                       |   | Bounl                      |
| ··· More             | Solution Health Hub                                                      |   | SYSTE                      |
| Ask a virtual a      | ent (                                                                    |   | •                          |

4. Upon clicking *Share*, you will be prompted with a warning message. Click *Confirm* to continue.

| Δ | Sharing this app implicitly shares at least or<br>access the datasource outside of this app. | one connection. Implicitly shared connections are shared with the same audience as the app. Shared connections ca<br>Learn More | n be used to |
|---|----------------------------------------------------------------------------------------------|----------------------------------------------------------------------------------------------------|--------------|
|   |                                                                                              |                                                                                                    | Confirm      |

5. Add the necessary users to the list of approvers. Start typing the email address of each approver and the system will find the person matching the email address.

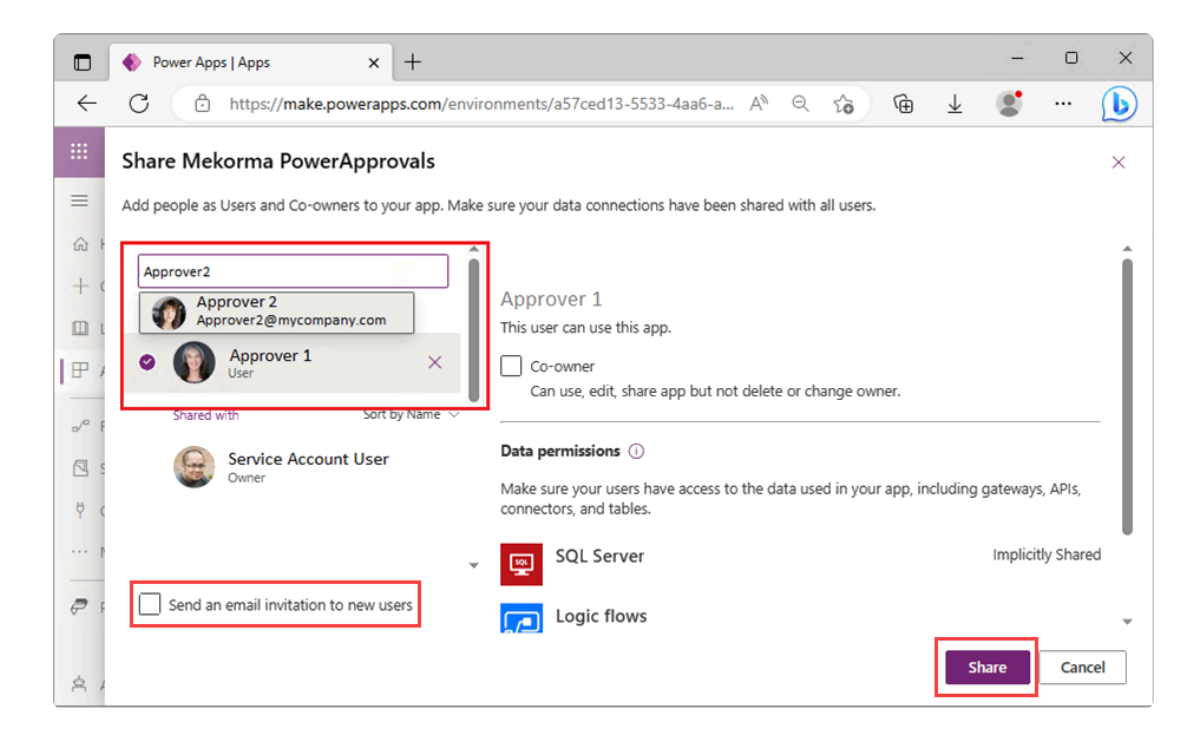

- 6. Once you are done adding approvers, unmark the *Send an email invitation to new users* checkbox. We do not want approvers to be notified until Power Approvals is fully implemented and tested.
- 7. Click Share to finalize.

# 13. Deploying the Power Apps Mobile Client

For the approver on the go, Power Apps offers a mobile app, which acts as a container for thirdparty Power Apps services. Mekorma Power Approvals runs within the context of the Power Apps mobile app. Each approver user must install the Power Apps mobile app to be able to access Power Approvals from their mobile device.

## Prerequisites

Mekorma recommends that the Power Apps environment administrator <u>shares the Power</u> <u>Approvals app</u> with each approver user prior to the installation of the Power Apps mobile client, but this is not required.

## Steps

- 1. On your phone, download Power Apps from the Apple App Store or Google Play onto an iPhone, iPad, or Android device running a <u>supported operating system</u>.
- 2. Open Power Apps on your mobile device and sign in by using your Azure Active Directory credentials.

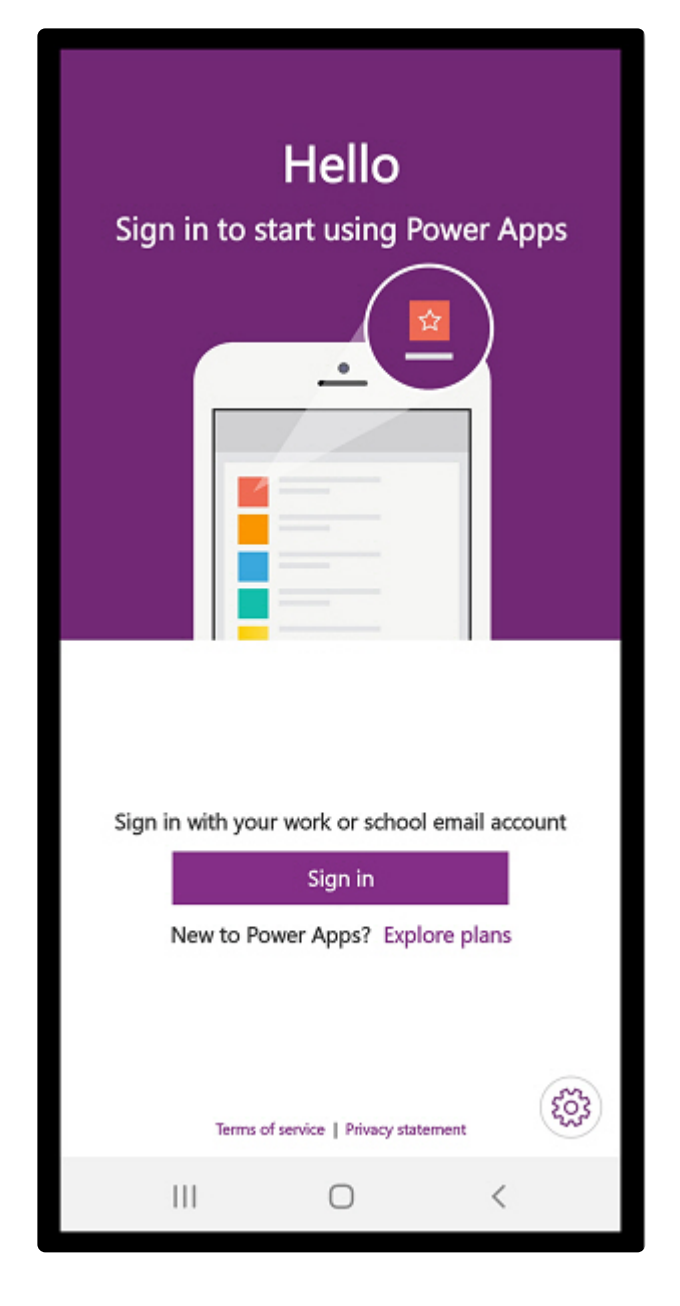

3. Mekorma Power Approvals is listed as an app being shared with you. To run the app, simply tap on it.

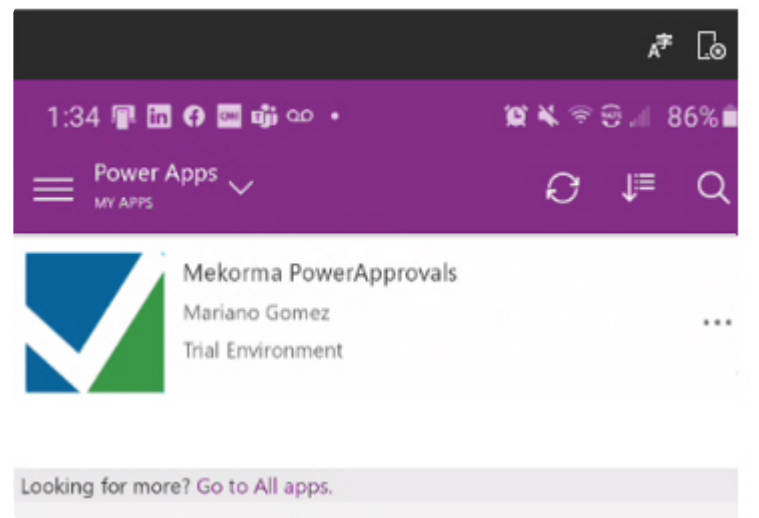

# 14. Integrating Mekorma Power Approvals with Office 365 for Email Notifications

Although Power Approvals can send notifications through its built-in email capabilities, Office 365 customers may prefer that approval requestors receive email notifications directly from the approver. To achieve this, a Power Apps environment maker or app owner needs to make a few changes to the app and flow.

# 14.1. Modifying the Flow

The following steps will replace the default email action (i.e., Send an email notification (V3)) with the Send an Email (V2) action. This change will cause Power Approvals to send an email to the batch requesters from the batch approver's Office 365 account. If you are satisfied with emails coming from the system, skip to section 15, <u>Mapping Power Apps Approver Accounts to Microsoft Dynamics GP Login Accounts</u>.

WARNING: If you are not familiar with Microsoft Power Automate or the steps required to add an action, please contact <u>Mekorma Professional Services</u> for assistance.

## Prerequisites

Perform these steps as an environment administrator.

## Steps

- 1. Open your browser, go to Microsoft Power Apps, and log in as the service account user.
- 2. Click on Flows in the left-hand navigation pane.
- 3. Select the **Mekorma\_ApproveAndEmail** flow and click on the pencil icon to edit. This takes you to the Power Automate design surface.

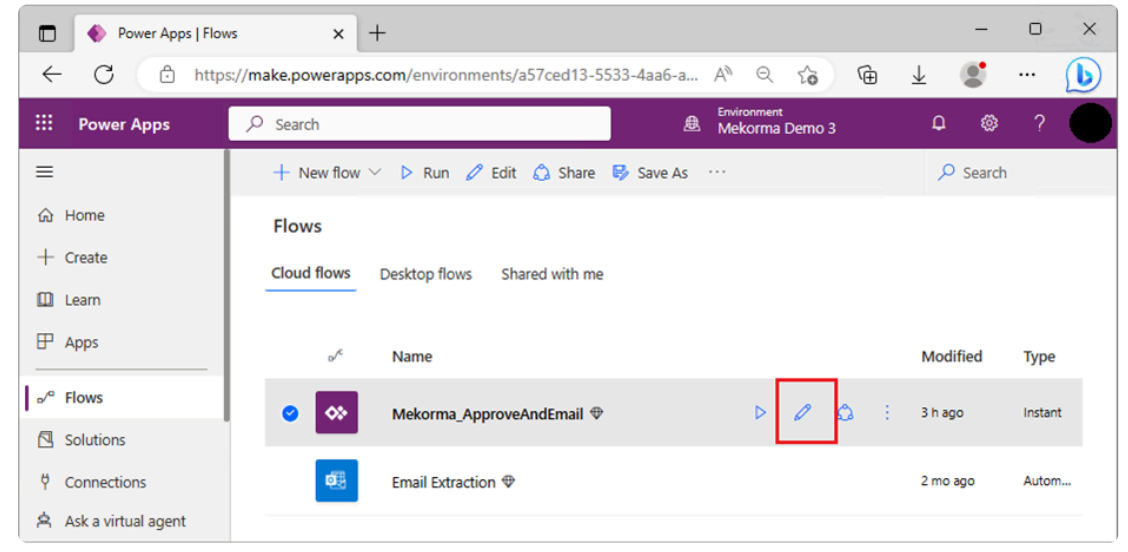

4. Find the *Apply to each – List of Email Recipients* action and click on it to expand downward.

|     | Power Apps   Flow   | ns x +                                                                        | -              | o ×    |
|-----|---------------------|-------------------------------------------------------------------------------|----------------|--------|
| ÷   | - C 🗅 http          | s://make.powerapps.com/environments/a57ced13-5533-4aa6-a A <sup>N</sup> Q 🏠 🔂 | ⊥              | ··· 🜔  |
|     | Power Apps          | Search & Environment<br>Mekorma Demo 3                                        | Q 🚳            | ?      |
| ≡   |                     | Mekorma_ApproveAndEmail                                                       | 😵 Flow checker | 📙 Test |
| ඛ   | Home                |                                                                               |                | ^      |
| +   | Create              |                                                                               |                |        |
|     | Learn               | ↓                                                                             |                |        |
| P   | Apps                | Parse JSON - List of Email Recipients                                         |                |        |
| _   |                     |                                                                               |                |        |
| •⁄° | Flows               | Apply to each - List of Email Recipients                                      |                |        |
|     | Solutions           |                                                                               |                |        |
| Ý   | Connections         |                                                                               |                |        |
| Å   | Ask a virtual agent | + New step Save                                                               |                |        |

5. Next, find the *Condition* action and click to expand downward.

|              | Power Apps   Flow   | s x +                                                                         | -            | o x       |
|--------------|---------------------|-------------------------------------------------------------------------------|--------------|-----------|
| $\leftarrow$ | C 🗅 http:           | :://make.powerapps.com/environments/a57ced13-5533-4aa6-a A <sup>N</sup> Q 🏠 🗃 | ⊥            | 🜔         |
|              | Power Apps          | Search                                                                        | ۵ ۵          | ?         |
| ≡            |                     | ← Mekorma_ApproveAndEmail                                                     | V Flow check | ær 👗 Test |
| 命            | Home                | Apply to each - List of Email Recipients                                      |              | ^         |
| + (          | Create              | * Select an output from previous steps                                        |              |           |
|              | Learn               | Ø Table1 ×                                                                    |              |           |
| E /          | Apps                | Compose                                                                       |              |           |
| ₀∕°          | Flows               |                                                                               |              |           |
|              | Solutions           | Condition Click Here                                                          |              |           |
| φ,           | Connections         |                                                                               |              |           |
|              | More                |                                                                               |              |           |
| Å            | Ask a virtual agent |                                                                               |              | Ţ         |

6. Scroll to the bottom and click the *Apply to each* action to expand downward.

|            | Power Apps   Flow   | s x +                                                                         | -           | D     | ×    |
|------------|---------------------|-------------------------------------------------------------------------------|-------------|-------|------|
| ÷          | - C 🗅 http:         | s://make.powerapps.com/environments/a57ced13-5533-4aa6-a A <sup>a</sup> Q 🏠 🗎 | ⊥ 🔮         |       | b    |
|            | Power Apps          | Search & Environment<br>Mekorma Demo 3                                        | Q &         | ₿?    |      |
| ≡          |                     | ← Mekorma_ApproveAndEmail 🦻 Undo 🥂 Redo 🖵 Comments 🔚 Save                     | V Flow chec | ker 🛓 | Test |
| ណ៍         | Home                | Add an action                                                                 |             |       | ^    |
| +          | Create              | X If no                                                                       |             |       |      |
| ۵          | Learn               |                                                                               |             |       |      |
| ₽          | Apps                | Sproc Retrieve Message                                                        |             |       |      |
| _ <b>~</b> | Flows               |                                                                               |             |       |      |
|            | Solutions           | {         Parse JSON - Email fields                                           |             |       |      |
| Ÿ          | Connections         |                                                                               |             |       | - 1  |
|            | More                | Apply to each Click Here                                                      |             |       |      |
| Ŕ          | Ask a virtual agent |                                                                               |             |       | Ŧ    |

7. Click on *Add an action*, immediately below the *Send an email notification (V3)* action, within the *Apply to each* control structure.

| D 🔶 Power Apps   Flow | vs x +                                                           | -              | o ×    |
|-----------------------|------------------------------------------------------------------|----------------|--------|
| ← C 🕒 http:           | s://make.powerapps.com/environments/a57ced13-5533-4aa6-a A 🔍 🤤 储 | ⊥              | 🜔      |
| III Power Apps        | Search Brwironment<br>Mekorma Demo 3                             | ₽ ©            | ?      |
| ≡                     | - Mekorma_ApproveAndEmail 🏷 Undo 🤇 Redo 🖵 Comments 🗟 Save 🕻      | V Flow checker | 👗 Test |
| 命 Home                | ¥                                                                |                | ^      |
| + Create              | Apply to each                                                    |                |        |
| 🛄 Learn               | Select an output from previous steps     Control Table1 ×        |                |        |
| 🕀 Apps                |                                                                  |                |        |
|                       | Send an email notification (V3)                                  |                |        |
| o∕° Flows             |                                                                  |                |        |
| Solutions             |                                                                  |                |        |
| 0 Connections         | Add an action                                                    |                |        |
| Ask a virtual agent   |                                                                  |                | -      |

8. Inside the **Choose an operation** box, which allows you to edit your new action, type *Send an email* in the search bar to filter the list of available actions.

|             | Power Apps   Flow   | в × +                                                                          | -       | o x    |
|-------------|---------------------|--------------------------------------------------------------------------------|---------|--------|
| ~           | - C 🗅 https         | :://make.powerapps.com/environments/a57ced13-5533-4aa6-a 🗛 ର 🏠 🔂 🛓             |         | ··· 🜔  |
|             | Power Apps          | Search                                                                         | ۲       | ?      |
| ≡           |                     | - Mekorma_ApproveAndEmail                                                      | checker | 📕 Test |
| ŵ           | Home                | Choose an operation ×                                                          |         | ^      |
| +           | Create              | Send an Email                                                                  |         |        |
|             | Learn               | All Built-in Standard Premium Custom My clipboard                              |         |        |
| ₽           | Apps                |                                                                                |         |        |
| <b>₀</b> ∕° | Flows               |                                                                                |         |        |
|             | Solutions           | Mail Office sos inotifications Office sos sharevoint official<br>Outlook Users |         |        |
| ę           | Connections         | ×                                                                              |         |        |
|             | More                | Triggers Actions See more                                                      |         |        |
| 7           | Power Platform      | Send an email notification (V3)                                                |         |        |
| Å           | Ask a virtual agent | Send an email (V2)<br>Office 365 Outlook                                       |         | Ŧ      |

- 9. Locate and select the Send an email (V2) action, as shown above.
- 10. The action will attempt a connection to your Office 365 account.

You may be prompted to log in to Office 365 with your user credentials. Follow the prompt to complete the connection. Often, this step is unnoticed because the system will successfully auto login.

- 11. Populate Send an email (V2) as defined below. Click in each field and then click Add Dynamics Content to update each field. Select the following token for each field:
  - \*To = EMAILADDRESS\_I
  - \*Subject = EmailSubject
  - \*Body = EmailBody

| D 🔷 Power Apps                          | × +                                                            | _        |           | ×    |
|-----------------------------------------|----------------------------------------------------------------|----------|-----------|------|
| $\leftarrow \  \  \rightarrow \  \   G$ | Attps://make.powerapps.com/environments/99292084-c708-4274 ♀ ☆ | F @      | ۲         |      |
| III Power Apps                          | Search     Search     Mekorma Demo                             | Q        | ◎ ?       |      |
| =                                       | - Mekorma_ApproveAndEmail                                      | e 🌝 Flow | checker 👗 | Test |
| ⇔ Home                                  | Send an email (V2)                                             |          |           | ^    |
| 🛄 Learn                                 | *To                                                            |          |           |      |
| ⊕ Apps                                  | MAILADDRES ×                                                   |          |           |      |
| + Create                                | *Subject  FinaliSubject ×                                      |          |           |      |
| 🖩 Data 🗸 🗸                              | *Body                                                          |          |           |      |
| ₀√ <sup>a</sup> Flows                   |                                                                |          |           |      |
| $\Leftrightarrow$ Chatbots $\lor$       |                                                                |          |           |      |
| $\circ$ g Al Builder $$                 | Show advanced options 🗠                                        |          |           |      |

 Scroll up to the previous action and remove the Send an email notification (V3) action from the Apply to each 2 control structure. Click on the ellipses to the right of the action box and select Delete from the context menu.

| 1 Apply to ea         | sch 2                                                                   | •        |                                  |
|-----------------------|-------------------------------------------------------------------------|----------|----------------------------------|
| *Select an output fro | om previous steps                                                       |          |                                  |
| Send an               | email notification (V3)                                                 | ¢        | ) Copy to my clipboard (Preview) |
|                       | ÷                                                                       | Ø        | <sup>9</sup> Rename              |
| Sand an               | email (1/2)                                                             | Ģ        | Add a note                       |
| Send an               | email (v2)                                                              | <u>م</u> | Static result (Preview)          |
| *To                   | ℓ∂ EMAILADDRES ×                                                        | 0        | 3 Settings                       |
| * Subject             | (/) EmailSubject ×                                                      | 2        | Configure run after              |
| *Body                 | Font • 12 • B <i>I</i> ⊻ <b>/</b> ⋮ ⋮ ⋮ ⋮ : : : : : : : : : : : : : : : | •        | > Peek code                      |
|                       | (·) EmailBody ×                                                         | Î        | Delete                           |
| Show advanced (       |                                                                         | Му       | connections                      |
|                       |                                                                         | <b>_</b> | Mail                             |
|                       |                                                                         |          | +Add new connection              |

- 13. Click *Save* in the upper right-hand corner of the screen to save your changes.
- 14. Click the blue arrow button to the left of the flow name to exit the designer.
- 15. You may need to turn on the Flow as shown below. If it is already on, leave it as is.

| Power Apps                   | x + ~ ~ ~                                                                                 |              |
|------------------------------|-------------------------------------------------------------------------------------------|--------------|
| ← → C ☆ 🔒 make.po            | owerapps.com/environments/99292084-c708-4274-b532-0d393c12e509/logicflows 🗵 🔅 🛧 💿 🔝       | 🛪 🎲 E        |
| 🚺 Apps 📙 Personal 📙 Skill Bu | uilding 🧧 Contracts 📒 Coding 📃 Work 📒 Games 🌀 iGoogle 💁 Hotmail 🛛 🔅 👋 📋 Other bookmarks 🛛 | Reading list |
| III Power Apps               | Search & Environment<br>Mekorma Demo Q @                                                  | ?            |
| =                            | + New flow ∨ ▷ Run 🖉 Edit 🏠 Share 🕏 Save As … 👂 Search                                    |              |
| 습 Home                       | Flows / Edit                                                                              |              |
| 🛄 Learn                      | Cloud flows Desktop flows Business process flows Shared with me                           |              |
| P Apps                       | 🔂 Save As                                                                                 |              |
| + Create                     | ⊳∕° Name [♪ Send a copy                                                                   |              |
| 🎟 Data 🗸 🗸                   | ⊘      Mekorma_ApproveAndEmail                                                            | >            |
| ⊿° Flows                     | S Run history                                                                             |              |
| Chatbots 🗸 🗸                 | O Turn on                                                                                 |              |
| ∘Ĝ Al Builder ∨              | Q Repair tips off                                                                         |              |
| Solutions                    | I Delete                                                                                  |              |
|                              | ① Details                                                                                 |              |

16. Now you are ready to apply this modified flow to Power Approvals.

# 14.2. Updating Power Approvals with the Modified Flow

Now that you have created a new flow to receive notification emails from Office 365 accounts, you need to update Power Approvals to use the flow.

This section is only for users who have created a new flow to receive Power Approvals emails from the batch approver. By default, emails come from the system; if you wish to create this flow, review the steps in the <u>previous section</u>.

- 1. Open your browser, go to Microsoft Power Apps, and log in as the service account user.
- 2. Click on Apps in the left-hand navigation pane.
- 3. Highlight the **Mekorma Power Approvals** row by clicking in the row (not on the app itself). In the top menu, click **Edit**.

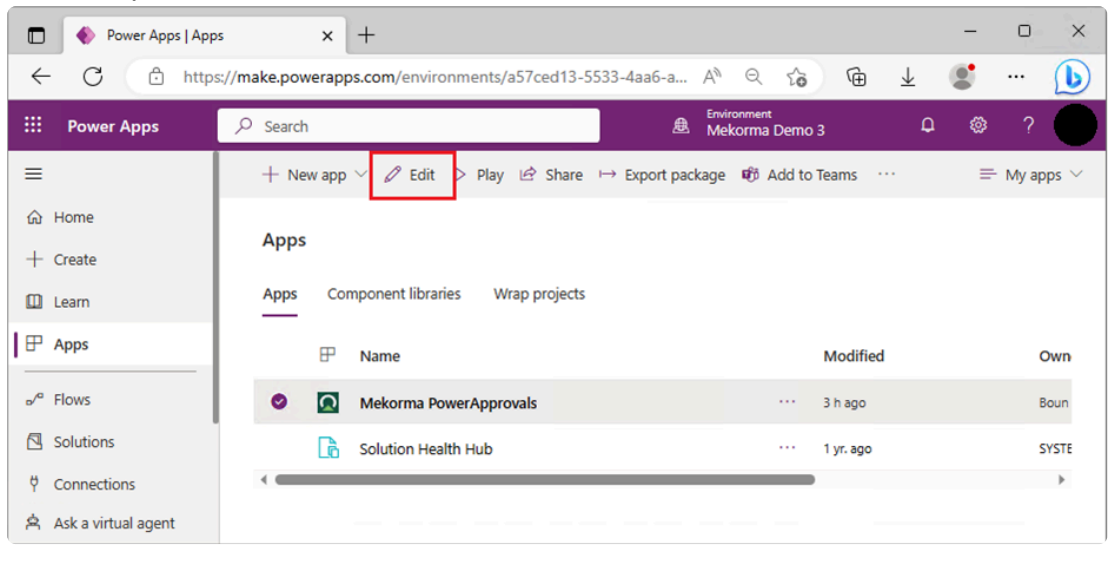

4. If prompted, allow Power Approvals permission to use any apps listed in the alert window to continue.

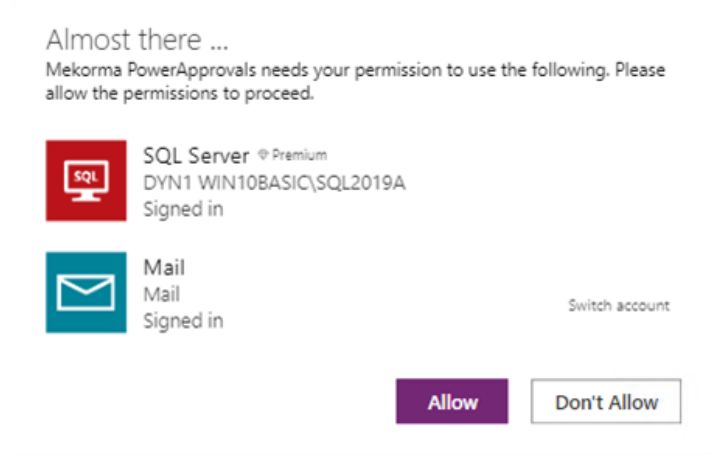

5. In the Tree view, expand ApproveScreen and click Button\_RunFlow to focus on this button.

|              | Power Apps ×                                                                                                    | +                                                                                                    |                     | -         | o x        |  |  |  |
|--------------|----------------------------------------------------------------------------------------------------|----------------------------------------------------------------------------------------------------|---------------------|-----------|------------|--|--|--|
| $\leftarrow$ | C 🗅 https://make.powerapp                                                                                                    | <b>s.com</b> /e/a57ced13-5533-4aa6-acc5-fc15e7d A <sup>®</sup> ⊖                                         | ¢a ⊈                |           | 🜔          |  |  |  |
|              | 💠 📰 Power Apps   Mekorma Power Approvals 🖉 Search 🏨 🗘 🚳 ?                                                                                                    |                                                                                                    |                     |           |            |  |  |  |
| ÷            | $\leftarrow \operatorname{Back}   \ \  \  \lor   \  \  \lor   \  \  \lor   \  \  \lor   \  \  \lor   \  \  \lor   \  \  \lor   \  \  \lor   \  \  \lor   \  \  \lor   \  \  \lor   \  \  \lor   \  \  \lor   \  \  \lor   \  \  \lor   \  \  \lor   \  \  \lor   \  \  \lor   \  \  \lor   \  \  \lor   \  \  \  \  \lor   \  \  \lor   \  \  \  \  \  \  \  \  \  \  \  \  \$ |                                                                                                    |                     |           |            |  |  |  |
| On           | Select $\checkmark = \int fx \lor \bigcup_{x \to x} fx \lor$                                                                                                    | <pre>dateContext({_resetData: Mekorma_ApproveAndEmail<br/>lost(/ATconPosetData_ApproveA);</pre>          | L.Run(_FlowArgument | s).status | }); ~      |  |  |  |
| ≡            | Tree view $\qquad \qquad \qquad \qquad \qquad \qquad \qquad \qquad \qquad \qquad \qquad \qquad \qquad \qquad \qquad \qquad \qquad \qquad \qquad$                                                                                                    | $\bigcirc$ You are using one more implicitly shared co Learn more $aaaaaaaaaaaaaaaaaaaaaaaaaaaaaaaaaaaa$ | BUTTON ⑦            |           | >          |  |  |  |
| 8            | Screens Components                                                                                                    |                                                                                                    | Button_RunFlow      |           |            |  |  |  |
| +            | Search                                                                                                    |                                                                                                    | Properties Advanced |           |            |  |  |  |
| A            | $+$ New screen $\vee$                                                                                                    |                                                                                                    | Text                | Run Flow  |            |  |  |  |
|              | ₽ App                                                                                                    |                                                                                                    | Display mode        | Edit      | $\sim$     |  |  |  |
| -93          | > SplashScreen                                                                                                    |                                                                                                    | Visible             |           | Off        |  |  |  |
|              | > 🔲 LandingScreen                                                                                                    |                                                                                                    | Position            | 0         | 0          |  |  |  |
| Ħ            | ApproveScreen                                                                                                    |                                                                                                    |                     | х         | Y          |  |  |  |
| Q            | Button_RunFlow ····                                                                                                    |                                                                                                    | Size                | 280       | 70         |  |  |  |
| ~            | Button_JSONize                                                                                                    |                                                                                                    | Padding             | 5         | 5          |  |  |  |
| 255          | Mage_Progress_Approve                                                                                                    |                                                                                                    |                     | Тор       | Bottom     |  |  |  |
| Å            | > 🔄 GroupMarkAll                                                                                                    | ApproveSer                                                                                               |                     | 5         | 5<br>Right |  |  |  |

- 6. Delete the current flow:
  - Click the Power Automate icon.
  - Click the ellipsis (...) to the right of the Logic flows.
  - Select Remove from app.

|              | Power Apps x +                                                                                                    |         |            |        |                          | -            | 0     | ×         |
|--------------|----------------------------------------------------------------------------------------------------|---------|------------|--------|--------------------------|--------------|-------|-----------|
| $\leftarrow$ | C 🗅 https://make.powerapps.com/e/a57ced13-5533-4aa6-acc5-fc15e7d A                                                                                       | n Q     | to         | Ē      | $\underline{\downarrow}$ |              |       | b         |
|              | Power Apps   Mekorma PowerApprovals                                                                                                    |         |            | ≜      | Q                        | ۵            | ?     |           |
| ÷            | $Back \mid \ \mathcal{O} \mid \ \lor  \textcircled{\square} \mid \ \lor  + \ Insert \ \lor \ \fbox{Open Sans} \qquad \checkmark \fbox{24} \qquad \cdots$ |         | Ĕ          | Ŷ      | $\Box$                   |              | a   ~ | G         |
| OnS          | ielect $\checkmark$ = $f_x \lor$ UpdateContext({_resetData: Mekorma_ApproveA}                                                                            | ndEmail | l.Run(_Fl  | owArgu | uments                   | ).statu      | ıs}); | $\sim$    |
| ≡            | Power Automate × <sup>①</sup> You are using one more Implicitly shared co Learn more                                                                     | ore X   | BUTTON C   | D      |                          |              |       | >         |
| 8            | Search                                                                                                    |         | Button_R   | unFlow |                          |              |       |           |
| +            | + Add flow                                                                                                    |         | Properties | Advar  | nced                     |              |       |           |
| A            | V In your app                                                                                                    |         | Text       |        |                          | Run Flow     |       |           |
| Ch.          | Cogic flows                                                                                                    |         | Display mo | de     |                          | Edit         |       | $\sim$    |
| - <b>3</b> 0 | Edit                                                                                                    |         | Visible    |        |                          |              | Off   |           |
| 20           | ) Refresh                                                                                                    |         | Position   |        |                          | 0            | 0     |           |
| Ħ            | ( the car                                                                                                    |         |            |        |                          | х            |       | Y         |
| Q            | × Remove from app                                                                                                    |         | Size       |        |                          | 280<br>Width | 70    | leight    |
| ~            |                                                                                                    |         | Padding    |        |                          | 5            | 5     | - ang inc |
| 205          |                                                                                                    |         |            |        |                          | Тор          | В     | ottom     |
| Ŕ            | <b> </b> + 20 %                                                                                                    | 2       |            |        |                          | 5            | 5     | Right     |

7. Add the new flow by clicking + Add flow and then selecting Mekorma\_ApprovalAndEmail.

|              | Power Apps x +                                                                                                    |                     | -         | o ×    |
|--------------|----------------------------------------------------------------------------------------------------|---------------------|-----------|--------|
| $\leftarrow$ | C ∴ https://make.powerapps.com/e/a57ced13-5533-4aa6-acc5-fc15e7d A <sup>®</sup> Q                                           | ¢ ⊕ ±               |           | 🜔      |
|              | Power Apps   Mekorma PowerApprovals                                                                                         |                     | ۵ ۵       | ?      |
| ÷            | $Back \mid \heartsuit \mid \lor \mid \curlyvee \mid + Insert \lor \bigcirc Open Sans \qquad \lor \bigcirc 24 \qquad \cdots$ | r 🖓 🕲               | DE        |        |
| Ons          | elect Add a flow X atData_dapproveAndEmail                                                                                  | l.Run(_FlowArgumen  | ts).statu | s}); < |
| ≡            | Power Auto Search one more Implicitly shared co Learn more X                                                                | BUTTON ③            |           | >      |
| 0            | Search Create new flow                                                                                                    | Button_RunFlow      |           |        |
| +            | + Add flow Add a flow from this environment                                                                                 | Properties Advanced |           |        |
| 0            | V Instant                                                                                                    | Text                | Run Flow  |        |
| Ç,           | Mekorma_ApproveAndEmail                                                                                                    | Display mode        | Edit      | ~      |
| 52           | Add autor                                                                                                    | Visible             |           | Off ●  |
| 07           | creating a new flow.                                                                                                    | Position            | 0         | 0      |
| lt           | Create new flow                                                                                                    |                     | X         | Y      |
| Q            |                                                                                                    | Size                | Width     | Height |
| 57           |                                                                                                    | Padding             | 5         | 5      |
| -0-          |                                                                                                    |                     | Тор       | Bottom |
| Ŕ            | + 20 % Z                                                                                                    |                     | 5         | 5      |

8. The new flow, using Send an Email (V2), is added and Mekorma\_ApprovalAndEmail is now displayed as the active flow.

|              | Power Apps ×                                                                                                    | +                                                                                                 |                     | -         | o ×    |  |  |  |  |  |
|--------------|----------------------------------------------------------------------------------------------------|---------------------------------------------------------------------------------------------------|---------------------|-----------|--------|--|--|--|--|--|
| $\leftarrow$ | C https://make.powerapp                                                                                                    | s.com/e/a57ced13-5533-4aa6-acc5-fc15e7d A <sup>ℕ</sup> ⊖                                          | \$ @ ±              |           | ··· 🜔  |  |  |  |  |  |
|              | Power Apps   Mekorma PowerAppro                                                                                                    | vals 🖉 Search                                                                                     | <u>ب</u> ھ          | i 🐵       | ?      |  |  |  |  |  |
| ÷            | ← Back   ½   ∨ []   ∨   + Insert ∨ Open Sans ∨ 24   ▷ ♡ □ ▷ □   ∨ □                                                                                                    |                                                                                                   |                     |           |        |  |  |  |  |  |
| Ons          | elect $\checkmark = \int f x \lor \bigcup_{x \to x} \int f x \lor \bigcup_{x \to x} $ | <pre>dateContext({_resetData: Mekorma_ApproveAndEmail<br/>lost({AlconPosatData_ApproveAll);</pre> | .Run(_FlowArgument  | s).status | ;});   |  |  |  |  |  |
| ≡            | Power Automate $\times$                                                                                                    | $\bigcirc$ You are using one more Implicitly shared co Learn more $~\times~$                      | BUTTON ⑦            |           | >      |  |  |  |  |  |
| ۲            | ✓ Search                                                                                                    |                                                                                                   | Button_RunFlow      |           |        |  |  |  |  |  |
| +            | + Add flow                                                                                                    |                                                                                                   | Properties Advanced |           |        |  |  |  |  |  |
| А            | ✓ In your app                                                                                                    |                                                                                                   | Text                | Run Flow  |        |  |  |  |  |  |
|              | Mekorma_ApproveAndEmail                                                                                                    |                                                                                                   | Display mode        | Edit      | $\sim$ |  |  |  |  |  |
| - <b>1</b> 3 | Mekorma_ApproveAndEmail                                                                                                    |                                                                                                   | Vicible             |           | Off    |  |  |  |  |  |
| $\square$    |                                                                                                    |                                                                                                   | Problem             | 0         |        |  |  |  |  |  |
| Ħ            |                                                                                                    |                                                                                                   | Position            | x         | Y      |  |  |  |  |  |
| ρ            |                                                                                                    |                                                                                                   | Size                | 280       | 70     |  |  |  |  |  |
|              |                                                                                                    |                                                                                                   | D. J. F. J.         | Width     | Height |  |  |  |  |  |
| £3           |                                                                                                    |                                                                                                   | Padding             | Тор       | Bottom |  |  |  |  |  |
| Ŕ            |                                                                                                    | <b> </b>                                                                                          |                     | 5         | 5      |  |  |  |  |  |

9. In the top right, expand the Save button and select Save with version notes.

|              | Power Apps ×                                                                                                    | +                                                                                                 |                                                                                 | -           | o x          |
|--------------|----------------------------------------------------------------------------------------------------|---------------------------------------------------------------------------------------------------|---------------------------------------------------------------------------------|-------------|--------------|
| $\leftarrow$ | C https://make.powerapp                                                                                                    | <b>s.com</b> /e/a57ced13-5533-4aa6-acc5-fc15e7d A <sup>№</sup> 🔍                                  | ra ⊕ ⊥                                                                          |             | ··· 🜔        |
|              | Power Apps   Mekorma PowerAppro                                                                                                    | vals 🖉 Search                                                                                     | <u>æ</u>                                                                        | ۵ ۵         | ?            |
| ÷            | Back $ $ 9 $ $ $\sim$ 10 $ $ $+$ Insert                                                                                                    | ✓ Open Sans ✓ 24 ····                                                                             | r<br>19<br>19<br>19<br>19<br>19<br>19<br>19<br>19<br>19<br>19<br>19<br>19<br>19 | D B         | -            |
| Ons          | Select $\checkmark = \int fx \lor \bigcup_{c \to c} fx \lor \bigcup_{c \to c} fx \lor \bigcup$ | <pre>dateContext({_resetData: Mekorma_ApproveAndEmail<br/>lost(felcomPosetData_Approvel_1);</pre> | l.Run(_FlowArgume                                                               | Save with v | ersion notes |
| ≡            | Power Automate $\times$                                                                                                    | $\bigcirc$ You are using one more implicitly shared co Learn more $~\times~$                      | BUTTON (2)                                                                      | Save as     |              |
| 9            | ✓ Search                                                                                                    | <u> </u>                                                                                          | Button_RunFlow                                                                  | Download a  | а сору       |
| +            | + Add flow                                                                                                    |                                                                                                   | Properties Advanced                                                             |             |              |
| Å            | ✓ In your app                                                                                                    |                                                                                                   | Text                                                                            | Run Flow    |              |
|              | Mekorma_ApproveAndEmail                                                                                                    |                                                                                                   | Display mode                                                                    | Edit        | $\sim$       |
| Lja          | Mekorma_ApproveAndEmail                                                                                                    |                                                                                                   |                                                                                 |             | 0#           |
| $\square$    |                                                                                                    |                                                                                                   | VISIDIE                                                                         |             |              |
| 81           |                                                                                                    |                                                                                                   | Position                                                                        | 0           | 0            |
|              |                                                                                                    |                                                                                                   | Size                                                                            | 280         | 70           |
| 2            |                                                                                                    |                                                                                                   | 3/20                                                                            | Width       | Height       |
| 60           |                                                                                                    |                                                                                                   | Padding                                                                         | 5           | 5            |
| -05          |                                                                                                    |                                                                                                   | -                                                                               | Тор         | Bottom       |
| Ŕ            |                                                                                                    | — <b>—  </b> — — + 20 % ∠                                                                         |                                                                                 | 5           | 5            |

- 10. Enter any version notes and save.
- 11. When prompted, click Publish this version.

| Publish                                                                                                    | $\times$     |  |  |  |  |  |
|----------------------------------------------------------------------------------------------------|--------------|--|--|--|--|--|
| This version of your app will be published in the environment Mekorma<br>Learn more about publishing                                                    | Demo 3.      |  |  |  |  |  |
| Certain data may be locally stored on your devices, such as in your browser cache.<br>Learn more about how to access and delete the locally stored data |              |  |  |  |  |  |
| App icon and name                                                                                                    |              |  |  |  |  |  |
| Mekorma PowerApprovals                                                                                                    |              |  |  |  |  |  |
| Description                                                                                                    |              |  |  |  |  |  |
| no description                                                                                                    |              |  |  |  |  |  |
| Publish this version                                                                                                    | Edit details |  |  |  |  |  |

If you are unable to save with version notes, this means the system has already saved the change. If this happens, you will need to publish manually by clicking the publish icon in the top right of the window.

|              | Power Apps               | × +                                                                                                    |       |         |                       | -            |       | ×      |
|--------------|--------------------------|----------------------------------------------------------------------------------------------------|-------|---------|-----------------------|--------------|-------|--------|
| $\leftarrow$ | C 🗘 https://make.p       | owerapps.com/e/a57ced13-5533-4aa6-acc5-fc15e7d A <sup>%</sup> ල ද                                                                                       | ô     | Ē       | $\overline{\uparrow}$ |              |       | b      |
|              | Power Apps   Mekorma Pow | erApprovals $ ho$ Search                                                                                                    |       | ۸       | ¢                     | ۲            | ?     |        |
| $\leftarrow$ | Back   り   ~ 🛅   ~   +   | - Insert V Open Sans V 24 ····                                                                                                    | Ē     | ş Q,    | $\Box$                |              | a   Y | 6      |
| OnS          | elect <u> </u>           | Dublich                                                                                                    | , · · | lowArgu | ments                 | ).statu      | ıs}); | $\sim$ |
| =            | Power Automate           | PUDIISTI                                                                                                    | ~     | 0       |                       |              |       | >      |
| ۲            |                          | Learn of your app will be published in the environment we come being of                                                                                 |       | RunFlow |                       |              |       |        |
| +            | + Add flow               | Certain data may be locally stored on your devices, such as in your browser cache.<br>Learn more about how to access and delete the locally stored data |       | Advan   | cea                   | Dun Flau     |       |        |
| 0            | V In your app            | App icon and name                                                                                                    |       | node    |                       | Edit         |       | ~      |
| r;           | Mekorma_ApproveAndEmail  | Mekorma PowerApprovals                                                                                                    |       |         |                       |              | 0.11  |        |
| ≫            |                          | Description                                                                                                    |       |         |                       | 0            | 0     |        |
| Ħ            |                          | no description                                                                                                    |       |         |                       | Х            |       | Y      |
| Q            |                          | Publish this version Edit details                                                                                                    |       |         |                       | 280<br>Width | 70    | leight |
| 53           |                          |                                                                                                    | 1     |         |                       | 5            | 5     |        |
|              |                          |                                                                                                    |       |         |                       | Тор          | 8     | ottom  |
| 8            |                          | + 20 % 2                                                                                                    |       |         |                       | left         | 2     | Right  |

- 12. Click the **Back** button in the top left and acknowledge yes to leave the page.
- 13. Next, you need to confirm that the modified application has been published successfully. Click on **Apps** in the left-hand navigation pane.
- 14. Click the ellipsis (...) to the right of Mekorma Power Approvals and select Details.

|     | 🔶 Power Apps   App  | s x +                                                                        | -   | o ×                        |
|-----|---------------------|------------------------------------------------------------------------------|-----|----------------------------|
| ÷   | C 🗅 http:           | s://make.powerapps.com/environments/a57ced13-5533-4aa6-a 🗛 ର୍ 🏠 🔂 🛓          |     | 🜔                          |
|     | Power Apps          | Search                                                                       | . ^ | ?                          |
|     | Learn               | + New app \vee 🖉 Edit ▷ Play 🖄 Share \mapsto Export package 🅫 Add ti 🖄 Share |     | My apps $ \smallsetminus $ |
| ₽   | Apps                | → Export package                                                             |     |                            |
| _∕≏ | Flows               | Apps මේ Add to Teams                                                         | 1   |                            |
|     | Solutions           | Apps Component libraries Wrap projects                                       |     |                            |
| 8   | Connections         | Analytics (preview)                                                          |     |                            |
|     | connections         | P Name Settings                                                              |     | Owne                       |
|     | More                | 💿 🙍 Mekorma PowerApprovals 🛛 🖓 Wrap                                          |     | Boun I                     |
| P   | Power Platform      | 🚡 Solution Health Hub 🗎 Delete                                               | 1   | SYSTE                      |
| Å   | Ask a virtual agent | O Details                                                                    | ÷   | •                          |

15. Open Versions from the header menu to confirm that the modified version has been published. In the example below, the version we modified—Version 2— is live.

| Power Apps                                                                    | × +                                                                               |                                                                                                    |                                 |                         |                               | - 0 ×                    |
|-------------------------------------------------------------------------------|-----------------------------------------------------------------------------------|----------------------------------------------------------------------------------------------------|---------------------------------|-------------------------|-------------------------------|--------------------------|
| ← C 🗇 http:                                                                   | s://make.powerapps.com/environ                                                    | ments/a57ced13-5533-4aa6-acc5-fc15e7                                                                       | d34dbb/apps/2e930f23-9a8a-439   | a-9c85-75434951dc5c/ver | A Q 🟠 🔂                       | ¥ 🐮 … 🜔                  |
| III Power Apps                                                                | ٩                                                                                 | Search                                                                                                    |                                 | ß                       | Environment<br>Mekorma Demo 3 | ₽ @ ? ●                  |
| =                                                                             | 🖉 Edit ▷ Play 🖻 Share                                                             | e → Export package 👘 Add to Teams                                                                          | 🖾 Monitor 🗁 Analytics (preview) | 🍥 Settings 🛛 Wrap 🗊     | Delete                        | ✓ Search                 |
| <ul> <li>↔ Home</li> <li>+ Create</li> <li>↓ Learm</li> <li>⊕ Apps</li> </ul> | Apps > Mekorma Pow<br>Details Versions Conn<br>① It's only possible to restore ap | erApprovals<br>actions Flows Analytics (preview)<br>p versions that were created in the last six months. L | earn more                       |                         |                               |                          |
| ⊳∕° Flows                                                                     | Version                                                                           | Modified                                                                                                   | Modified by                     | Power Apps release      | Published                     | Version note             |
| Solutions                                                                     | Version 2                                                                         | ··· 4/19/2023, 7:09:57 PM                                                                                  | Service Account User            | 3.23041.11              | Live                          | Using Send an Email (V2) |
| 역 Connections                                                                 | Version 1                                                                         | ··· 4/19/2023, 2:40:38 PM                                                                                  | Service Account User            | 3.23014.14              |                               |                          |
| ・・・ More<br>Ask a virtual agent                                               | <                                                                                 |                                                                                                    |                                 |                         |                               | >                        |

Note: If the modified version does not appear, refresh the browser and it will display.

Power Approvals is ready to use. When an approver approves a batch, a notification email will be sent to the batch requester from the approver.

## 15. Mapping Power Apps Approver Accounts to Microsoft Dynamics GP Login Accounts

Mekorma Payment Hub secure approval workflow is an integral part of the requestor's and approver's experience. Each approver user must have an account set up in Dynamics GP, with access to the companies where they will be approving, whether they will be logging into Dynamics GP or not.

Approvers must also be assigned to security thresholds that will indicate their approval amount limits. For additional information on task-based security visit <u>Mekorma's Online User Guide</u>.

Last modified: May 4, 2023

# 15.1. Setting up Approver Users in Microsoft Dynamics GP

To set up approvers in Dynamics GP, follow the instructions provided in Part 2: User Setup, Chapter 5, "User records" of the Dynamics GP System Setup manual, available with your Dynamics GP installation.

Payment approvers can be set up as full or limited users within Dynamics GP.
 Power Approvals does not interfere with your Dynamics GP concurrent licensing.
 You can set up as many approvers as needed without having to acquire additional Dynamics GP licenses.

# 15.2. Granting Approver Users Access to Microsoft Dynamics GP Companies

To grant an approver user with access to a Dynamics GP company, follow the instructions provided in Part 2: User Setup, Chapter 6: "Security". Click on the Setting company access topic, in the Dynamics GP System Setup manual, available with your Dynamics GP installation. Access to companies is required for Power Approvals to determine what companies to display to approvers.

## 15.3. Mapping Approver Users Active Directory Account Accounts to Dynamics GP Logins

Power Approvals needs to establish a relation between the payment approver's AD account and its corresponding Dynamics GP login. This allows all server-side processes and audit logs to reflect the correct payment transaction approver.

## Prerequisites

You must have completed the configuration of secure approval workflow's task-based security with thresholds properly assigned to checkbooks.

These tasks can be completed in a test company database in Dynamics GP *prior* to rolling out the configurations to your production environment. Please contact Mekorma Professional Services for assistance with these tasks.

## Steps

- Open the Mekorma Security Maintenance window in Dynamics GP (Navigation: Dynamics GP > Mekorma in the left-hand navigation pane > Setup > System > Security Setup).
- 2. Click on the >> icon in the window's toolbar and select Approval Email Setup.

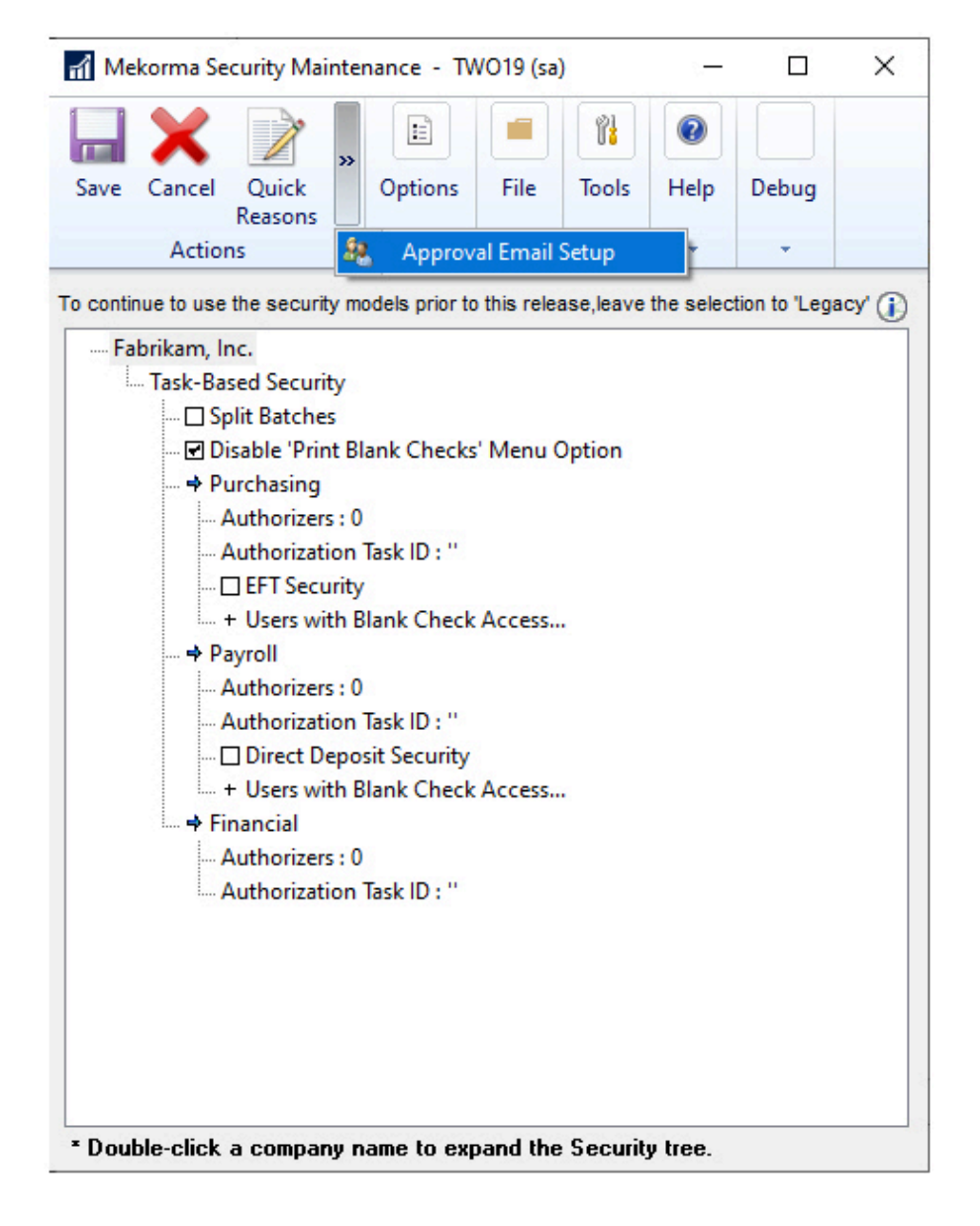

3. In the Approval Email Setup window, enter the Azure AD account for each Power Approvals user.

| 🚮 Approval Email Setup - LIVE1 (sa) |            |           |                                                                         |                | — C            | ) ×     |
|-------------------------------------|------------|-----------|-------------------------------------------------------------------------|----------------|----------------|---------|
|                                     | E          |           | 1                                                                       | 2              |                |         |
| ОК                                  | Options    | File      | Tools                                                                   | Help           |                |         |
| ctions                              | Options    | File      | *                                                                       | Help           |                |         |
| User                                | ()         | PowerApp  | Account                                                                 |                |                |         |
| E-mail A                            | ddress     |           |                                                                         |                | Notification E | vents 😣 |
| Out-Of-0                            | Office     | Delegate  |                                                                         | Start Date     | End Date       |         |
| Approve                             | er1        | approver1 | @mycomp                                                                 | any.com        |                | ^       |
| approve                             | r1@mycom   | pany.com  |                                                                         |                | [ALL] [Unset]  |         |
| Approve                             | er2        | approver2 | @mycomp                                                                 | any.com        |                |         |
| approve                             | r2@mycom   | pany.com  |                                                                         |                | [ALL] [Unset]  |         |
| Betty                               |            |           |                                                                         |                |                | _       |
| 1                                   |            |           |                                                                         |                | [ALL] 1st      |         |
| Bob                                 |            |           |                                                                         |                |                |         |
|                                     |            |           |                                                                         |                | [ALL] [Unset]  |         |
| Daniel                              |            |           |                                                                         |                |                | _       |
|                                     |            |           |                                                                         |                | [ALL] 1st      |         |
| DYNSA                               |            |           |                                                                         |                |                |         |
|                                     |            |           |                                                                         |                | [ALL] [Unset]  | ~       |
| PowerA                              | pproval We | b Link:   | <enter td="" v<=""><td>/eb Link Here&gt;</td><td></td><td></td></enter> | /eb Link Here> |                |         |
|                                     |            |           | -                                                                       |                |                |         |
|                                     |            |           |                                                                         |                |                |         |

Ensure that you <u>set Notification Events accordingly</u> for users to receive notifications to their preference.

If you are not an Office 365 subscriber and want email notifications to go to a different email server, please enter the email address of each approver in the E-mail Address field. This requires Power Approvals to be set up with the mail connector.

# 16. Upgrading Mekorma Power Approvals

Mekorma delivers new functionality with each product build release. In order to upgrade Power Approvals, you must follow these procedures.

- Activate the download and install the core Mekorma Payment Hub Product
- Before you upgrade Power Approvals
- <u>Upgrade Steps</u>

## 16.1. Downloading and Installing Mekorma Payment Hub

To use Power Approvals, you must be a current user of Mekorma Payment Hub. For information on installing, please visit the <u>Payment Hub user guide</u>.

#### Download Mekorma Payment Hub here.

| Q Dow                           | nload AP solutions for Micro 🗙 🕂                                                                                                    |         |         | ∨ - □ ×                                                                                                    |
|---------------------------------|----------------------------------------------------------------------------------------------------|---------|---------|----------------------------------------------------------------------------------------------------|
| $\leftrightarrow$ $\rightarrow$ | C 🏠 🔒 mekorma.com/solutions/product-downloads                                                                                                    |         |         | ର 🖻 🖈 🖪 🌼 :                                                                                                    |
| Q                               | Services 🗸 Solutions 🖌 Resources 🖌 Support                                                                                                    | Pricing | About 🗸 | Log In Book a Demo                                                                                                    |
|                                 | Download Mekorma<br>Payment Hub<br>Build x90<br>Payment Hub installers include core payment<br>processing functionality (Action Board, MICR check<br>printing, electronic signatures, secure approval<br>workflow, audit log, US/Canadian payroll) |         |         | PowerApprovais must be upgraded along<br>with Payment Hub.<br>This download contains build-specific files<br>meant for users who already have<br>PowerApprovals installed.<br>Download PowerApprovals Upgrade<br>Instructions            |
|                                 | Please choose your GP version to display the corresponding Payment Hub download.          GP 18.5 <ul> <li>For all other Mekorma builds, see our <u>build archive</u>.</li> </ul> Download                                                         |         |         | Remote Payment<br>Services<br>The Remote Payment Connector must be<br>upgraded along with the Payment Hub.<br>This download only applies to customers who<br>are already processing payments with one of<br>out remote payment partners. |

\* Be sure to download the corresponding build of Mekorma Payment Hub for your Dynamics GP version. If you need a past release, visit our <u>Build Archive</u>.

# 16.2. Before You Upgrade Power Approvals

#### Prerequisites

- Ensure your on-premises data gateway is running and connected to Azure Service Bus.
- Determine which build of Mekorma Payment Hub you are using. This will dictate the build of Power Approvals that you will need.

#### Determining your Mekorma Payment Hub build

If you are unsure of which build of Mekorma Payment Hub you are using:

- 1. In Dynamics GP, open the About window.
- 2. Select Mekorma Products Manager from the Additional Menu.

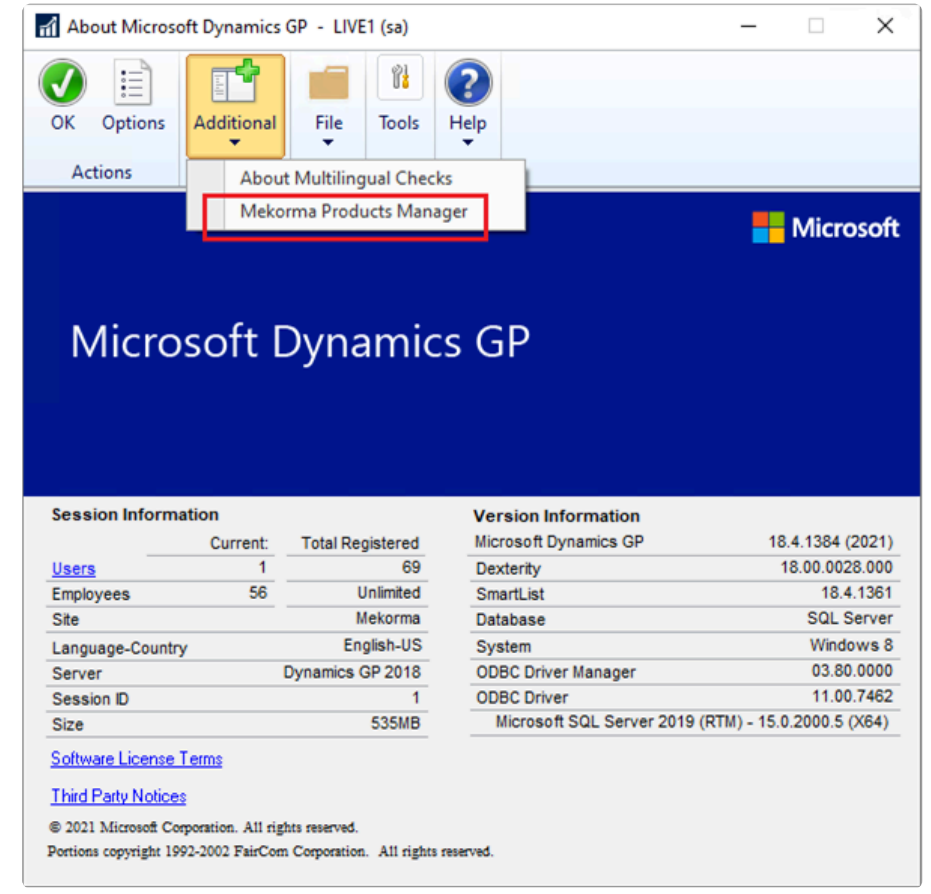

3. In the About Mekorma Products Manager window, the build number is visible as the leftmost number in the second column of numbers (as highlighted below).

| About Mekorma Products Manag                                                      | jer                                                                                                    | – 🗆 X                                                 |
|-----------------------------------------------------------------------------------|----------------------------------------------------------------------------------------------------|-------------------------------------------------------|
| File Edit Tools Support H                                                         | lelp                                                                                                    | sa Live Company 1 4/28/2023                           |
|                                                                                   |                                                                                                    | Q                                                     |
| Ме                                                                                | korma Products Manag                                                                                                    | er                                                    |
| Mekorma Action Board     Mekorma Assign by Checkbook     Mekorma Canadian Payroll | 18.04.090.17 (090.17.20230411.063144)<br>18.04.090.17 (090.17.20230411.063222)<br>19.04.090.17 (090.17.20230411.063241) | Mekorma Website<br>Product Download                   |
| Mekorma Canadian Payron     Mekorma Payment Hub     Mekorma Product Manager       | 18.04.090.17 (090. 7.20230411.062948)<br>18.04.090.17 (090. 7.20230411.062948)<br>18.04.090.17 (090.17.20230411.062750) | Table Maintenance                                     |
| Mekorma Remote Payment Serv                                                       | ices 18.04.090.17 (090.17.20230411.062602)                                                                              | Product Demonstration<br>Online Support<br>Contact Us |
| Mekorma Products     O The     Copyright 2023 All rights reserved                 | rd Party Notices                                                                                                    | [                                                     |

#### **Downloading Power Approvals**

- 1. <u>Download the build of Power Approvals</u> that corresponds to your Payment Hub build number. Power Approvals functionality is build-specific unless otherwise noted in our product release notes.
- 2. Download the latest Power Approvals package by click the **Download Power Approvals** link on the Product Downloads page of our <u>website</u>.

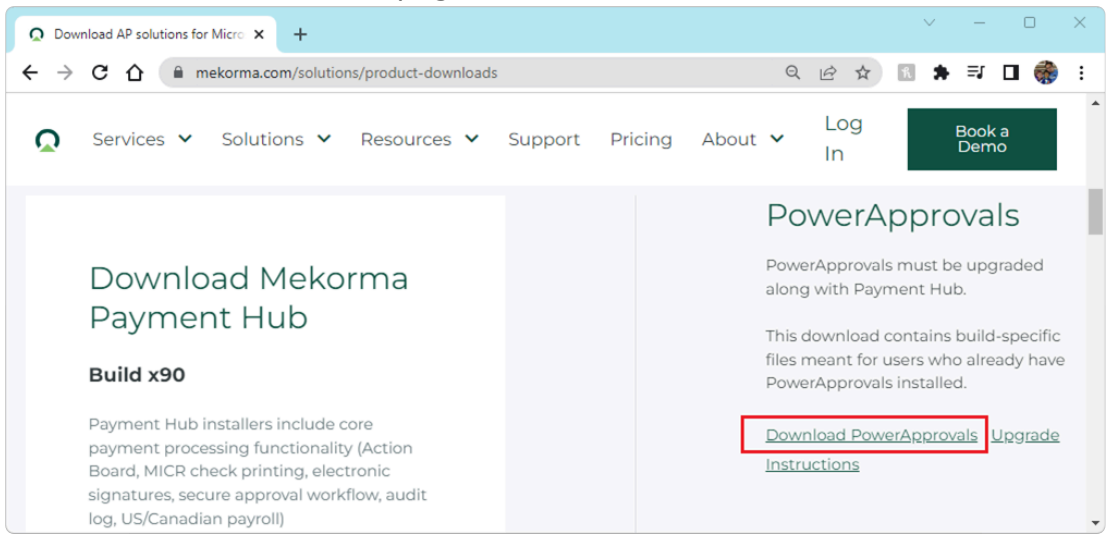

3. If you need a past release, visit our <u>Build Archive</u>, located at the bottom of the Product Downloads page.

\* If you have several Power Apps environments, please ensure you select the correct environment prior to initiating the import steps.

# 16.3. Upgrade Steps

Whenever you upgrade your Mekorma Payment Hub build, you also need to upgrade Power Approvals. Upgrading both Payment Hub and Power Approvals provides the latest features and security updates.

When upgrading, you must be logged into the Power Apps environment as the Service Account user.

#### **Upgrade Power Approvals**

- 1. Open your browser in incognito mode, go to <u>Microsoft Power Apps</u>, and log in as the service account user.
- 2. Click on Apps in the left-hand navigation bar and select *Import canvas app*.

|             | Power Apps   Apps   | × +                                                                                                    | -      |   | × |
|-------------|---------------------|----------------------------------------------------------------------------------------------------|--------|---|---|
| ~           | - C 🖞 https;        | //make.powerapps.com/environments/a57ced13-55 A 🔍 🗘 🏠 🔂 🛓 🤅                                             | 9      |   | b |
| -           | Power Apps          |                                                                                                    | ۲      | ? |   |
|             | Learn               | + New app $\checkmark$ $\leftarrow$ Import canvas app $1$ All apps $\equiv$ My apps $\checkmark$ $\rho$ | Search |   |   |
| ₽           | Apps 1              | Apps                                                                                                    |        |   |   |
| <b>⊳∕</b> ° | Flows               | Anns Component libraries Wran projects                                                                  |        |   |   |
|             | Solutions           |                                                                                                    |        |   |   |
| Ϋ́          | Connections         | P Name Modified                                                                                         | d      |   |   |
|             | More                | C Solution Health Hub … 1 yr. ago                                                                       |        |   |   |
| Ŕ           | Ask a virtual agent |                                                                                                    |        |   | • |

3. In the screen that appears, click **Upload** to select the Power Approvals zip file. Click **Open** to begin the upgrade process.

|    | Power Apps          | × +                                                                                                    | -         |   | × |
|----|---------------------|----------------------------------------------------------------------------------------------------|-----------|---|---|
| +  | C 🗅 https           | s://make.powerapps.com/environments/a57ced13-55 A 🔍 🗘 🔂 🕁                                                                                | 9         |   | b |
|    | Power Apps          |                                                                                                    | ۲         | ? |   |
|    | Learn               | Import package                                                                                                    |           |   | î |
| ▮₽ | Apps                | Import canvas app created outside of a solution into this environment. Apps created in a solution can be import<br>Solutions. Learn more | ted under | r |   |
| ~  | Flows               | Choose the package file to import                                                                                                    |           |   | Ц |
| ¢  | Connections         | MekormaPowerApprovals_x90_20230203.zip                                                                                                   | ploadin   | g |   |
|    | More                |                                                                                                    |           |   |   |
| Ŕ  | Ask a virtual agent |                                                                                                    |           |   | Ŧ |

4. Once the import is finished, you need to set up the app. Click the wrench icon for the Mekorma Power Approvals app.

|       | Power Apps          | × +                                                               |                                                                                                    |                                      | - 0                      | × |
|-------|---------------------|-------------------------------------------------------------------|----------------------------------------------------------------------------------------------------|--------------------------------------|--------------------------|---|
| ~     | C 🗅 https           | s://make.powerapps.com/environments/a5                            | 7ced13-5533-4aa6-a A                                                                                            | <ul> <li></li></ul>                  | . 🔮 … (                  | b |
|       | Power Apps          | ✓ Search                                                          | e العام العام العام العام العام العام العام العام العام العام العام العام العام العام العام العام العام العام ا | wironment<br>lekorma Demo 3          | <b>₽ ⊗</b> ?             |   |
| <br>⊜ | Home                | Import package<br>Import canvas app created outside of a solution | into this environment. Apps created                                                                             | l in a solution can be imported unde | er Solutions. Learn more |   |
| +     | Create              | Review Package Content<br>Choose your import options.             |                                                                                                    |                                      |                          |   |
|       | Learn               | NAME                                                              | RESOURCE TYPE                                                                                                   | IMPORT SETUP                         | ACTION                   |   |
| ₽     | Apps                | () Mekorma PowerApprovals                                         | Арр                                                                                                    | Update                               | ß                        |   |
| ~     | Flows<br>Solutions  | Related resources                                                 |                                                                                                    |                                      |                          |   |
| ų     | Connections         | NAME                                                              | RESOURCE TYPE                                                                                                   | IMPORT SETUP                         | ACTION                   |   |
|       | More                | PowerApprovals                                                    | SQL Server Connection                                                                                           | Select during import                 | ß                        |   |
| P     | Power Platform      | Mail                                                              | Mail Connection                                                                                                 | Select during import                 | P                        |   |
|       |                     | Mekorma_ApproveAndEm<br>ail                                       | Flow                                                                                                    | Update                               | P                        |   |
| Å     | Ask a virtual agent | Your package was uploaded successfully.                           |                                                                                                    | Import                               | Cancel                   |   |

 In the Import setup window, in the Setup drop-down, ensure it is set to Update. Select Mekorma Power Approvals in the lower section. A checkmark will appear once selected. Click Save to finalize the change.

| Power Apps            | × +                                                                 |             | × – 0                                                                                               | ×       |
|-----------------------|---------------------------------------------------------------------|-------------|----------------------------------------------------------------------------------------------------|---------|
| ← → C ☆ 🔒             | make.powerapps.com/environments/a57ced13-553                        | 3-4aa6-a    | j-acc5-fc15e7d34dbb/apps/import 😰 🖈 🖪                                                               | 🌸 :     |
| III Power Apps        | ,∕⊃ Search                                                          |             | Environment<br>▲ Mekorma Demo 3                                                                     |         |
| ≡                     | Import package<br>Import canvas app created outside of a solution i | into this e | Import setup                                                                                        | ×       |
| + Create              | Review Package Content<br>Choose your import options.               |             | Setup<br>Update                                                                                     | ~       |
| Learn                 | NAME Mekorma PowerApprovals                                         | RESOL       | The package creator chose this setup. You can make changes to<br>mport here.                        | o the i |
| ⊳⁄ª Flows             | Related resources                                                   |             | The app or flow already exists in the environment and will be u<br>d when this package is imported. | pdate   |
| Ϋ Connections         | NAME<br>PowerApprovals                                              | RESON       | NAME RESOURCE TYPE Mekorma PowerApprovals 1 h ago                                                   | /       |
| ··· More              | 1 Mail                                                              | Mail        |                                                                                                    |         |
| Power Platform        | Mekorma_ApproveAndEm<br>ail                                         | Flow        | v                                                                                                   |         |
| ጵ Ask a virtual agent | Your package was uploaded successfully.                             |             | Save Canc                                                                                           | el      |

6. To set up the SQL Server connection, click the wrench icon for Power Approvals.

|   | Power Apps          | × +                                                               |                                  |                                             | -               |          | < |
|---|---------------------|-------------------------------------------------------------------|----------------------------------|---------------------------------------------|-----------------|----------|---|
| ÷ | - C 🗅 https         | ://make.powerapps.com/environments/a5                             | 7ced13-5533-4aa6-a               | A Q to to ⊻                                 |                 | 🜔        |   |
|   | Power Apps          | 𝒫 Search                                                          | 盘                                | Environment<br>Mekorma Demo 3               | ۵ ۵             | ?        |   |
| ≡ | llana               | Import package<br>Import canvas app created outside of a solution | into this environment. Apps crea | ated in a solution can be imported unde     | r Solutions. Le | arn more |   |
| + | Create              | Review Package Content<br>Choose your import options.             |                                  |                                             |                 |          |   |
|   | Learn               | NAME                                                              | RESOURCE TYPE                    | IMPORT SETUP                                | ACTION          |          |   |
| ₽ | Apps                | X Mekorma PowerApprovals                                          | Арр                              | Create as new<br>Mekorma PowerApprov<br>als | ß               |          |   |
| ~ | Flows               |                                                                   |                                  |                                             |                 |          |   |
|   | Solutions           | Related resources                                                 |                                  |                                             |                 |          |   |
| Ŷ | Connections         | NAME                                                              | RESOURCE TYPE                    | IMPORT SETUP                                | ACTION          |          |   |
|   | More                | PowerApprovals                                                    | SQL Server Connection            | Select during import                        | Þ               |          |   |
| 7 | Power Platform      | () Mail                                                           | Mail Connection                  | Select during import                        | B               |          |   |
|   |                     | Mekorma_ApproveAndEm<br>ail                                       | Flow                             | Update                                      | Þ               |          |   |
| Ŕ | Ask a virtual agent |                                                                   |                                  | Import                                      |                 | Cancel   |   |

7. In the **Import setup** window, change the **Setup** drop-down option to **Select during Import** and select the SQL Server connector. Click **Save** to finalize the setup.

|          | Power Apps          | × +                                                                  |            | - 0                                                                                                    | ×       |  |  |  |  |  |
|----------|---------------------|----------------------------------------------------------------------|------------|----------------------------------------------------------------------------------------------------|---------|--|--|--|--|--|
| ÷        | C 🗅 https           | ://make.powerapps.com/environments/a57                               | 7ced13     | 3-5533-4aa6-a A 🔍 🎲 储 🛓 🌒 😶 🌔                                                                                         | b       |  |  |  |  |  |
|          | Power Apps          | ♀ Search                                                             |            | Æ Environment<br>Mekorma Demo 3 ♀ ♀                                                                                   |         |  |  |  |  |  |
| ≡        |                     | Import package<br>Import canvas app created outside of a solution in | nto this e | Import setup                                                                                                    | ×       |  |  |  |  |  |
| മ<br>+   | Home                | Review Package Content<br>Choose your import options.                |            | Setup                                                                                                    |         |  |  |  |  |  |
| ۵        | Learn               | NAME                                                                 | RESO       | Select during import                                                                                                  | ×<br>ai |  |  |  |  |  |
| ₽        | Apps                | K Mekorma PowerApprovals                                             | Арр        | mport here.                                                                                                    |         |  |  |  |  |  |
| ~        | Flows               |                                                                      |            | The connection or custom API already exists in the environment and<br>must be selected when this package is imported. |         |  |  |  |  |  |
| φ        | Connections         | Related resources                                                    | RESO       | + Create new 🖒 Refresh lis                                                                                            | it      |  |  |  |  |  |
|          | More                | PowerApprovals                                                       | SQL        | NAME RESOURCE TYPE PowerApprovals 1 Wk ago                                                                            | Ī       |  |  |  |  |  |
| <b>?</b> | Power Platform      | 1 Mail                                                               | Mail       | a l                                                                                                    |         |  |  |  |  |  |
| Ŕ        | Ask a virtual agent | Mekorma_ApproveAndEm<br>ail                                          | Flow       | N 2<br>Save Cancel                                                                                                    |         |  |  |  |  |  |

#### Upgrade the Mail Connector

1. To set up the mail connection, click the wrench icon to the right of the Mail resource.

|   | Power Apps          | × +                                                               |                                   |                                             | -               | 0        | × |
|---|---------------------|-------------------------------------------------------------------|-----------------------------------|---------------------------------------------|-----------------|----------|---|
| ~ | - C 🗅 https         | ://make.powerapps.com/environments/a                              | 7ced13-5533-4aa6-a                | A^ Q G 🔂 🕀 ⊻                                | ۲               |          | b |
|   | Power Apps          | ✓ Search                                                          | 盘                                 | Environment<br>Mekorma Demo 3               | ۵ ۵             | ?        |   |
| ≡ | Home                | Import package<br>Import canvas app created outside of a solution | into this environment. Apps creat | ted in a solution can be imported unde      | r Solutions. Le | arn more |   |
| + | Create              | Review Package Content<br>Choose your import options.             |                                   |                                             |                 |          |   |
|   | Learn               | NAME                                                              | RESOURCE TYPE                     | IMPORT SETUP                                | ACTION          |          |   |
| ₽ | Apps                | X Mekorma PowerApprovals                                          | Арр                               | Create as new<br>Mekorma PowerApprov<br>als | ß               |          |   |
|   | Flows               | Related resources                                                 |                                   |                                             |                 |          |   |
| Ÿ | Connections         | NAME                                                              | RESOURCE TYPE                     | IMPORT SETUP                                | ACTION          |          |   |
|   | More                | Y PowerApprovals                                                  | SQL Server Connection             | Select during import<br>PowerApprovals      | B               |          |   |
| 7 | Power Platform      | 1 Mail                                                            | Mail Connection                   | Select during import                        | Þ               |          |   |
|   |                     | Mekorma_ApproveAndEm<br>ail                                       | Flow                              | Update                                      | Þ               |          |   |
| Å | Ask a virtual agent |                                                                   |                                   | import                                      |                 | Cancel   |   |

2. In the Import setup window, in the Setup drop-down, ensure it is set to Select during import. Select Mail in the lower section. A checkmark will appear once selected. Click Save to finalize the change.

|          | Power Apps          | × +                                                                    |        |                                |                 |                      |             |              | -         | 0            | ×   |
|----------|---------------------|------------------------------------------------------------------------|--------|--------------------------------|-----------------|----------------------|-------------|--------------|-----------|--------------|-----|
| ÷        | C 🗅 https           | :://make.powerapps.com/environments/a57ce                              | ed13-  | 5533-4aa6-a                    | Aø              | Q 60                 | œ.          | $\downarrow$ |           |              | b   |
|          | Power Apps          | 𝒫 Search                                                               |        | ۹                              | Environ<br>Meko | nment<br>orma Demo 3 |             | ۵            | ۲         | ?            |     |
| ≡        |                     | Import package<br>Import canvas app created outside of a solution into | this e | Import setu                    | up              |                      |             |              |           |              | ×   |
| ි<br>+   | Home<br>Create      | Review Package Content                                                 |        | Setup<br>Select during         | g impor         | t                    |             |              |           |              | •   |
|          | Learn               | NAME                                                                   | RESOL  | The package of<br>import here. | creator         | chose this se        | etup. You c | an ma        | ake char  | iges to      | the |
| ∎        | Apps                | Mekorma PowerApprovals                                                 | Арр    | The connectio                  | on or cu        | istom API alr        | eady exists | s in th      | e enviro  | nment        | an  |
| ~        | Flows<br>Solutions  | Related resources                                                      |        | d must be sele                 | ected w<br>ew   | when this pac        | kage is im  | porte        | d.<br>CRe | fresh l      | ist |
| ę        | Connections         | NAME                                                                   | RESOL  | NAME                           |                 |                      | RESOURC     | CE TYPE      | E         |              | _   |
|          | More                | PowerApprovals                                                         | SQL :  | Mail                           |                 |                      | 37 min      | ago          |           | $\checkmark$ |     |
| <b>?</b> | Power Platform      | 1 Mail                                                                 | Mail   |                                |                 |                      |             |              |           |              |     |
|          |                     | Mekorma_ApproveAndEm     ail                                           | Flow   |                                |                 |                      |             |              |           |              | -   |
| Å        | Ask a virtual agent |                                                                        |        |                                |                 |                      | Save        |              | C         | ancel        |     |

#### Upgrade the Flow

1. To set up the flow, click the wrench icon to the right of the Mekorma\_ApproveAndEmail resource.

|   | Power Apps          | × +                                                               |                                   |                                             | -               | D        | × |
|---|---------------------|-------------------------------------------------------------------|-----------------------------------|---------------------------------------------|-----------------|----------|---|
| ÷ | - C 🗅 https         | //make.powerapps.com/environments/a                               | 7ced13-5533-4aa6-a /              | 4 0 € 🔂 🖻 ⊻                                 | ۲               |          | b |
|   | Power Apps          | ✓ Search                                                          | ≜                                 | Environment<br>Mekorma Demo 3               | ۵ ۵             | ?        |   |
| ≡ | Home                | Import package<br>Import canvas app created outside of a solution | into this environment. Apps creat | ed in a solution can be imported under      | r Solutions. Le | arn more |   |
| + | Create              | Review Package Content<br>Choose your import options.             |                                   |                                             |                 |          |   |
|   | Learn               | NAME                                                              | RESOURCE TYPE                     | IMPORT SETUP                                | ACTION          |          |   |
| ₽ | Apps                | X Mekorma PowerApprovals                                          | Арр                               | Create as new<br>Mekorma PowerApprov<br>als | Þ               |          |   |
| 2 | Flows<br>Solutions  | Related resources                                                 |                                   |                                             |                 |          |   |
| Ÿ | Connections         | NAME                                                              | RESOURCE TYPE                     | IMPORT SETUP                                | ACTION          |          |   |
|   | More                | Y PowerApprovals                                                  | SQL Server Connection             | Select during import<br>PowerApprovals      | Þ               |          |   |
| 7 | Power Platform      | X Mail                                                            | Mail Connection                   | Select during import<br>Mail                | Þ               |          |   |
|   |                     | Mekorma_ApproveAndEm     ail                                      | Flow                              | Update                                      | ß               |          |   |
| Å | Ask a virtual agent |                                                                   |                                   | Import                                      |                 | Cancel   |   |

 In the Import setup window, in the Setup drop-down, ensure it is set to Update. Select Mekorma\_ApproveAndEmail in the lower section. A checkmark will appear once selected. Click Save to finalize the change.

| Power Apps                | × +                                                               |             |                                                    | $\sim$          | -       |              | ×   |
|---------------------------|-------------------------------------------------------------------|-------------|----------------------------------------------------|-----------------|---------|--------------|-----|
| ← → C ☆ 🗎 ma              | ke.powerapps.com/environments/a57ced13-553                        | 33-4aa6-a   | acc5-fc15e7d34dbb/apps/import                      | ie ☆ %          | *       | •            | :   |
| III Power Apps            | ✓ Search                                                          |             | Environment<br>B Mekorma Demo 3                    | Q               | @       | ?            |     |
| ☴<br>命 Home               | Import package<br>Import canvas app created outside of a solution | into this e | Import setup                                       |                 |         |              | ×   |
| + Create                  | NAME                                                              | RESO        | Setup                                              |                 |         |              |     |
| M Learn                   | X Mekorma PowerApprovals                                          | App         | Update                                             |                 |         |              | ~   |
| P Apps                    | -                                                                 | -           | The package creator chose this setu<br>mport here. | up. You can mak | e chang | jes to the   | e i |
| ⊳⁄ª Flows                 | Related resources                                                 | - 1         | The end of flow already aviate in the              |                 |         | h a constant |     |
| Solutions                 | NAME                                                              | RESO        | d when this package is imported.                   | e environment a | nd will | be updat     | te  |
| <sup>th</sup> Connections | Y PowerApprovals                                                  | SQL         | NAME                                               | RESOURCE TYPE   |         |              |     |
| ද Gateways                | Mail                                                              | Mail        | Mekorma_ApproveAndEmai<br>I                        | 2 h ago         |         | $\checkmark$ |     |
| ··· More                  | Mekorma_ApproveAndEm     ail                                      | Flow        |                                                    |                 |         |              |     |
| Power Platform            |                                                                   |             |                                                    |                 |         |              |     |
| 호 Ask a virtual agent     |                                                                   |             |                                                    | Save            |         | Cancel       |     |

#### Finalizing the Upgrade

1. When you are ready to finalize importing Power Approvals, your window should look like this:

|                 | Power Apps          | × +                                                               |                                  |                                              | -               | 0        | × |
|-----------------|---------------------|-------------------------------------------------------------------|----------------------------------|----------------------------------------------|-----------------|----------|---|
| ÷               | C 🗅 https           | ://make.powerapps.com/environments/a                              | 57ced13-5533-4aa6-a              | A <sup>N</sup> Q to T⊕ ±                     | ۲               |          | b |
|                 | Power Apps          | 𝒫 Search                                                          | 盘                                | Environment<br>Mekorma Demo 3                | ۵ ۵             | ?        |   |
| ≡               | Home                | Import package<br>Import canvas app created outside of a solution | into this environment. Apps crea | ted in a solution can be imported unde       | r Solutions. Le | arn more |   |
| +               | Create              | Choose your import options.                                       |                                  |                                              |                 |          |   |
| ۵               | Learn               | NAME                                                              | RESOURCE TYPE                    | IMPORT SETUP                                 | ACTION          |          |   |
| ₽               | Apps                | X Mekorma PowerApprovals                                          | Арр                              | Create as new<br>Mekorma PowerApprov<br>als  | Þ               |          |   |
| <sub>ه</sub> /۵ | Flows               |                                                                   |                                  |                                              |                 |          |   |
|                 | Solutions           | Related resources                                                 |                                  |                                              |                 |          |   |
| ę               | Connections         | NAME                                                              | RESOURCE TYPE                    | IMPORT SETUP                                 | ACTION          |          |   |
|                 | More                | PowerApprovals                                                    | SQL Server Connection            | Select during import<br>PowerApprovals       | Þ               |          |   |
| P               | Power Platform      | X Mail                                                            | Mail Connection                  | Select during import<br>Mail                 | B               |          |   |
|                 |                     | Mekorma_ApproveAndEm<br>ail                                       | Flow                             | Create as new<br>Mekorma_ApproveAnd<br>Email | Þ               |          |   |
| Å               | Ask a virtual agent |                                                                   |                                  | Import                                       |                 | Cancel   |   |

2. Click **Import** to finalize the setup. Allow the system to finish importing; the process will take a few minutes and you will see this status while it is working.

Importing your package ... Don't navigate away

3. Once the import is complete, the resources on your page will be updated with a green checkmark next to them.

|          | Power Apps          | ×                       | +                                    |                            |                               | -      | 0 | × |
|----------|---------------------|-------------------------|--------------------------------------|----------------------------|-------------------------------|--------|---|---|
| ÷        | - C 🗅 https         | ://make.powerapp        | s.com/environm                       | nents/a57ced13-5533-4aa6-a | A Q 6 10                      | ⊻ 🔮    |   | b |
|          | Power Apps          | ✓ Search                |                                      | 急                          | Environment<br>Mekorma Demo 3 | ۵ ۵    | ? |   |
| ≡        |                     | Mekorma I               | PowerApprov                          | vals                       |                               |        |   |   |
| ඛ        | Home                |                         |                                      |                            |                               |        |   |   |
| +        | Create              | Review Pa<br>Choose you | ackage Content<br>ur import options. |                            |                               |        |   |   |
|          | Learn               | NAME                    |                                      | RESOURCE TYPE              | IMPORT SETUP                  | ACTION |   |   |
| ₽        | Apps                | $\odot$                 | Mekorma<br>PowerApprovals            | Арр                        | Create as new                 | Þ      |   |   |
| o⁄¤      | Flows               |                         |                                      |                            |                               |        |   |   |
|          | Solutions           | Related re              | sources                              |                            |                               |        |   |   |
| Ÿ        | Connections         | NAME                    |                                      | RESOURCE TYPE              | IMPORT SETUP                  | ACTION |   |   |
|          | More                | $\bigcirc$              | PowerApprovals                       | SQL Server<br>Connection   | Select during import          | B      |   |   |
| <b>?</b> | Power Platform      | $\bigcirc$              | Mekorma_Appro                        | veAndEmail Flow            | Create as new                 | ß      |   |   |
|          |                     | $\bigcirc$              | Mail                                 | Mail Connection            | Select during import          | Ð      |   |   |
| Ŕ        | Ask a virtual agent |                         |                                      |                            |                               |        |   |   |

4. Open Flows to turn on the Mekorma\_ApproveAndEmail flow.

|    | Power Apps          | ✓ Search                                                | ¢ 🕸               | ?       |
|----|---------------------|---------------------------------------------------------|-------------------|---------|
| ≡  |                     | 🕂 New flow \vee 🛛 D Run 🖉 Edit 🏠 Share 🛛 Save As \cdots | ,∕⊃ Search        | ı       |
| Ŵ  | Home                | Flows                                                   |                   |         |
| +  | Create              | Cloud flows Desktop flows Shared with me                |                   |         |
|    | Learn               |                                                         |                   |         |
| B  | Apps                | o <sup>,ca</sup> Name                                   | Modified          | Туре    |
| ⊞  | Tables              | Mekorma ApproveAndEmail MEM T                           | 1 mo ago          | Instant |
| •• | Flows               |                                                         |                   |         |
| 8  | Solutions           | 🔗 🔯 Mekorma_ApproveAndEmail 🕈 🛛 🖉 🖒                     | 1 mo ago          | Instant |
| 0g | Connections         |                                                         | ▷ Run             |         |
|    | More                |                                                         | 🖉 Edit            |         |
| 7  | Power Platform      | A Mekorma_Workflow                                      | 🖒 Share           | t       |
|    |                     |                                                         | 🖶 Save As         |         |
|    |                     |                                                         | 🚹 Send a copy     |         |
|    |                     |                                                         | → Export          | >       |
|    |                     |                                                         | 🕚 Run history     |         |
|    |                     |                                                         | 🕛 Turn on         |         |
|    |                     |                                                         | Q Repair tips off |         |
|    |                     |                                                         | 🔟 Delete          |         |
|    |                     |                                                         | () Details        |         |
|    |                     |                                                         |                   |         |
| 2  | Ask a virtual agent |                                                         |                   |         |

5. Open **Apps** to verify that Power Approvals has been imported into your Power Apps environment.

|     | Power Apps   App    | ps x +                                                                                       | -      | o x    |
|-----|---------------------|----------------------------------------------------------------------------------------------|--------|--------|
| ~   | C 🗅 htt             | xs://make.powerapps.com/environments/a57ced13-5533-4aa6-a A <sup>®</sup> ⊖ 🏠 🛓               |        | ··· 🜔  |
|     | Power Apps          | ✓ Search                                                                                     | \$     | ?      |
| ۵   | Learn               | $+$ New app $\vee$ $\leftarrow$ Import canvas app $1$ All apps $\equiv$ My apps $\vee$ $\wp$ | Search |        |
| ₽   | Apps                |                                                                                              |        |        |
| ₀∕° | Flows               | Apps                                                                                         |        |        |
|     | Solutions           | Apps Component libraries Wrap projects                                                       |        |        |
| Ÿ   | Connections         | P Name Modified                                                                              |        | Owne   |
|     | More                | Mekorma PowerApprovals ··· 1 min ago                                                         |        | Boun I |
| P   | Power Platform      | Solution Health Hub ···· 1 yr. ago                                                           |        | SYSTE  |
| Å   | Ask a virtual agent |                                                                                              |        | ÷      |

6. Power Approvals has been upgraded, and is now ready to be published. Open the Mekorma Power Approvals **Details** by clicking the ellipsis to the right.
|    | Power Apps          | Apps × +                                                                                                    | -     | 0       | × |
|----|---------------------|----------------------------------------------------------------------------------------------------|-------|---------|---|
| ~  | C 🗅 h               | ttps://make.powerapps.com/environments/a57ced13-5533-4aa6-acc A 🔍 🗘 🔂 🗎 🛓                                                                         |       |         | b |
|    | Power Apps          |                                                                                                    | ^     | 3 ?     |   |
| ∣₽ | Apps                | $+$ New app $\vee \mathscr{O}$ Edit $\triangleright$ Play $\bowtie$ Share $\mapsto$ Export package $\mathfrak{W}$ Add tr $\mapsto$ Export package |       | My apps | ~ |
|    | Flows               | Apps 👘 Add to Teams                                                                                                    |       |         |   |
|    | Solutions           | Apps Component libraries Wrap projects                                                                                                    |       |         |   |
| ģ  | Connections         | P Name Settings                                                                                                    |       | 0       | m |
| Ģ  | Gateways            | Mekorma PowerAnnrovals                                                                                                    |       | Bou     |   |
|    | More                | Colution Health Hub                                                                                                    | SVSTI |         |   |
| Ŕ  | Ask a virtual agent | ① Details                                                                                                    | _     | )       |   |

7. In the Versions tab, you can see the various versions of the app, including the published one, which is marked Live. In this example, version 2 is live, while version 3 is the most recent. We need to publish version 3 to make it live (this will also unpublish version 2).

|              | Power Apps          | × +                                                                                               |                                                        |                                    |                    | Lo         | ×     |  |
|--------------|---------------------|---------------------------------------------------------------------------------------------------|--------------------------------------------------------|------------------------------------|--------------------|------------|-------|--|
| ÷            | - C 🗅 http:         | s://make.powerapps.com/environr                                                                   | ments/a57ced13-5533-4aa6-acc5-fc15e                    | 7d34dbb/apps/e35d A <sup>№</sup> 🔍 | ¢a ⊕ ±             | • …        | b     |  |
|              | Power Apps          |                                                                                                   |                                                        | A Mekorma                          | Demo 3 Q           | ′ ھ        | ?     |  |
|              | Learn               | 🖉 Edit ▷ Play 🖻 Share                                                                             | $e \mapsto$ Export package $\mathfrak{G}$ Add to Teams | Monitor 🗠 Analytics (preview)      | 🛞 Settings 🛛 Wrap  | ) 🗊 Delete | ,₽ si |  |
| ∣₽           | Apps                | Apps > Mekorma Pow                                                                                | erApprovals                                            |                                    |                    |            |       |  |
| ۰ <u>/</u> ۵ | Flows               | Details Versions Conne                                                                            | actions Flows Analytics (preview)                      |                                    |                    |            | _     |  |
|              | Solutions           | O It's only possible to restore app versions that were created in the last six months. Learn more |                                                        |                                    |                    |            |       |  |
| ģ            | Connections         | Version                                                                                           | Modified                                               | Modified by                        | Power Apps release | Pul        | olish |  |
| Ģ            | Gateways            | Version 3                                                                                         | ··· 4/28/2023, 3:02:15 PM                              | Boun Phommarath                    | 3.23014.14         |            |       |  |
|              | More                | Version 2                                                                                         | ··· 4/28/2023, 11:44:05 AM                             | Boun Phommarath                    | 3.23042.12         | Liv        | re    |  |
| P            | Power Platform      | Version 1                                                                                         | ··· 4/28/2023, 11:22:45 AM                             | Boun Phommarath                    | 3.23014.14         |            |       |  |
| 8            | Ask a virtual agent | < C                                                                                               |                                                        |                                    |                    |            | • • • |  |

8. Publish the latest version by clicking the ellipsis and selecting Publish this version.

|             | Power Apps          | × +                                    |                                                        |                                 |                    | - 0 ×     |
|-------------|---------------------|----------------------------------------|--------------------------------------------------------|---------------------------------|--------------------|-----------|
| ÷           | - C 🗅 https         | ://make.powerapps.com/environme        | nts/a57ced13-5533-4aa6-acc5-fc15e7d3                   | 4dbb/apps/e35d A <sup>®</sup> ⊖ | ¢a ⊕ ± (           | • • •     |
|             | Power Apps          | ✓ Search                               |                                                        | A Mekorma                       | Demo 3 🛛 🗘         | @ ?       |
|             | Learn               | ⊥ Publish this version                 |                                                        |                                 |                    |           |
| ∣₽          | Apps                | Apps > Mekorma Power                   | Approvals                                              |                                 |                    |           |
| <b>₀</b> ∕° | Flows               | Details Versions Connect               | ions Flows Analytics (preview)                         |                                 |                    |           |
|             | Solutions           | i) It's only possible to restore app v | ersions that were created in the last six months. Lean | n more                          |                    |           |
| ģ           | Connections         | Version                                | Modified                                               | Modified by                     | Power Apps release | Published |
| Ģ           | Gateways            | Version 3                              | ···· 4/28/2023, 3:02:15 PM                             | Boun Phommarath                 | 3.23014.14         |           |
|             | More                | Version 2                              | ① Publish this version                                 | Boun Phommarath                 | 3.23042.12         | Live      |
| P           | Power Platform      | Version 1                              | ···· 4/28/2023, 11:22:45 AM                            | Boun Phommarath                 | 3.23014.14         |           |
| 8           | Ask a virtual agent | •                                      |                                                        |                                 |                    | ►         |

9. Finalize the upgrade by clicking **Publish this version** when prompted. This sets the latest version to be live.

|              | Power Apps          | × +                                                                                                 |                             |                                                                                      |                                    | D       | ×  |
|--------------|---------------------|----------------------------------------------------------------------------------------------------|-----------------------------|--------------------------------------------------------------------------------------|------------------------------------|---------|----|
| $\leftarrow$ | C https://          | make.powerapps.com/environments                                                                     | s/a57ced13-5533-4aa6        | -acc5-fc15e7d34dbb/apps/e35d A <sup>№</sup> G                                        | 2 6 🕒 🔹                            | {       | b  |
|              | Power Apps          | ✓ Search                                                                                            |                             | Publish version 3                                                                    |                                    |         | ×  |
|              | Learn               |                                                                                                    |                             | This will make version 3 available to everyone w<br>Learn more about publishing apps | ho has <b>Can use</b> permissions. |         |    |
| ₽            | Apps                | Apps > Mekorma PowerAp                                                                              | provals                     | Mekorma PowerApprovals<br>Version 3                                                  |                                    |         |    |
| o/ª          | Flows               | Details Versions Connections                                                                        | s Flows Analyti             |                                                                                      |                                    |         |    |
|              | Solutions           | (i) It's only possible to restore app version                                                       | ons that were created in th | Publish this version Edit details                                                    |                                    |         |    |
| ģ            | Connections         | Version                                                                                             | Modified                    |                                                                                      |                                    |         |    |
| Ģ            | Gateways            | Version 3                                                                                           | ··· 4/28/2023, :            |                                                                                      |                                    |         |    |
|              | More                | Version 2                                                                                           | 4/28/2023,                  |                                                                                      |                                    |         |    |
| P            | Power Platform      | Version 1                                                                                           | 4/28/2023.                  |                                                                                      |                                    |         |    |
| Å            | Ask a virtual agent | -                                                                                                   |                             |                                                                                      |                                    |         |    |
| •            | Power Apps          | × +<br>/make.powerapps.com/environment                                                              | ts/a57ced13-5533-4aa6       | -acc5-fc15e7d34dbb/apps/e35d A <sup>%</sup>                                          | e co @ ¥ @ -                       |         | ×  |
|              | Power Apps          | ✓ Search                                                                                            |                             | Environr<br>Mekor                                                                    | ment<br>ma Demo 3 🛛 🗘 🍪            | ?       | •  |
|              | Learn               |                                                                                                    |                             |                                                                                      |                                    |         |    |
| l PP         | Apps                | Apps > Mekorma PowerAp                                                                              | pprovals                    |                                                                                      |                                    |         |    |
| _∕ª          | Flows               | Details Versions Connection                                                                         | ns Flows Analytics          | (preview)                                                                            |                                    |         |    |
|              | Solutions           | Ons It's only possible to restore app versions that were created in the last six months. Learn more |                             |                                                                                      |                                    |         |    |
| Ŷ            | Connections         | Version                                                                                             | Modified                    | Modified by                                                                          | Power Apps release                 | Publish | ed |
| ¢            | Gateways            | Version 3                                                                                           | ··· 4/28/2023, 3:0          | 12:15 PM Boun Phommarath                                                             | 3.23014.14                         | Live    |    |
| _            |                     | Version 2                                                                                           | 4/28/2023, 11               | :44:05 AM Boun Phommarath                                                            | 3.23042.12                         |         |    |
| 7            | Power Platform      | Version 1                                                                                           | 4/28/2023, 11               | 22:45 AM Boun Phommarath                                                             | 3.23014.14                         |         |    |
| 8            | Ask a virtual agent | < •                                                                                                 |                             |                                                                                      |                                    |         | ▶  |

Note: The upgrade is complete and ready for end users. For clients that use Office 365, there are additional steps in order to receive emails from approvers instead of the system. Power Approvals sends email notifications to batch requesters from Microsoft's Power Apps system by default.

• For example, if Betty approves a batch, the *system* will send an email to Bob—the batch requester—instead of from Betty directly.

For clients who prefer these messages to come from the *approver* instead of the system, follow the instructions in <u>Section 14.1, Modifying the Flow</u> and <u>Section 14.2, Updating Power</u> <u>Approvals with the Modified Flow</u>.

Last modified: April 25, 2024